**Kansas Helpers Time Entry Training for Employers & Employees** 

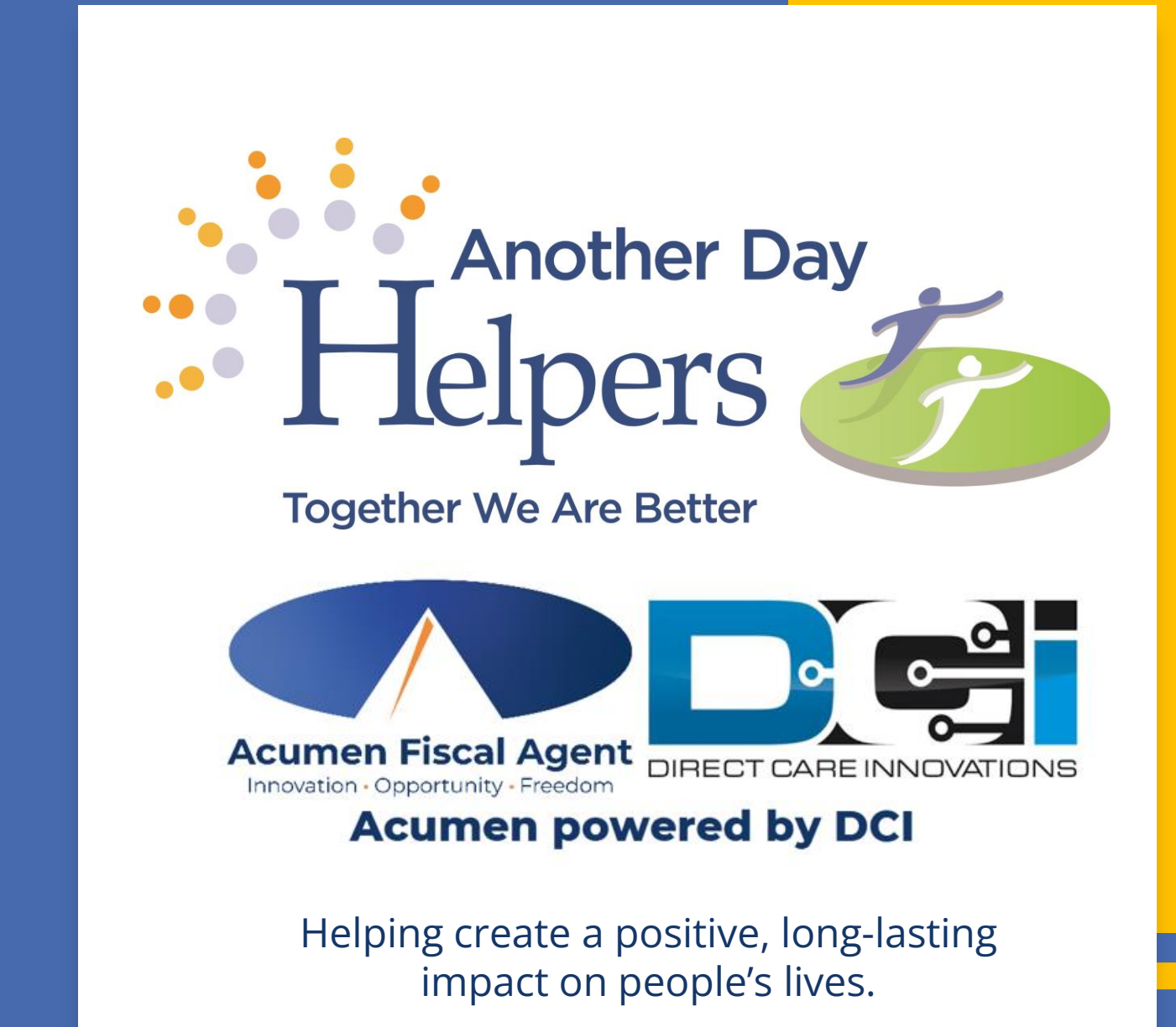

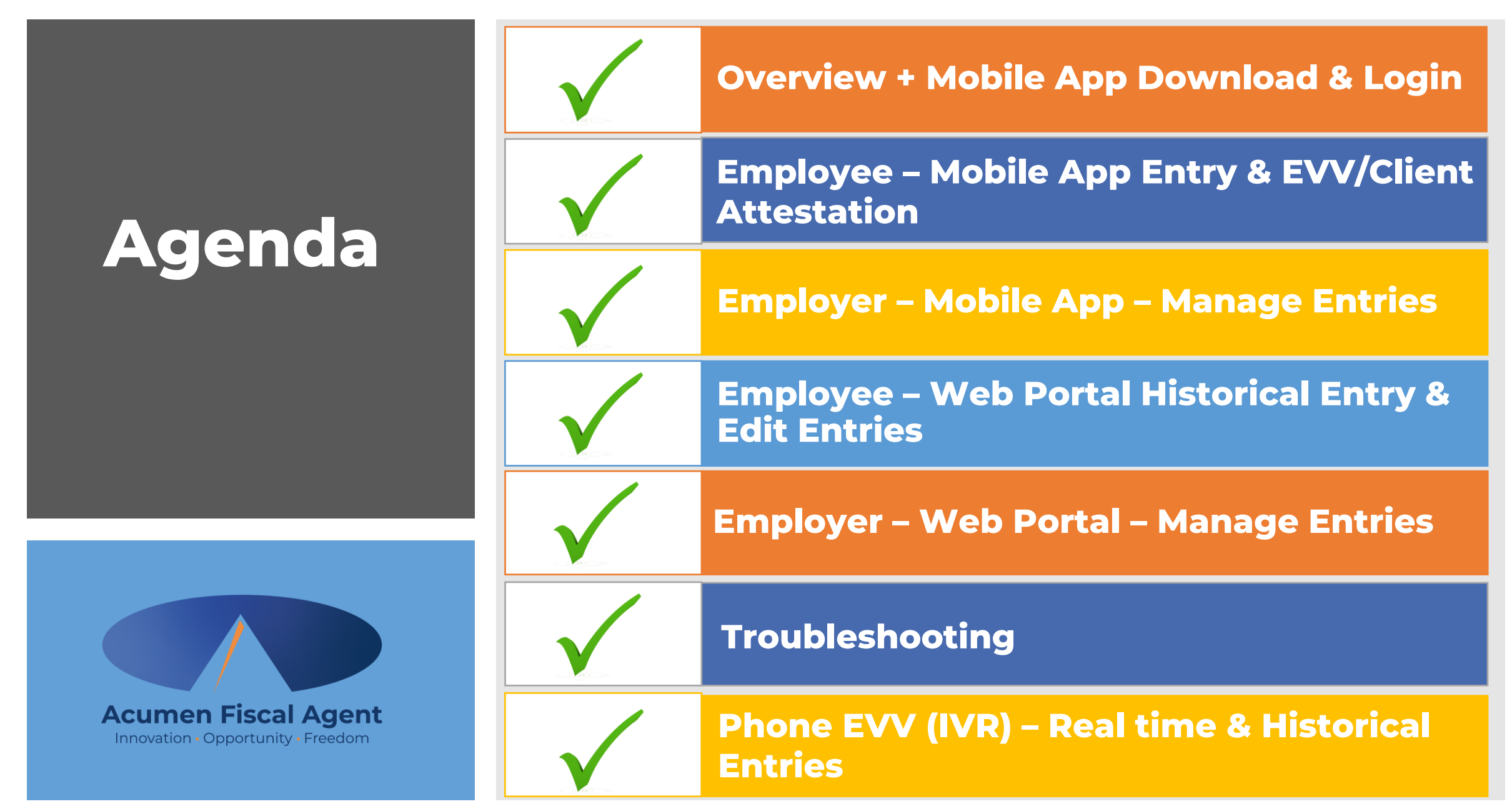

Proprietary: For Acumen and Customer Use Only

# **Quick Resources**

- View short step-by-step resource documents on the <u>Kansas Self</u> <u>Direction – Training Materials</u> page providing instructions for the punch entry and approval process.
- Employee Specific Resources:
  - ✓ Helpers Employee Mobile App Entries
  - ✓ Employee Web Portal Entries with EVV Location
- Employer Specific Resources:
  - ✓ Employer Manage Entries
  - Employer Manage Budgets (Service Plan in Units)
- Shared Resources:
  - ✓ Download the DCI Mobile EVV App & Log In
  - ✓ Logging into the Web Portal or the Mobile App
  - ✓ Phone EVV IVR Real Time & Historical Entries
  - ✓ Business Rule Alerts Quick Reference

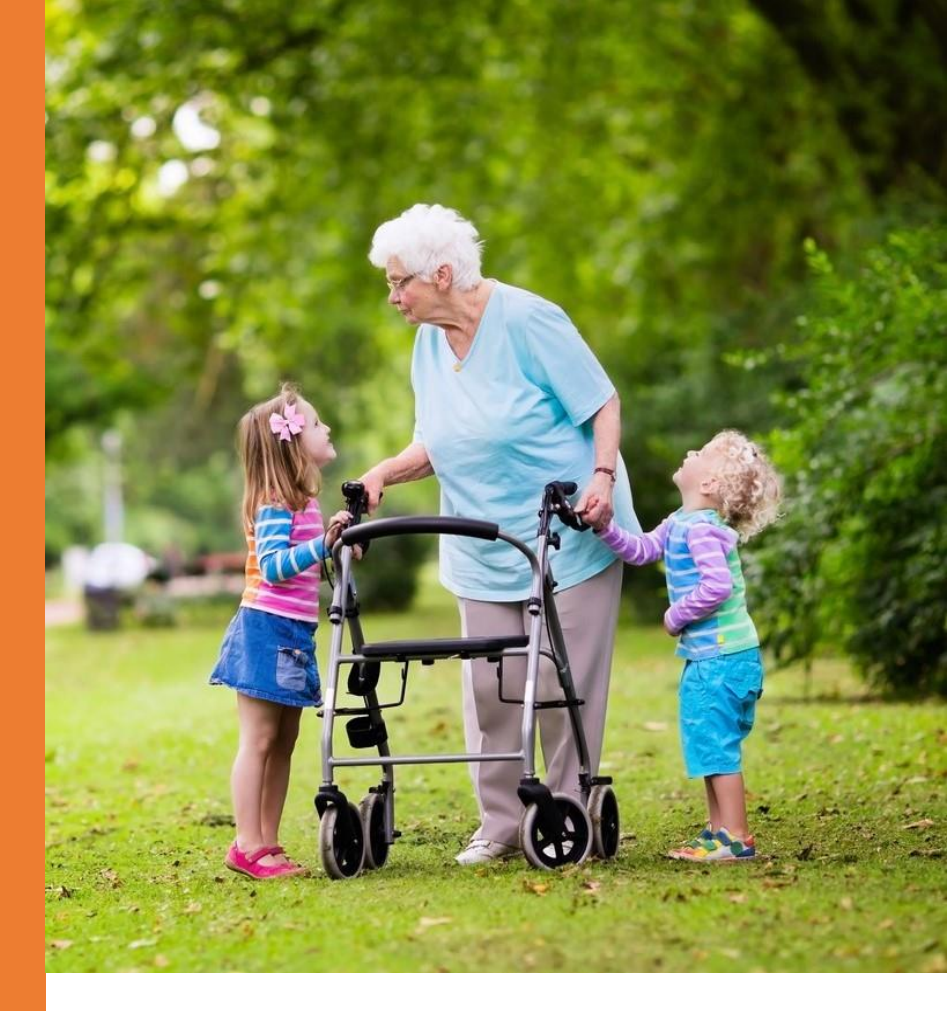

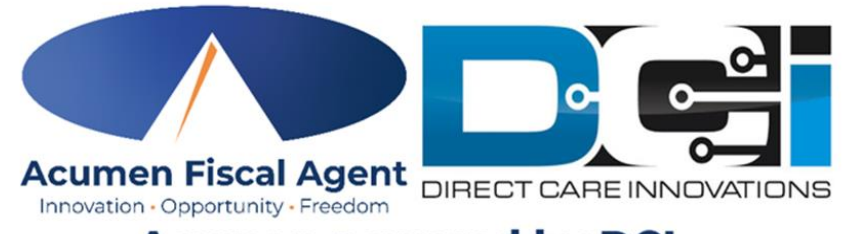

Acumen powered by DCI

# What is EVV?

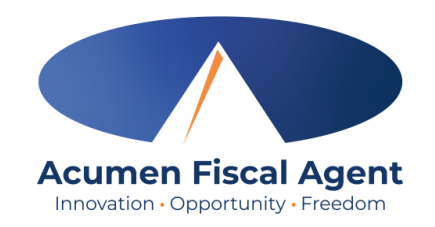

- The 21st Century Cures Act, signed into law December 13<sup>th</sup>, 2016, by President Obama, requires state agencies to use a system of electronic visit verification (EVV) for all Medicaid personal care services (PCS) and home health care services (HHCS) that require an in-home visit by a provider.
- EVV uses electronic devices to verify a provider's visit
- The following data is collected for each visit:
  - ✓ The date of the service
  - $\checkmark$  The location of the service delivery
  - $\checkmark$  The time the service begins and ends
  - ✓ The individual receiving the service
  - ✓ The individual providing the service
  - ✓ The type of service performed

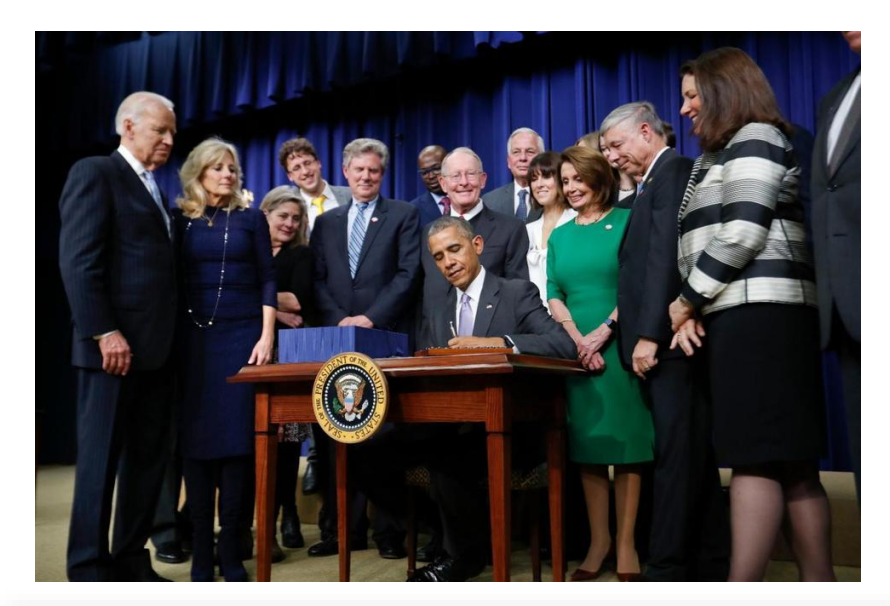

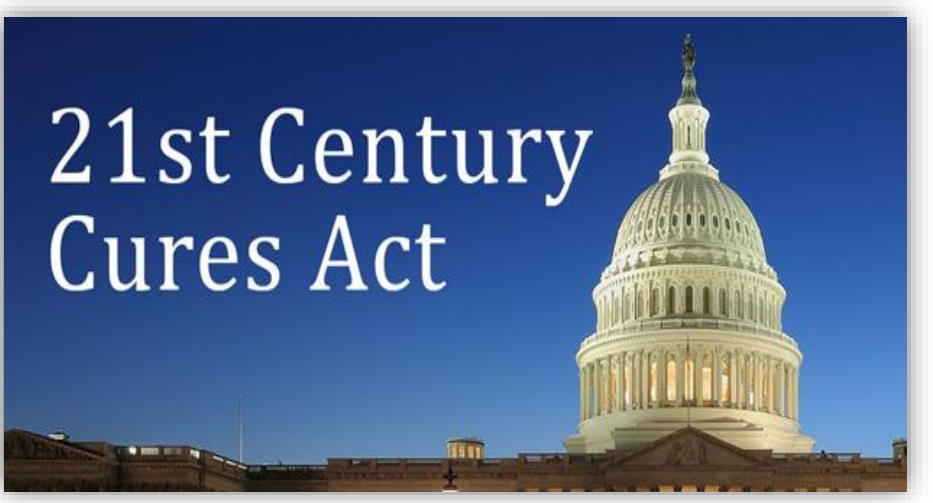

# Why DCI & EVV (Electronic Visit Verification)?

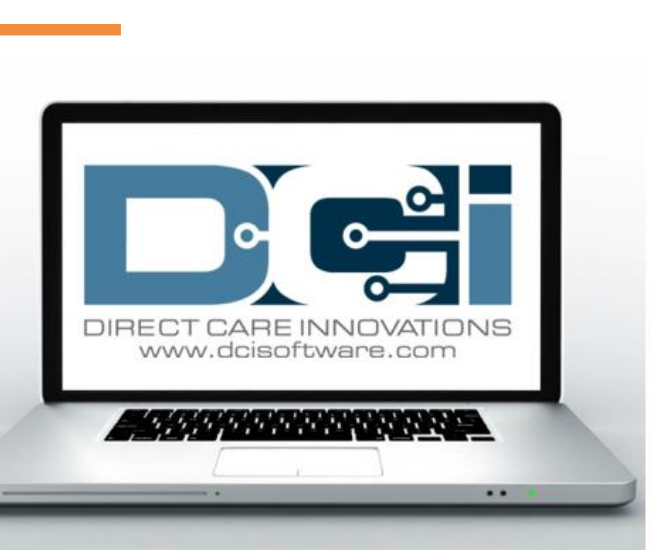

Acumen Fiscal Agent

Innovation • Opportunity • Freedom

- DCI increases compliance with the 21<sup>st</sup> Century Cures Act by capturing real-time punch entries at Clock In/Out at the Start/End of the shift
- Greater accuracy in service tracking, reporting, and billing for in-home care workers.
- Reduction of manual work needed with paper processes
- Faster corrections of pay issues ensuring timely payment

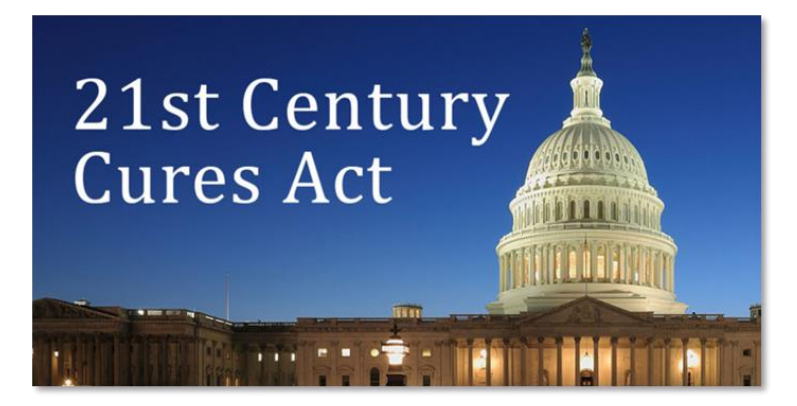

# **Important Update!**

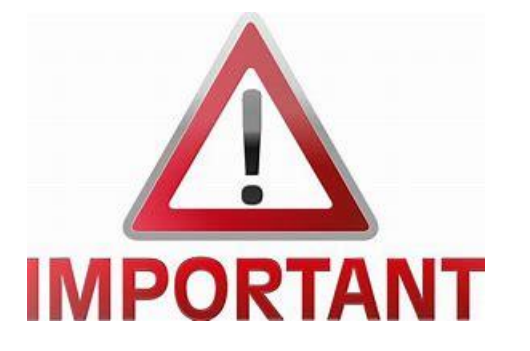

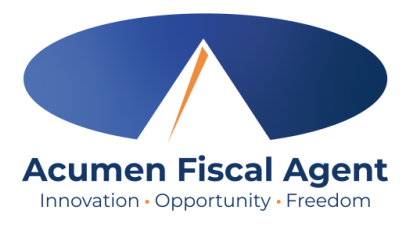

- AuthentiCare will no longer be utilized after September 30<sup>th</sup>, 2024. Please begin using DCI October 1<sup>st</sup>, 2024, for all time entry.
  - Email / Mailing sent by Helpers on September 10<sup>th</sup>, 2024, announced that beginning October 1<sup>st</sup>, 2024, the organization will use a new electronic timekeeping system, Direct Care Innovations (DCI), offered through our management company, Acumen.
    - > DCI works as both the Electronic Visit Verification (EVV) and time entry system
- Employees are responsible for all time entries including new and edited entries
  - ✓ Notices about missed punches will no longer be provided
  - ✓ Time adjustments via voicemail or email will no longer be accepted
  - Entries must be approved within 5 days of the date of service
    - > After 5 days the approval will be prohibited as it will violate the timely filing business rule
- Employers are responsible for reviewing and approving all time
  - Entries must be approved within 5 days of the date of service
    - > After 5 days the approval will be prohibited as it will violate the timely filing business rule

### Ways to Enter Time Only use one per shift (each clock in/out)

OR

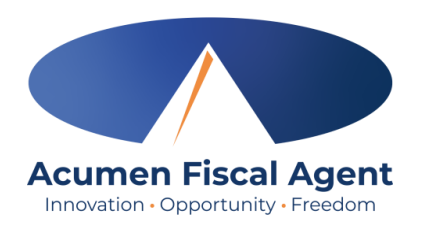

#### Mobile App

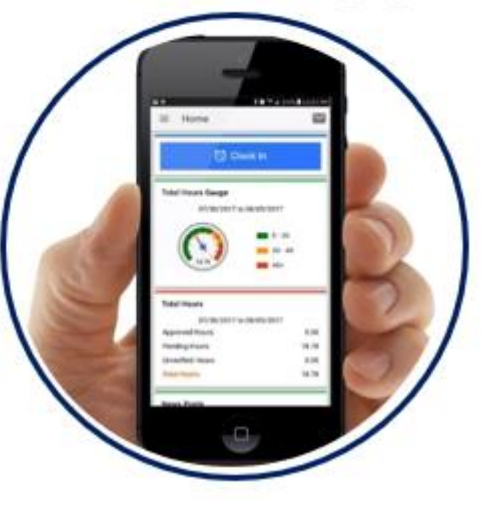

- \*Preferred Method
- Real Time Entry **EVV compliant**
- Quick & Easy
- <u>Mobile App Guide</u>

### Phone EVV

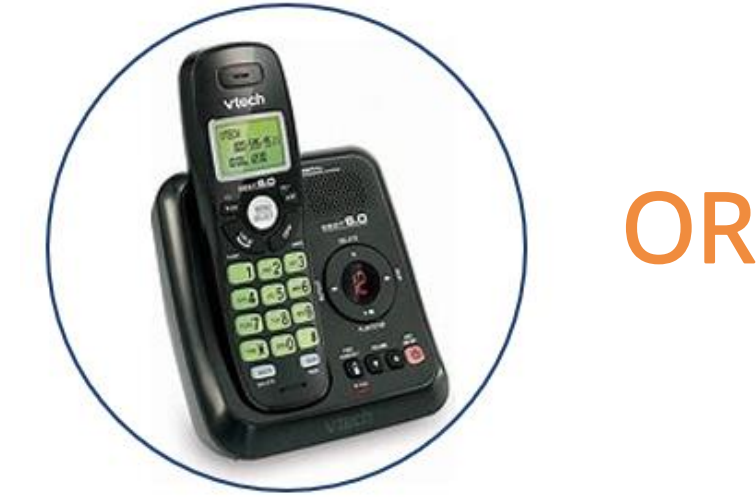

- Landline
- Real Time Entry EVV compliant
- Historical Entry Non-EVV compliant
- Option when access to a mobile device or computer is limited

Proprietary: For Acumen and Customer Use Only

#### Web Portal

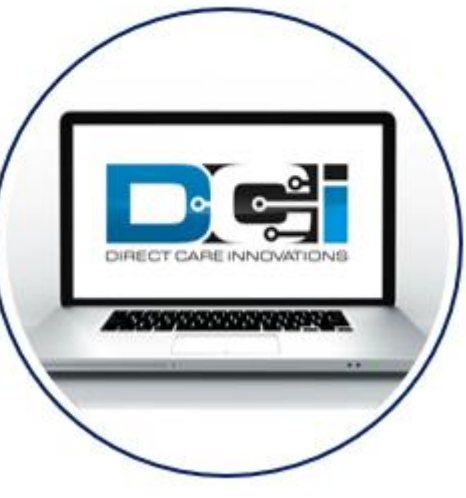

- Only used for service interruptions
- Time Management
- Historical Entry & Corrections Non-EVV compliant
- Manual Time Approval
- Profile Settings
- \*Includes Mobile Web Portal Mobilefriendly web portal version accessed via smartphone or tablet

# **DCI Requirements**

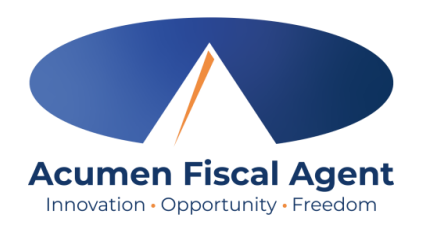

#### Devices & Operating Systems (OS)

#### Apple

- OS: iOS version 15.0 or later
  - > Devices:
    - ✓ iPhone 6s or 6s Plus or later device
    - ✓ iPhone SE
    - ✓ iPod touch (7th generation)

#### Android

- OS: Android version 8.0 or later
  - Devices:
    - ✓ 4.6" screen or larger
    - ✓ Due to the wide range of Android devices, we are unable to provide a device list.

#### Web Browsers

- ✓ Google Chrome (DCI Preferred)
- ✓ Firefox
- ✓ Edge
- ✓ Safari

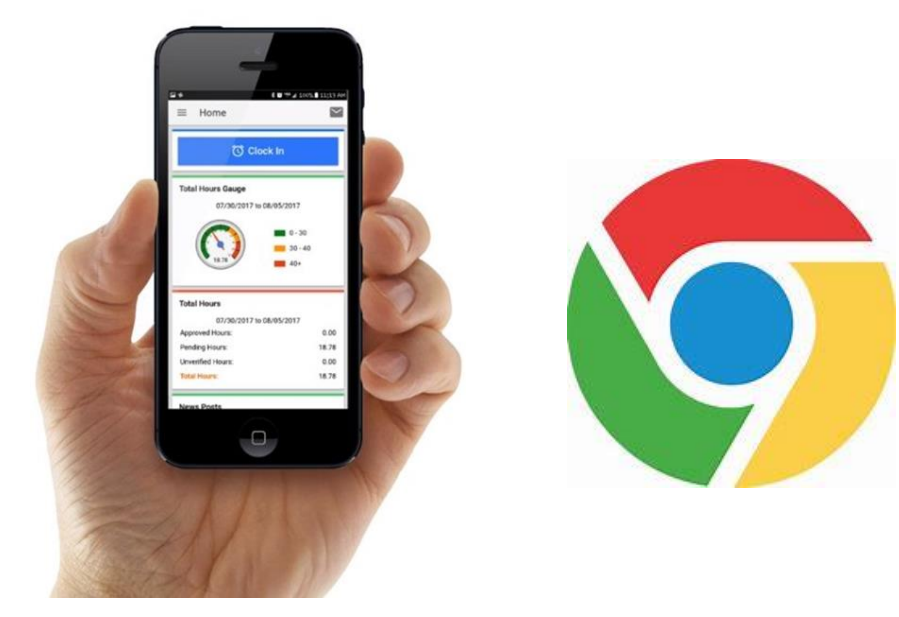

## **DCI Mobile App**

#### \*Preferred Time Entry Method

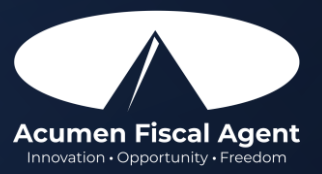

Proprietary: For Acumen and Customer Use Only

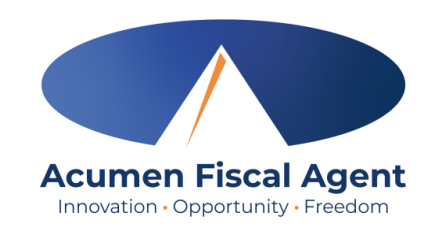

# **Mobile App Basics**

- The DCI Mobile App is used for real-time entries
- Preferred, EVV-compliant method
- Can be downloaded on a mobile device or tablet
- Use for clocking in & out
- Quick & easy
- View all entries including status & details

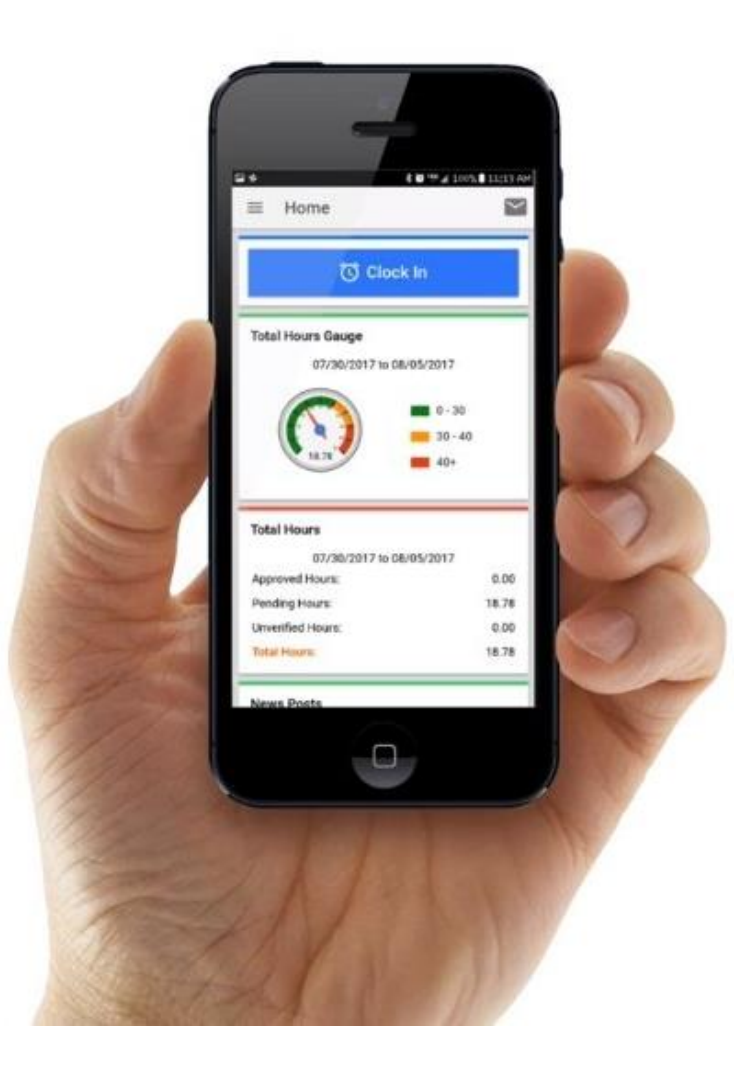

# **Download DCI Mobile EVV**

1. Download the **DCI Mobile EVV** App

Available on the GETIT ON GOOGLE Play

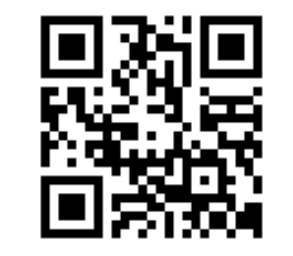

- 2. Select Acknowledge on the Alert
  - The alert states the app collects and stores location data at clock in and clock out, if you transport a client as part of services and/or need to track reimbursable mileage
- 3. Select **Allow While Using App** only when accessing the app for the first time or after a new download to give the app access to the device's location
  - Location is only captured at clock in & out

#### \*Please note!

٠

٠

- There is more than one DCI app available. Please be sure to select the one labeled **DCI Mobile EVV.**
- Users may need to set app permissions. Media access is not necessary.

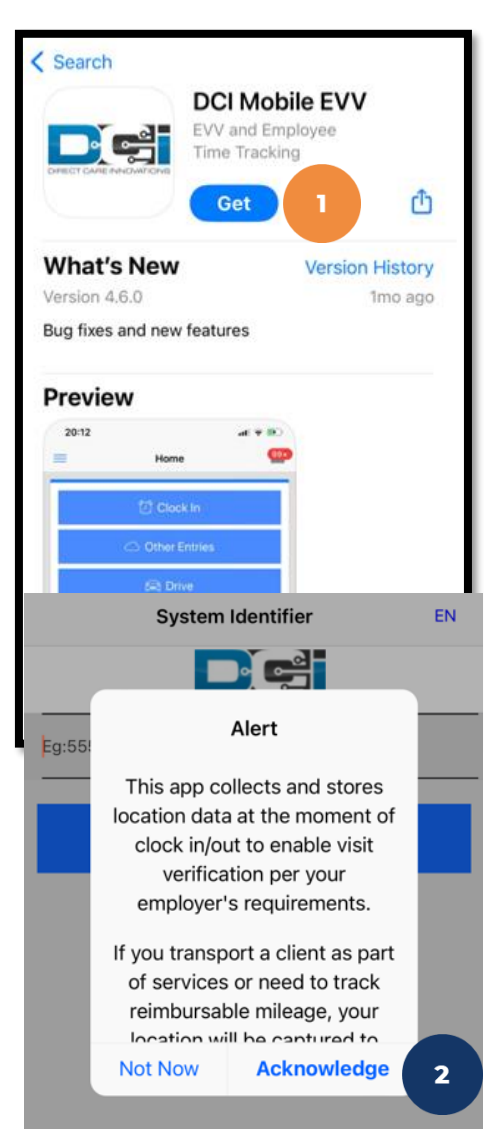

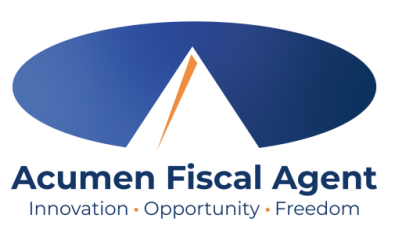

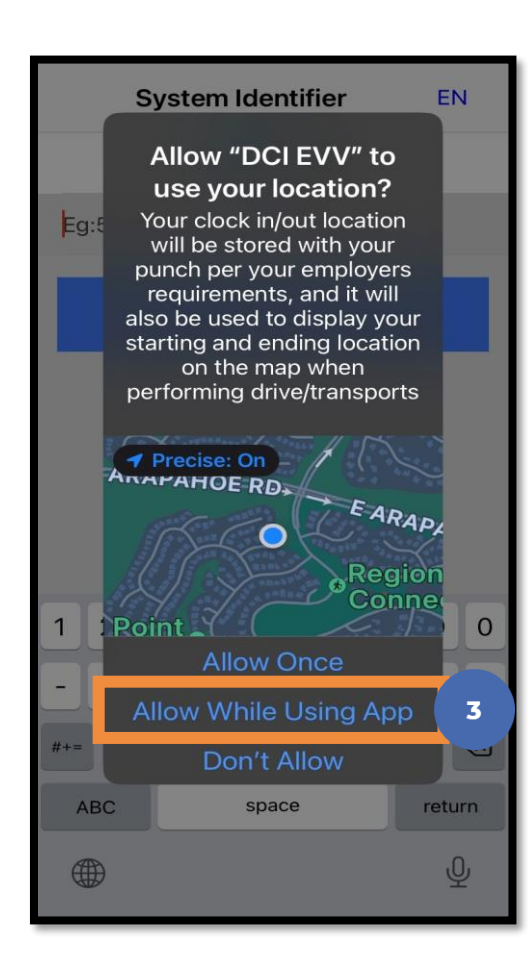

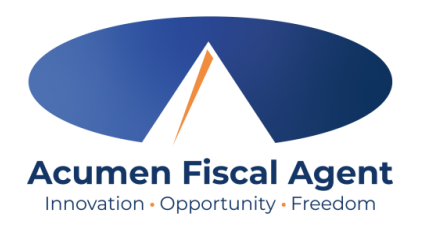

# **Download DCI Mobile EVV**

Enter System Identifier: **228636** 4.

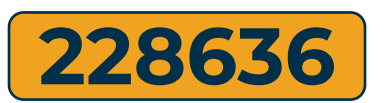

- 5. Click the blue **Next** button to access the login screen
- Click the language button **(EN)** in the top right 6. corner to change the language in the app
  - Preferred language is only available for employees
  - Choose from seven languages!

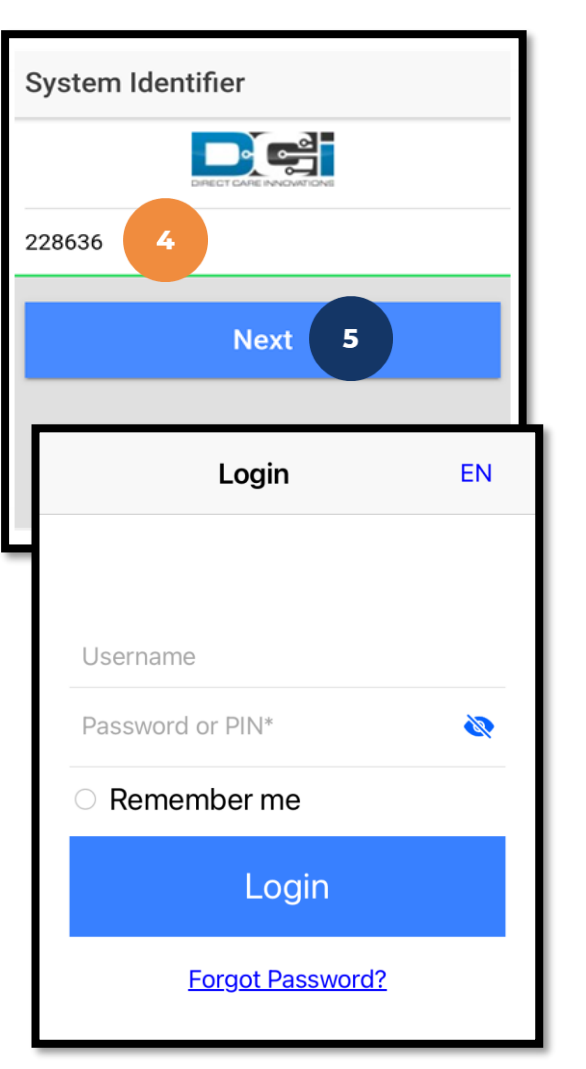

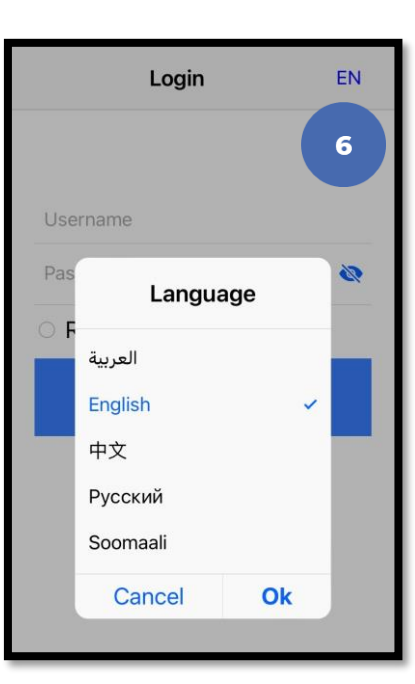

# Mobile App Video

## Download the DCI Mobile EVV App

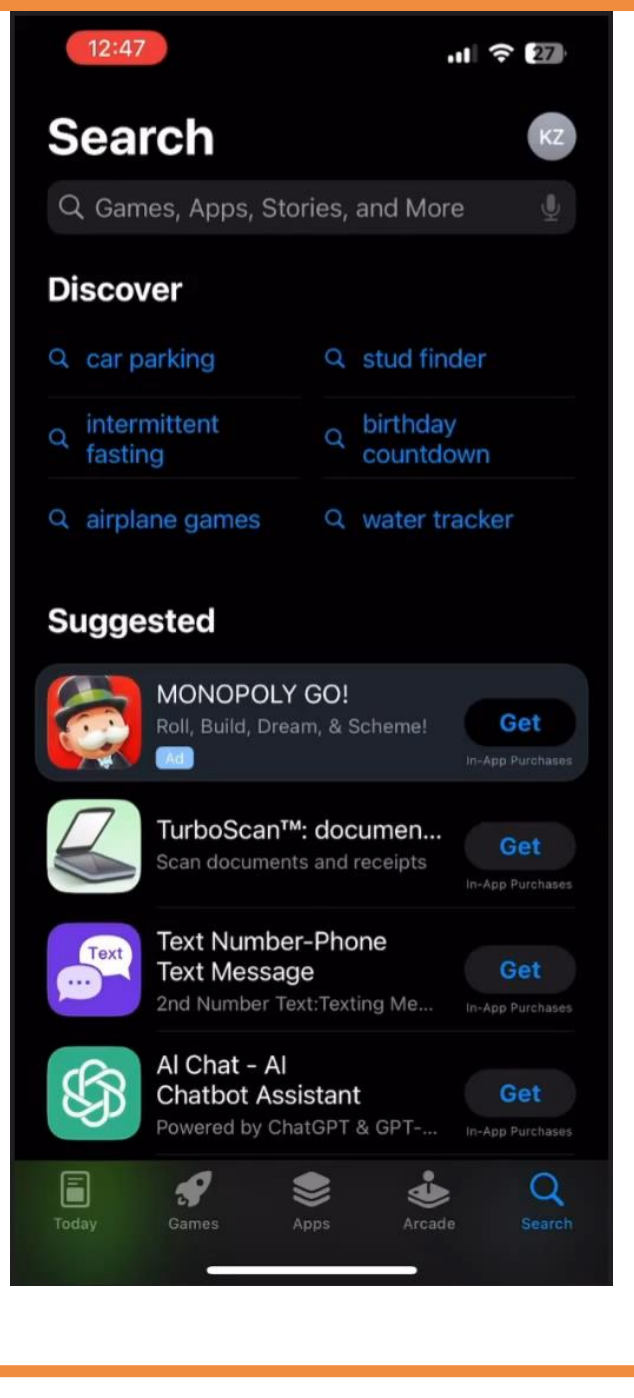

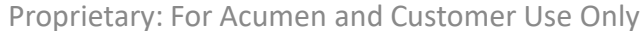

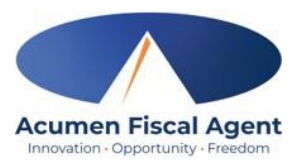

# Log into the DCI Mobile App

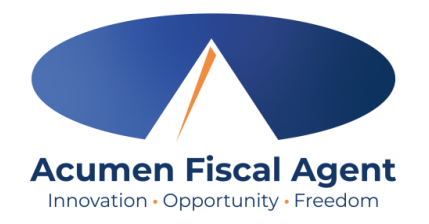

- 1. Enter employee credentials
  - ✓ Helpers will provide a username and password via email or letter by September 24<sup>th</sup>
  - ✓ Optionally, select "Remember Me" to save the username

\*Please note: Do not use on a shared device

- 2. Click the blue **Login** button to access the mobile app
  - ✓ The Forgot Password link is available if necessary but requires a valid email address to be on file
  - \*Please note: Contact Acumen customer service or the Helpers client service team with any login issues

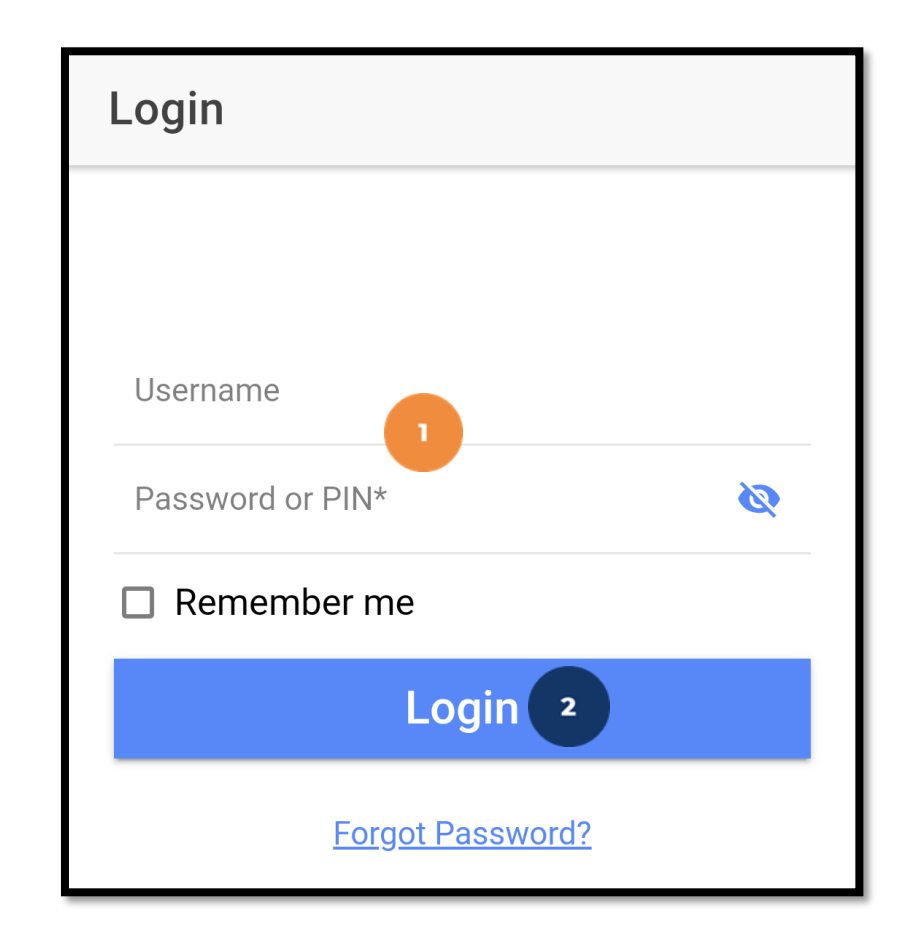

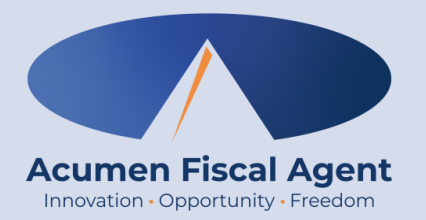

# **Employee Mobile App**

# **Employee Clock In/Out Process**

Proprietary: For Acumen and Customer Use Only

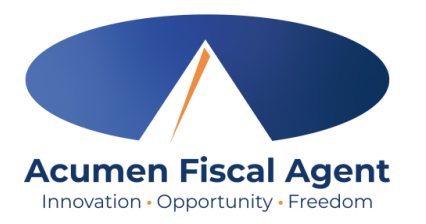

# **Overview Mobile App Clock In**

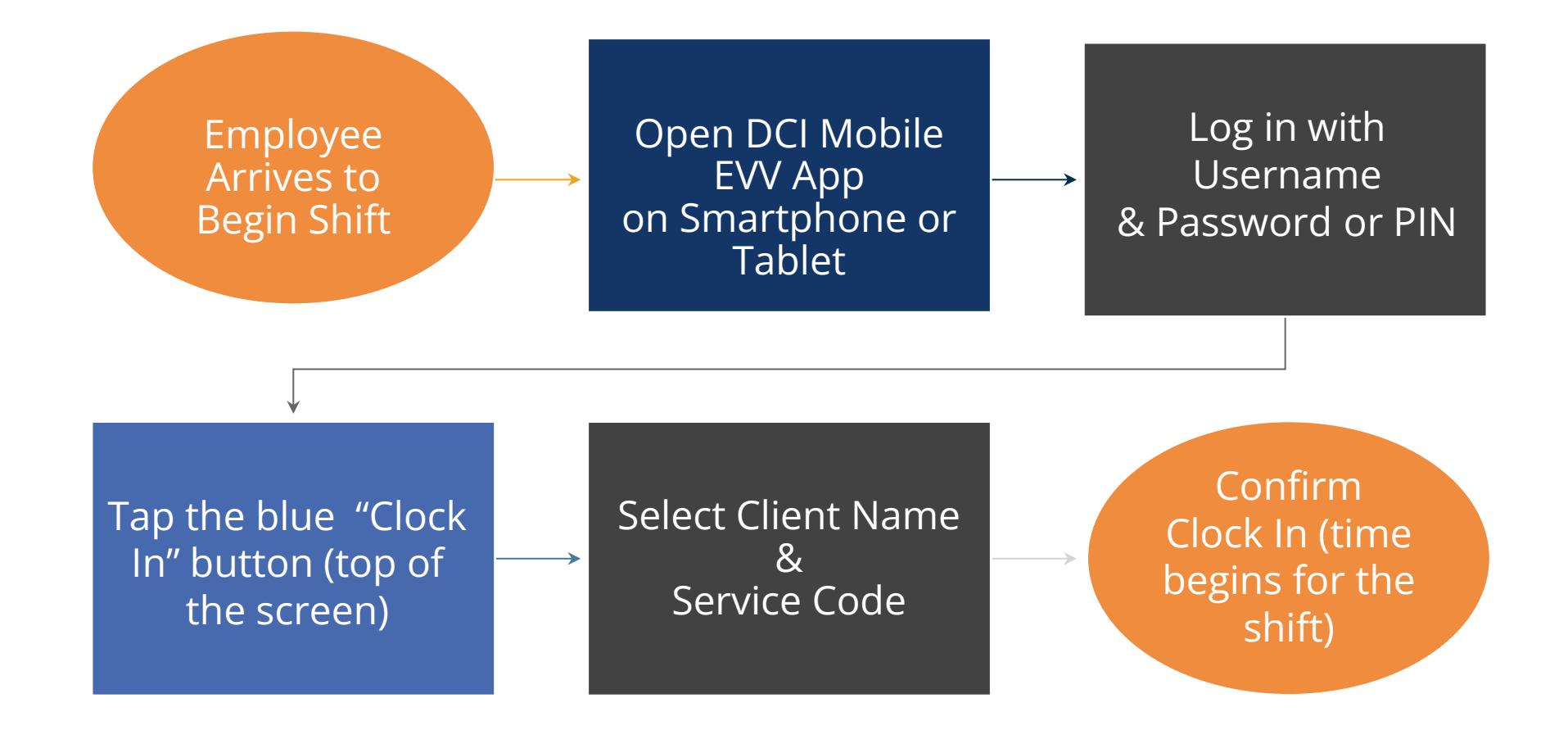

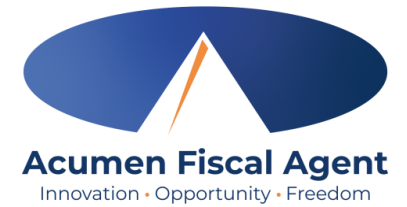

# **Overview Mobile App Clock Out**

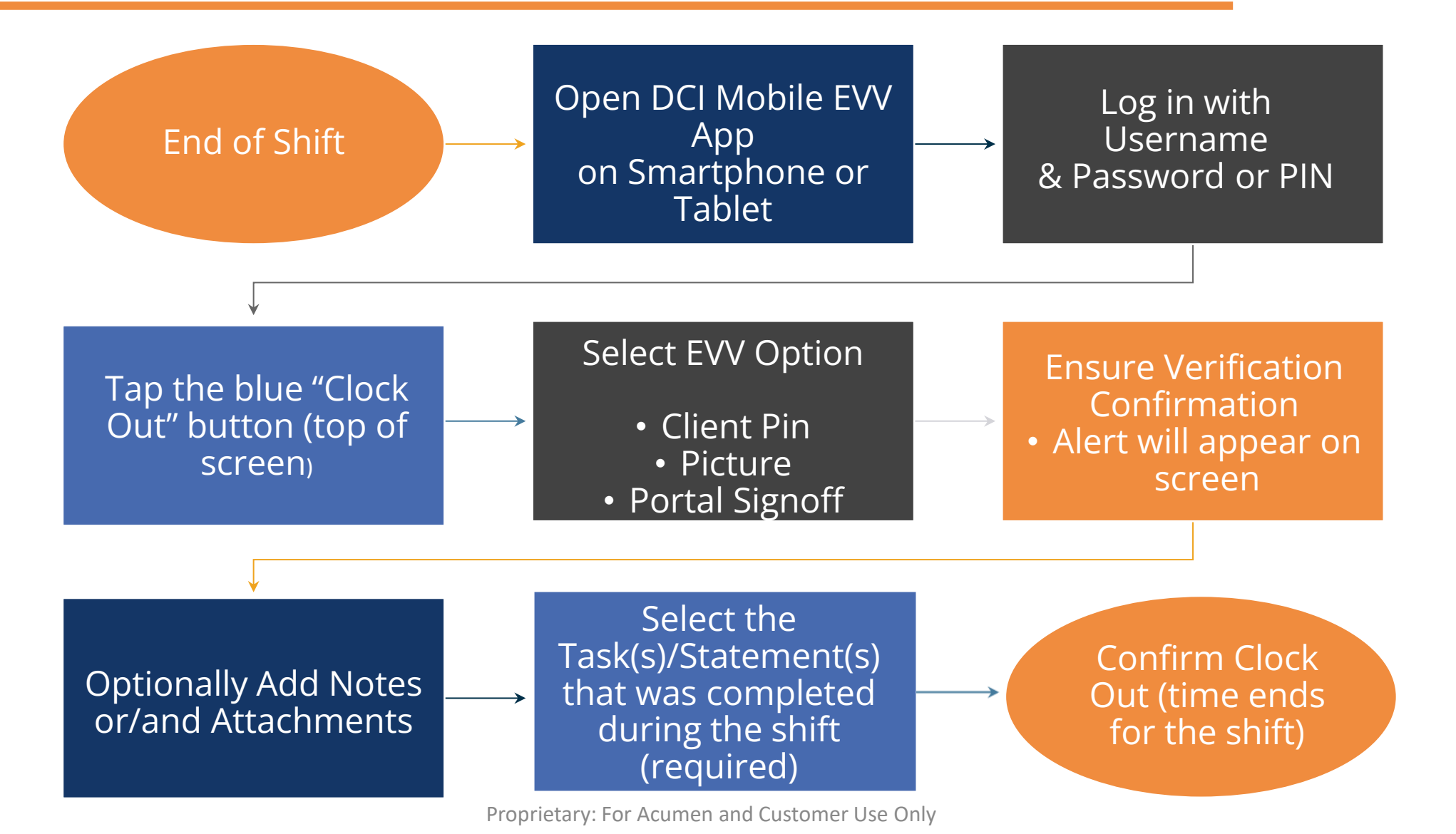

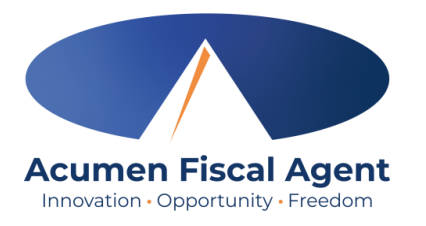

# **Clock In on Mobile App**

- 1. Click the blue **Clock In** Button
- 2. Select the Client's Name
  - Auto-fills for a single client
- 3. Select the Service Code
  - Auto-fills for a single service
- 4. Cost Center is always auto-filled
- 5. Click the blue **Continue** button

| ton                   | 📽 Clock In 💶                 |             |            |          |   |
|-----------------------|------------------------------|-------------|------------|----------|---|
|                       | ROCKY ROCKET                 |             |            |          |   |
| lient                 | ← 04/09/2023 To 04/15/2023 - | <b>&gt;</b> |            |          |   |
|                       | Overtime Gauge               |             |            |          |   |
| ervice                | No entry in current week     | 4           | Clock In   |          |   |
|                       |                              | Cli         | ient       | BRUTUS   | 2 |
| o-filled              |                              | Se          | rvice Code | PCS •    | 3 |
| itton                 |                              | Co          | ost Center | OH-090 B | 4 |
|                       |                              |             | Con        | tinue 5  |   |
| Proprietary: For Acum | nen and Customer Use Only    |             |            |          |   |

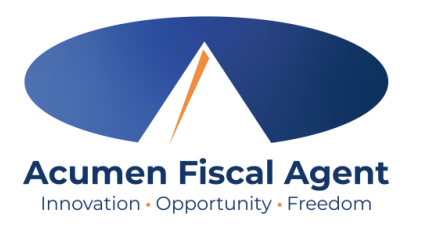

# Clock In on Mobile App (cont.)

- 6. Select the EVV Location
  - Defaults to the primary location
- 7. Select Confirm Clock In
  - \* This will start the time for the shift
- 8. Clock In Details Summary
  - Clock in is successful when the blue
     Continue to Clock Out button displays
  - Clock in details display in summary form

\*Please note: Users do not need to stay logged into the mobile app during their shift and cannot take any other action until clocked out.

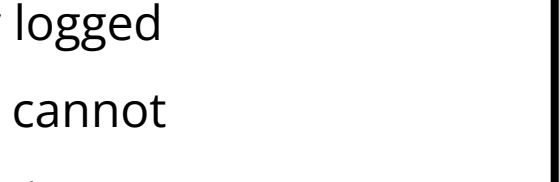

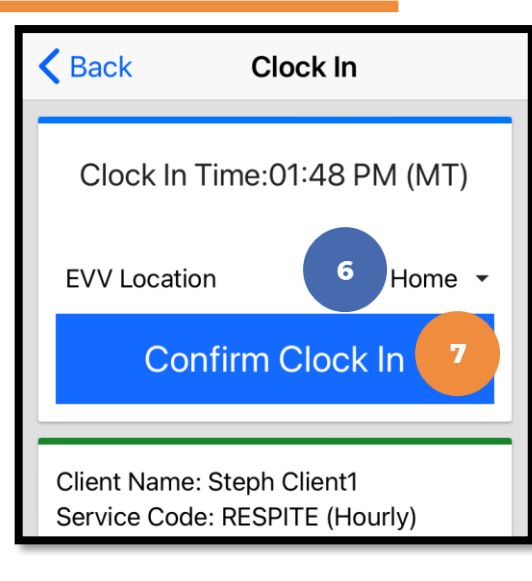

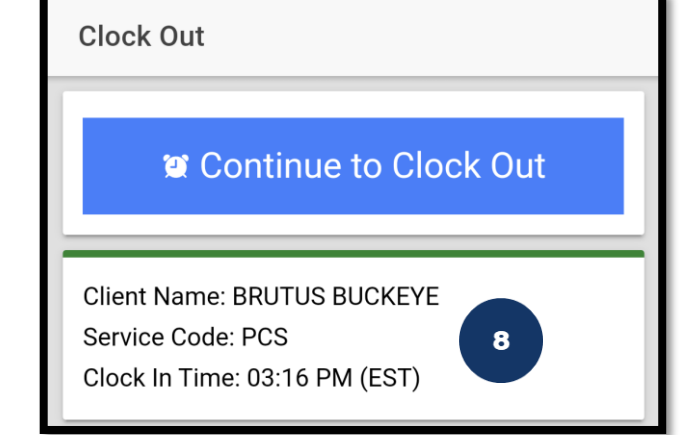

# Mobile App – EVV Options (Client/Employer Attestation)

- There are three EVV (client attestation) options that allow the client to verify that they received service
  - Choose only one option per shift (each clock out)
- Client attestation is an extra layer of protection against potential fraud because the client/employer is "signing off" on the punch in real time

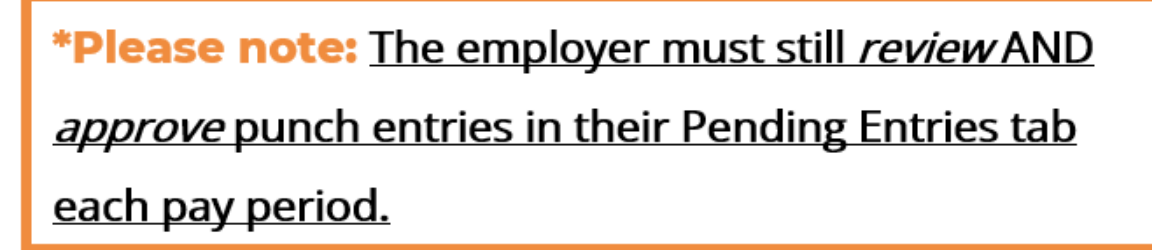

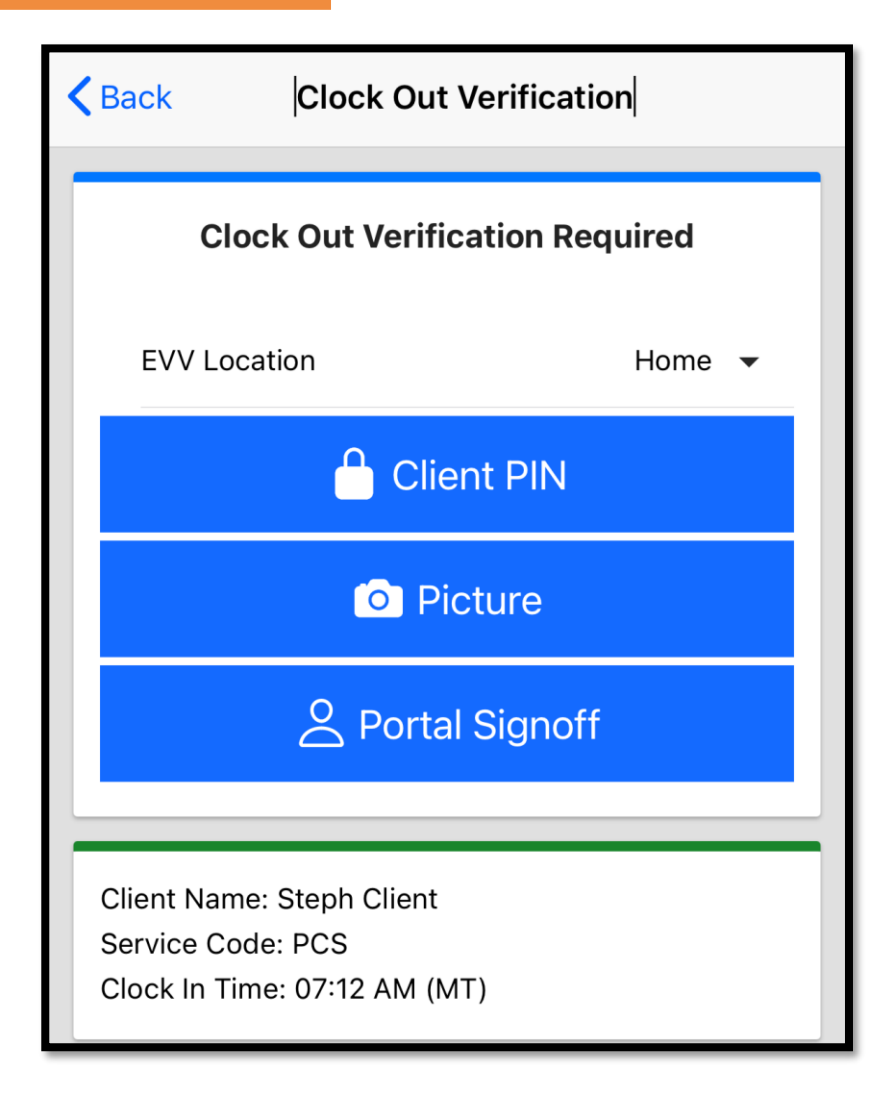

Acumen Fiscal Agent

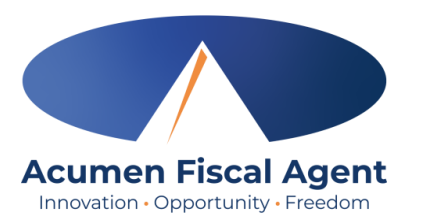

# **Clock Out - EVV Option #1**

### **Client PIN**

- At the end of the shift, log in to the mobile app.
- Click the blue Continue to Clock
   Out button
- 3. Select **Confirm** to proceed with clocking out

|                                | Clock Out                                                                         |  |  |  |
|--------------------------------|-----------------------------------------------------------------------------------|--|--|--|
|                                | Continue to Clock Out 2                                                           |  |  |  |
| ₋ogin                          | Client Name: BRUTUS BUCKEYE<br>Service Code: PCS<br>Clock In Time: 03:16 PM (EST) |  |  |  |
| Username                       | Clock Out                                                                         |  |  |  |
| Password or PIN*   Remember me | Continue to Clock Out                                                             |  |  |  |
| Login<br>Forgot Password?      | Client Name: BRUTUS BUCKEYE<br>Service Code: PCS<br>Clock In Time: 03:16 PM (EST) |  |  |  |
| sumon and Customor Uso Only    | Alert<br>Are you sure you want to<br>clock out current punch?<br>Cancel Confirm 3 |  |  |  |

# **Clock Out - EVV Option #1 (cont.)**

### **Client PIN**

- 4. Select the EVV Location
- Select the clock out verification type:
   ✓ Client PIN
- Hand the mobile device to the client or employer, who enters the Client PIN (will be issued on the email or letter by September 24th).
- The client or employer clicks the blue
   Submit button when ready
- The client or employer clicks Confirm to validate the PIN and hands the mobile device back to the employee

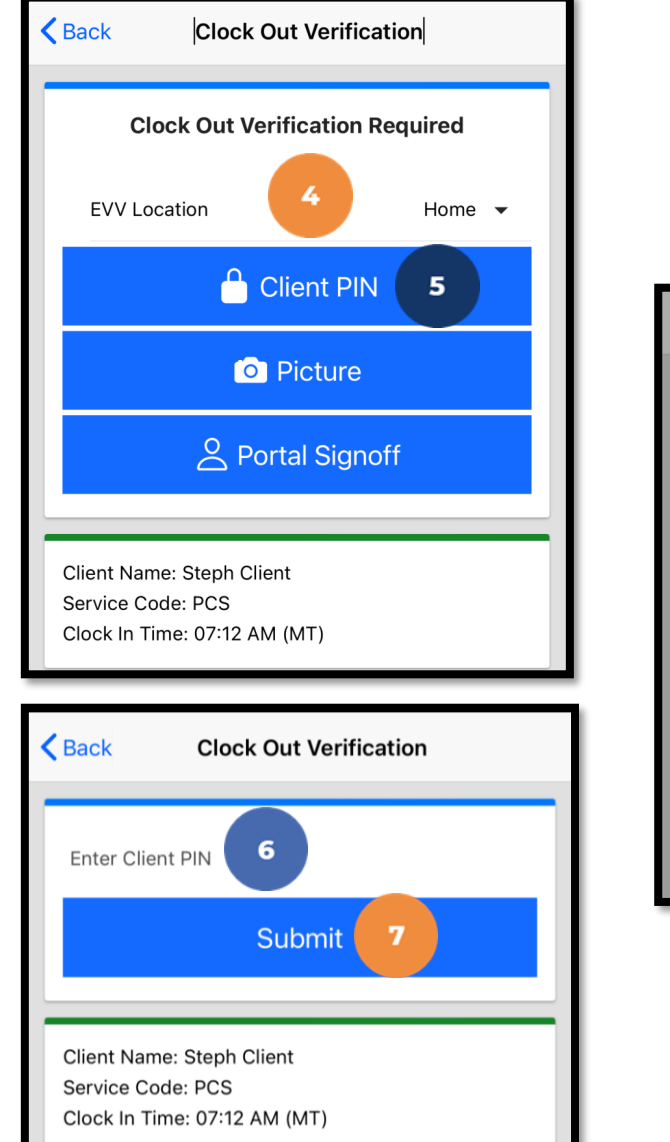

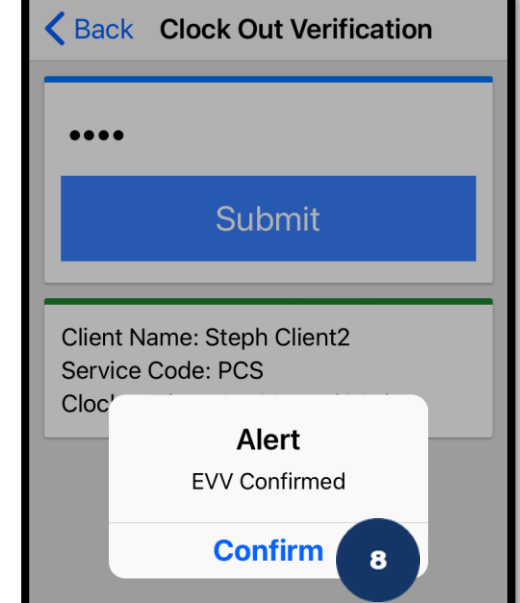

Acumen Fiscal Agent

Proprietary: For Acumen and Customer Use Only

#### Proprietary: For Acumen and Customer Use Only

# Clock Out – EVV Option #1 (cont.)

#### The employee:

- 9. Enters any notes for the punch (optional)
- 10. Adds an attachment for the punch (optional)
- Selects the task(s)/statement(s) that was completed during the shift
  - Tasks/statements are a quick way to document the duties completed with/for the participant
  - The entry cannot be saved without a selection
- 12. Clicks the blue **Confirm Clock Out** button when ready
  - ✓ This will stop the time for the shift
- 13. Punch Confirmation
  - Punch details are shown
  - Click the blue Home button when ready

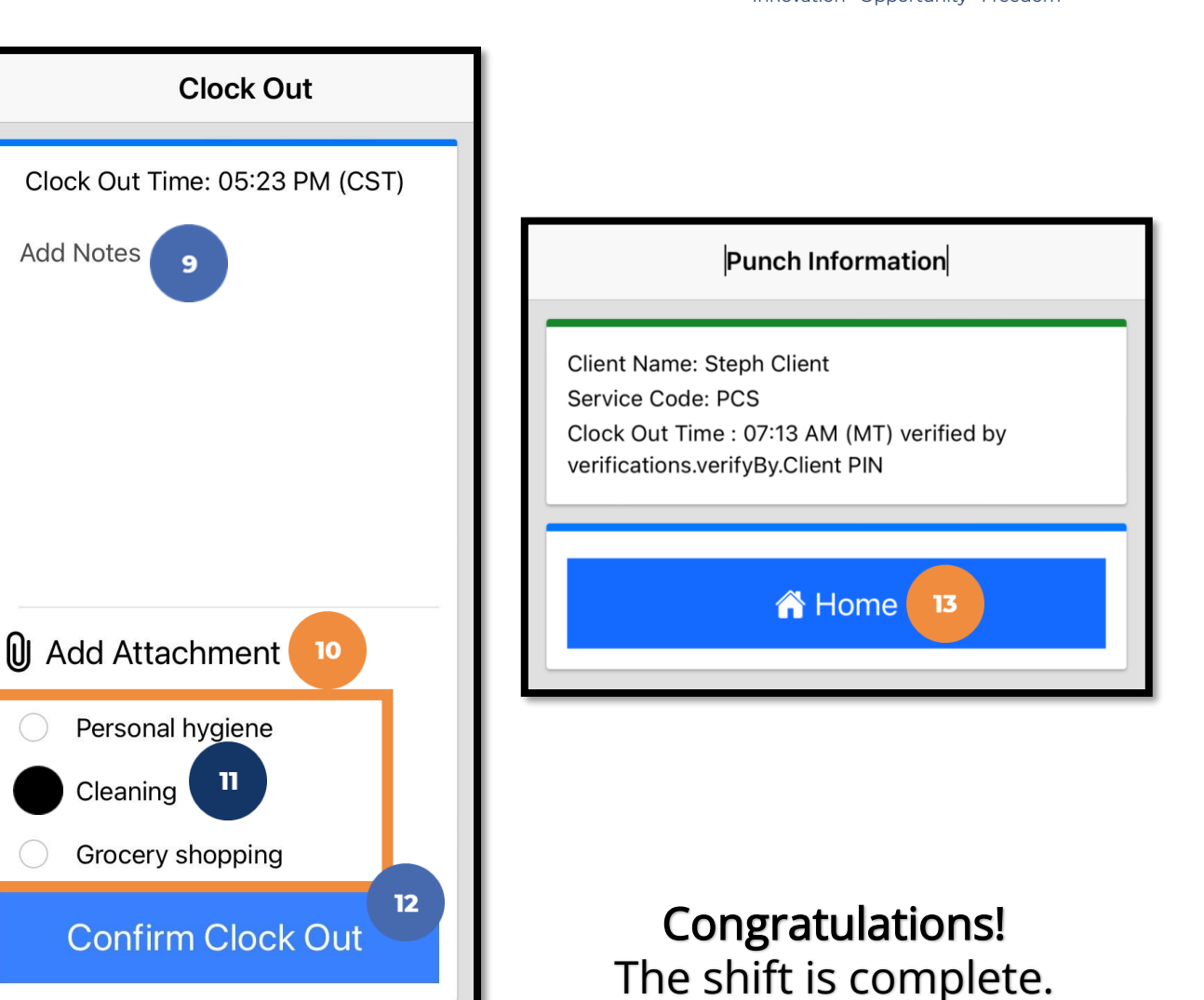

# Mobile App Video

Clock in and Out Using Client PIN Option

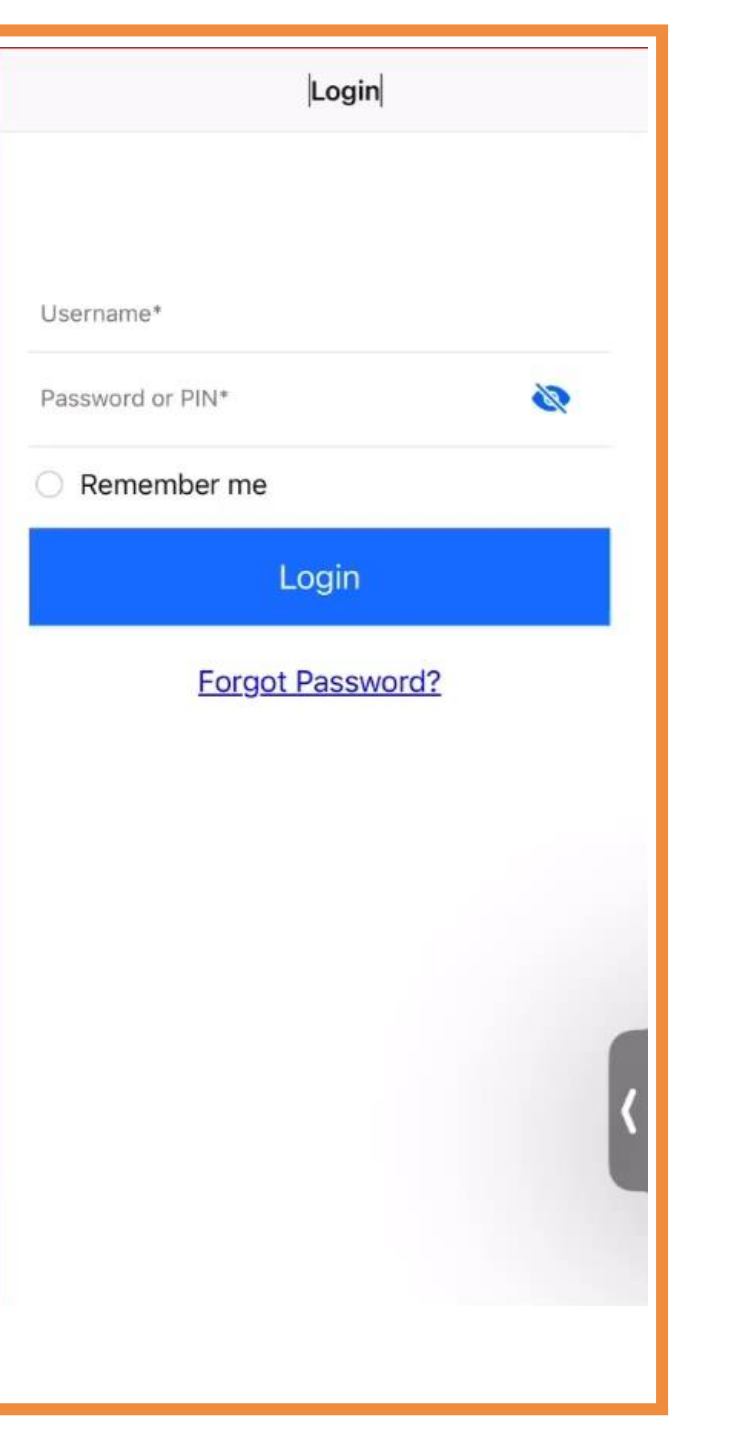

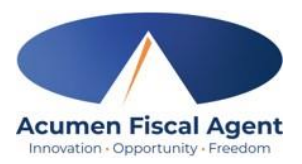

# **Clock Out - EVV Option #2**

### **Picture**

- At the end of the shift, log in to the mobile app.
- Click the blue Continue to Clock
   Out button
- 3. Select **Confirm** to proceed with clocking out

\*Please note: The employer must complete facial recognition setup prior to using the Picture EVV option.

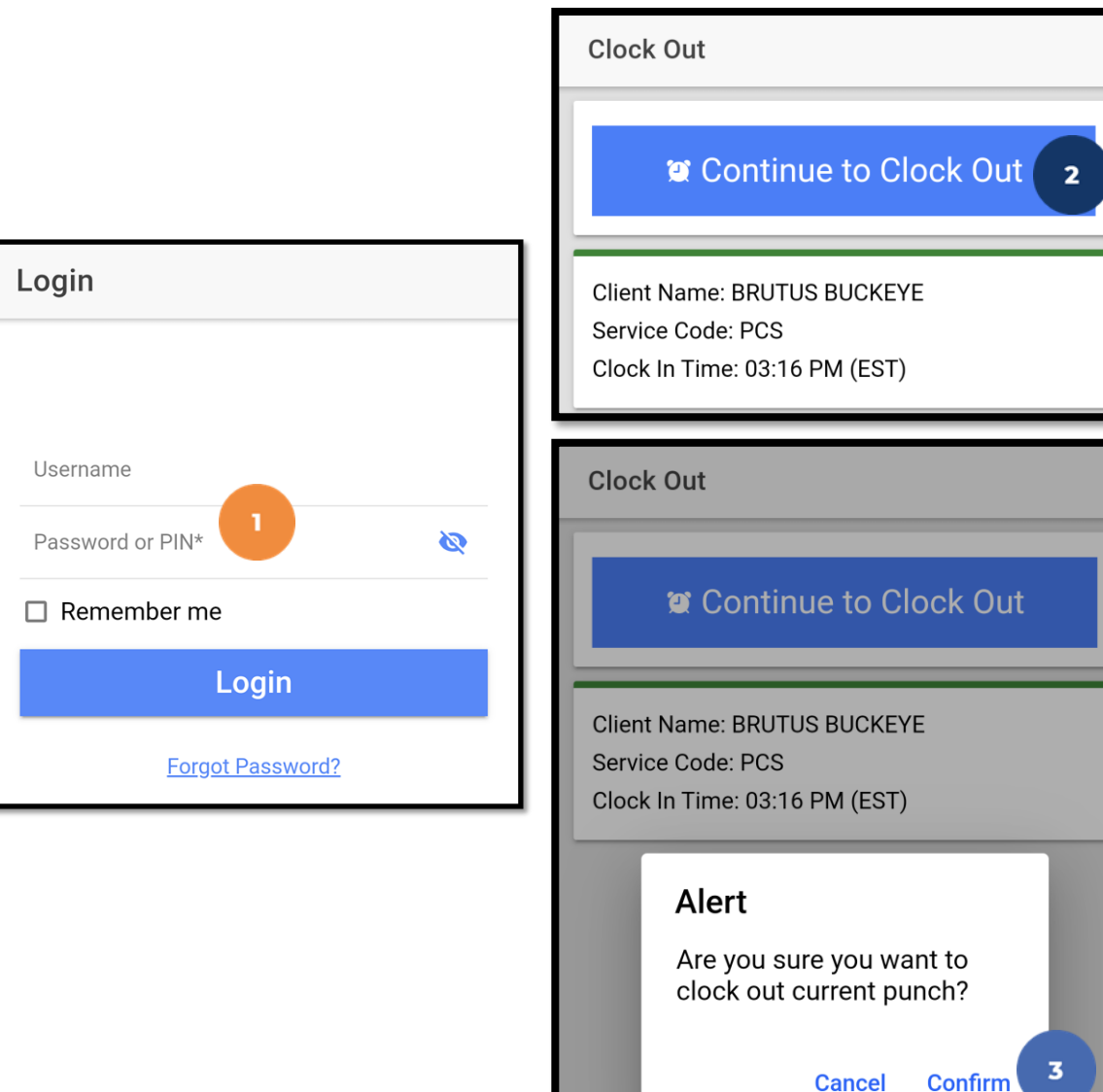

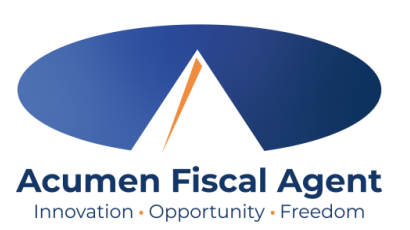

#### employee's cell phone when using the DCI Mobile App

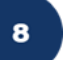

 $\checkmark$ 

#### cancel, or the circular arrow to retake the picture. Click **Confirm** in the alert pop-up box to confirm the punch

\*Please note: Client photos taken by the employee for

electronic visit verification (EVV) are never stored on the

#### Click the **checkmark** to accept the picture, the X to 8.

- Click the **camera** icon to take a picture of the client 7.
- the Camera appears. Select Allow.

Select the EVV Location

**Picture** 

4.

5.

9.

- ✓ Picture A pop-up stating "DCI EVV" Would Like to Access 6.
- Select the clock out verification type:
- **Clock Out EVV Option #2 (cont.)**

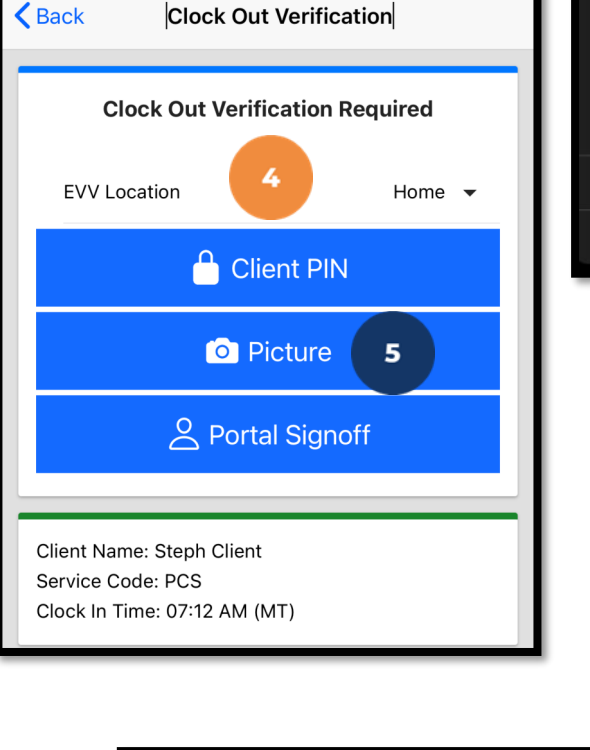

Ç

#### "DCI EVV" Would Like to Access the Camera This app provides the ability to use the camera to perform Electronic Visit Verification per your employers policies

Don't Allow

Allow

×

6

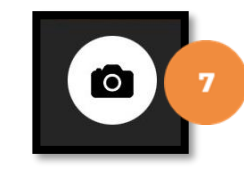

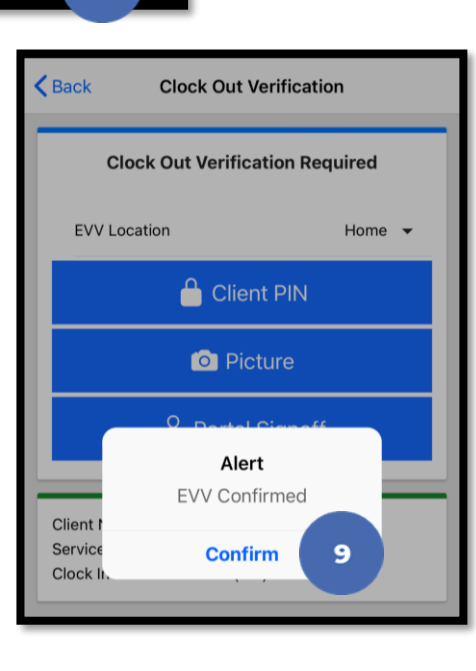

Acumen Fiscal Agent Innovation • Opportunity • Freedom

### completed during the shift

- ✓ Tasks/statements are a quick way to document the duties completed with/for the participant
- The entry cannot be saved without a selection

Enters any notes for the punch (optional)

Selects the task(s)/statement(s) that was

Adds an attachment for the punch (optional)

- Clicks the blue **Confirm Clock Out** button when 13. ready
  - ✓ This will stop the time for the shift
- 14. Punch Confirmation

The employee:

10.

11.

12.

- ✓ Punch details are shown
- Click the blue **Home** button when ready  $\checkmark$

Proprietary: For Acumen and Customer Use Only

Confirm Clock Out

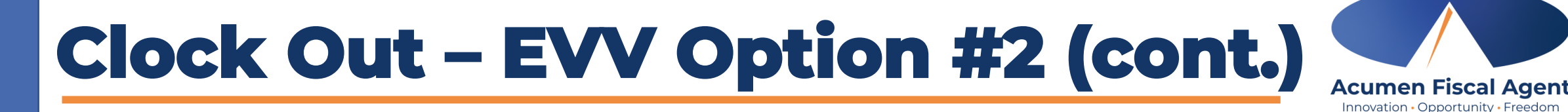

| Clock Out                      |                                                                                                    |
|--------------------------------|----------------------------------------------------------------------------------------------------|
| Clock Out Time: 05:23 PM (CST) |                                                                                                    |
| Add Notes 10                   |                                                                                                    |
|                                | Punch Information                                                                                    |
|                                | Client Name: Steph Client<br>Service Code: PCS<br>Clock Out Time : 07:17 AM (MT) verified by Picture |
| Add Attachment                 | A Home                                                                                               |
| Personal hygiene               |                                                                                                    |
| Cleaning 12                    |                                                                                                    |
| Grocery shopping               |                                                                                                    |

Congratulations! The shift is complete.

# Mobile App Video

Clock in and Out Using Client <u>Picture</u> Option

| Login                     |   |
|---------------------------|---|
|                           |   |
| Username*                 |   |
| Password or PIN*          | 2 |
| O Remember me             |   |
| Login                     |   |
| Forgot Password?          |   |
|                           |   |
|                           |   |
|                           |   |
|                           |   |
| >                         |   |
| men and Customer Use Only |   |

**Proprietary: For Ac** 

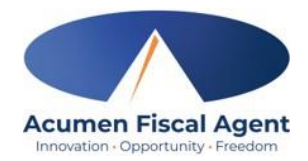

# **Clock Out – EVV Option #3**

### **Portal Signoff**

- At the end of the shift, log in to the mobile app.
- Click the blue Continue to Clock
   Out button
- 3. Select **Confirm** to proceed with clocking out

|                 | Clock Out                      |                                                                                   |  |
|-----------------|--------------------------------|-----------------------------------------------------------------------------------|--|
|                 |                                | Continue to Clock Out 2                                                           |  |
| to              | Login                          | Client Name: BRUTUS BUCKEYE<br>Service Code: PCS<br>Clock In Time: 03:16 PM (EST) |  |
| ock             | Username<br>Password or PIN*   | Clock Out                                                                         |  |
| 4 la            | Remember me                    | Continue to Clock Out                                                             |  |
| tn              | Login<br>Forgot Password?      | Client Name: BRUTUS BUCKEYE<br>Service Code: PCS<br>Clock In Time: 03:16 PM (EST) |  |
| Proprietary: Fo | r Acumen and Customer Use Only | Alert<br>Are you sure you want to<br>clock out current punch?                     |  |

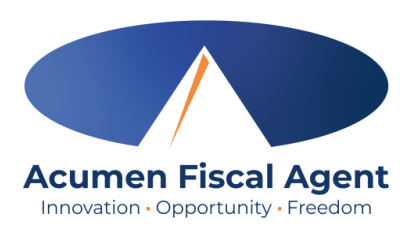

# Clock Out - EVV Option #3 (cont.)

### **Portal Signoff**

- 4. Select the EVV Location
- 5. Select the clock out verification type:✓ Portal Signoff
- An alert will appear stating that EVV is confirmed, but manual verification will be required prior to approval. Click Confirm.

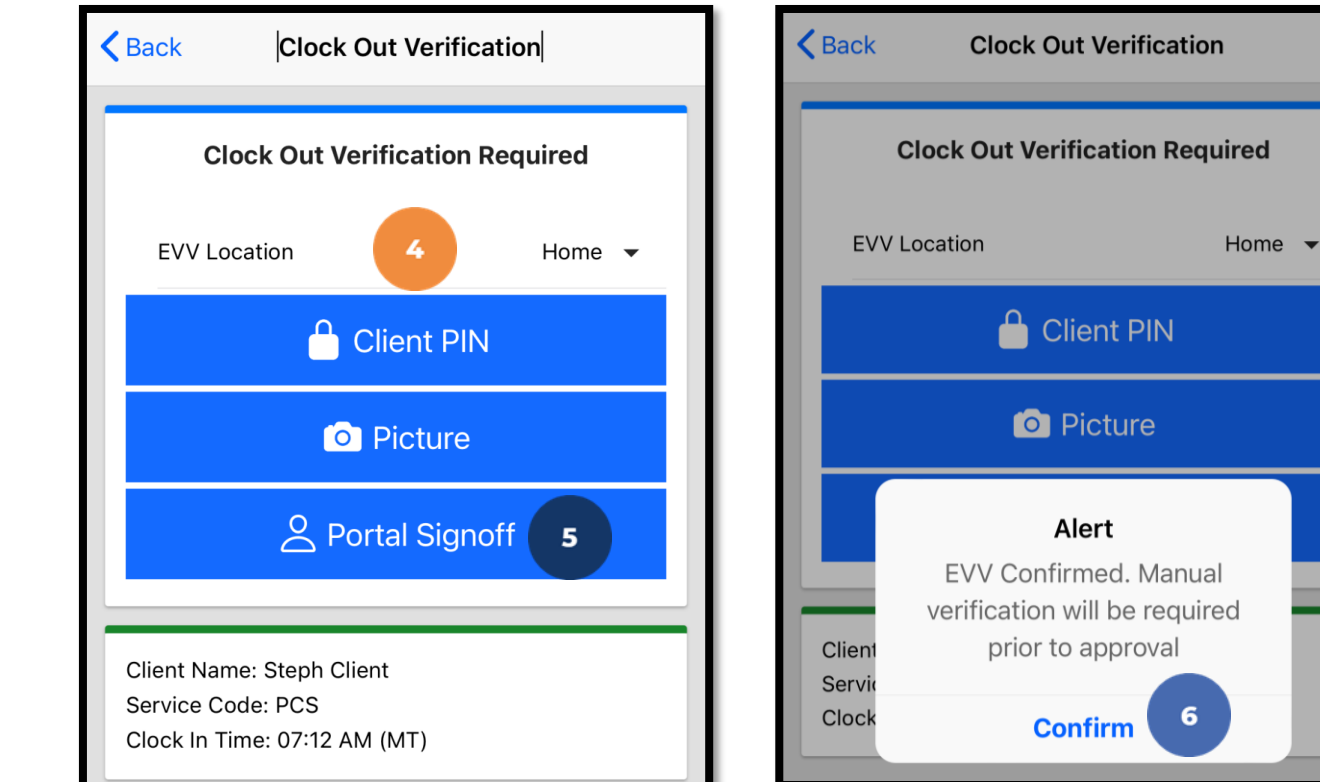

### completed during the shift

- ✓ Tasks/statements are a quick way to document the duties completed with/for the participant
- The entry cannot be saved without a selection
- Clicks the blue **Confirm Clock Out** button when 10. ready
  - ✓ This will stop the time for the shift
- 11. Punch Confirmation

The employee:

7.

8.

9.

- ✓ Punch details are shown
- ✓ Click the blue **Home** button when ready

I Add Attachment

Cleaning

Personal hygiene

Grocery shopping

Confirm Clock Out

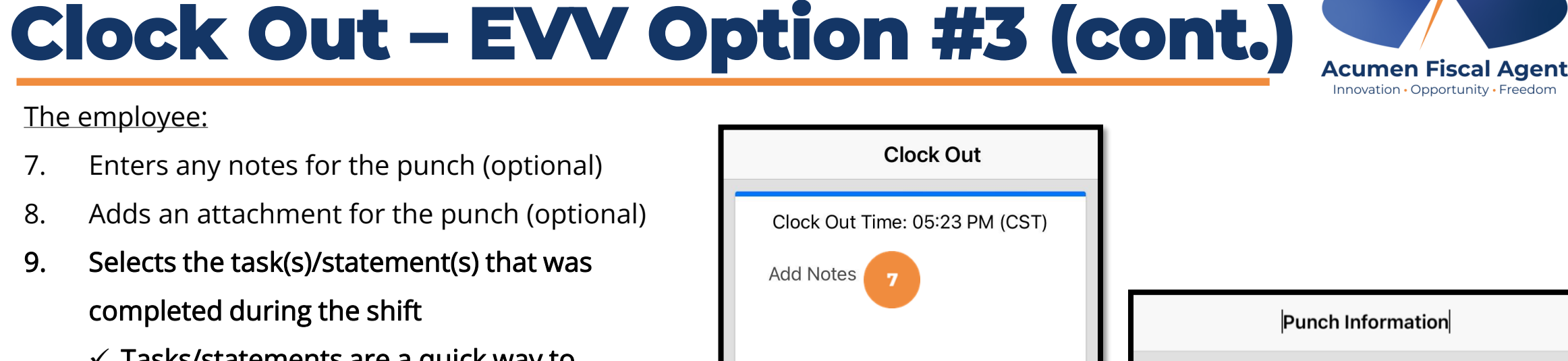

8

10

11 A Home

Clock Out Time : 07:22 AM (MT) verified by Portal

**Client Name: Steph Client** 

Service Code: PCS

Signoff

Congratulations! The shift is complete.

# Mobile App Video

Clock in and Out Using Portal Signoff Option

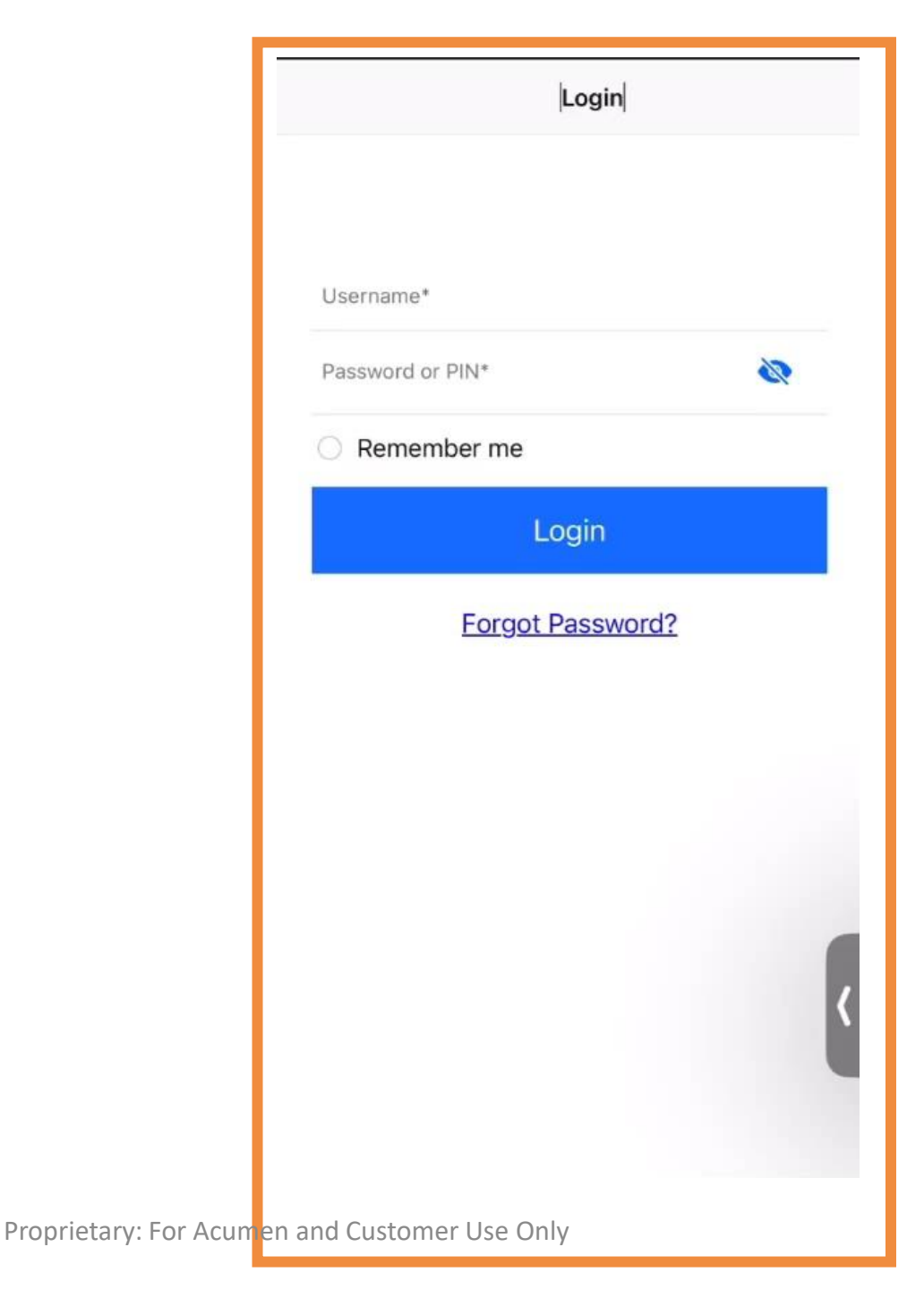

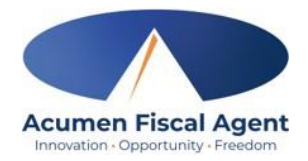

# **Mobile App Offline Mode**

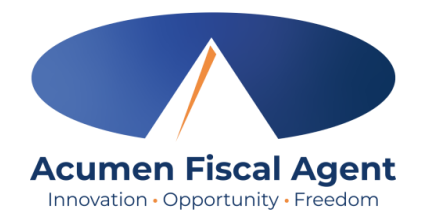

- Offline mode allows the employee to use the mobile app on a **registered device** when the device is not connected to the internet or loses connection while the app is in use
  - ✓ Please note: A device is registered automatically the first time the user logs into the mobile app while connected to a cellular network or internet
  - ✓ A user can only have one registered device
- Useful when there is limited or no cellular or Wi-Fi connection at the service location
- Limits users to only clock in and clock out
- Offline mode status is indicated by a red "Offline" bar at the top of the dashboard
- Punches made in offline mode are saved in the mobile app as offline punches, will automatically upload when the user connects to a cellular or wireless network, and will be listed under Entries.

# **Review Entries**

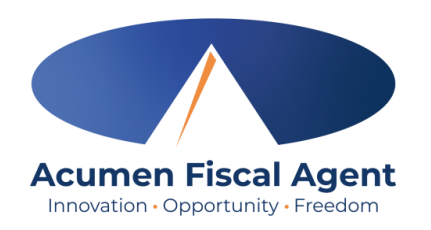

- 1. Click the Menu in the top left corner of the screen
- 2. Select **Entries** on the submenu
- 3. View the complete list of entries
  - Verify that all time is submitted
  - The employer approves the time as needed

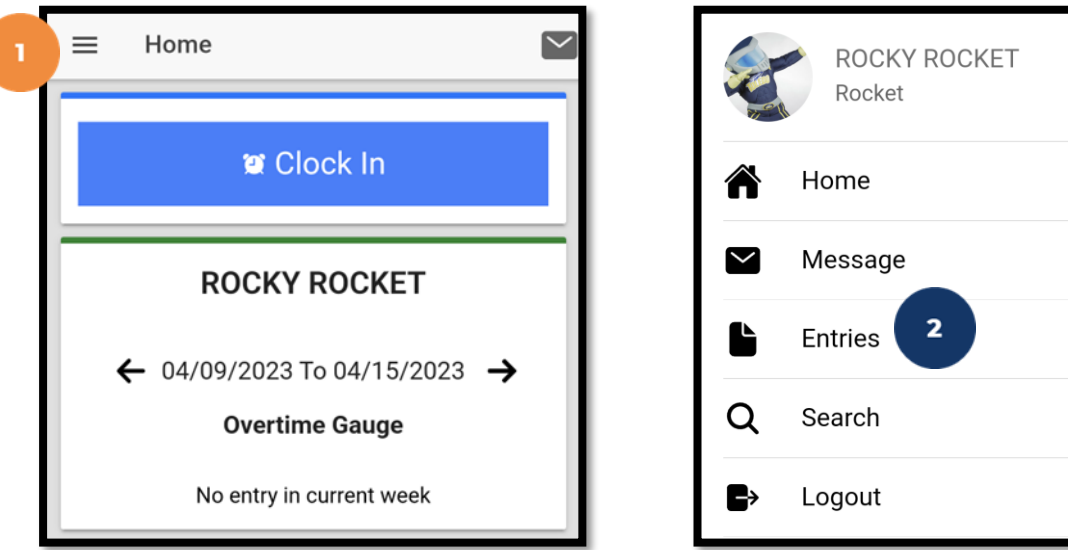

Proprietary: For Acumen and Customer Use Only

 $\rightarrow$ 

\*Please note: <u>Punches cannot be</u> <u>edited in the mobile app</u>. Please edit the punch via the web portal.

| ≡       | Entries (14     | ) 3       | $\sim$ |
|---------|-----------------|-----------|--------|
| Entry I | ID: 4290        |           |        |
| Servic  | e Date: Apr 12, | , 2023    |        |
| Hours   | :0:00:18        |           |        |
| Client  | Name: BRUTU     | S BUCKEYE |        |
| Entry - | Type: Punch     |           |        |
| Status  | s: Pending      |           |        |
| Entry I | ID: 4195        |           |        |
| Servic  | e Date: Mar 7,  | 2023      |        |
| Hours   | :0:03:50        |           |        |
| Client  | Name: BRUTU     | S BUCKEYE |        |
| Entry - | Type: Punch     |           |        |
| Status  | . Approved      |           |        |

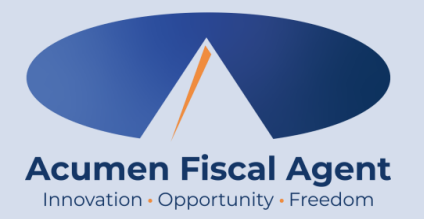

# **Employer Mobile App**

Proprietary: For Acumen and Customer Use Only

# **Review & Approve Entries**

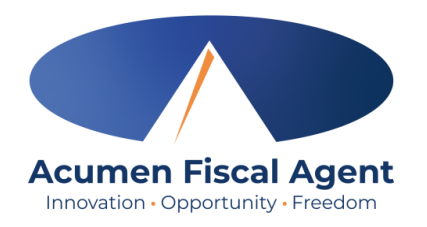

- Click the Menu in the top left corner of the screen
- 2. Select **Pending Entries** on the submenu
- Swipe left on the punch to select either the blue
   Approve button or the red Reject button

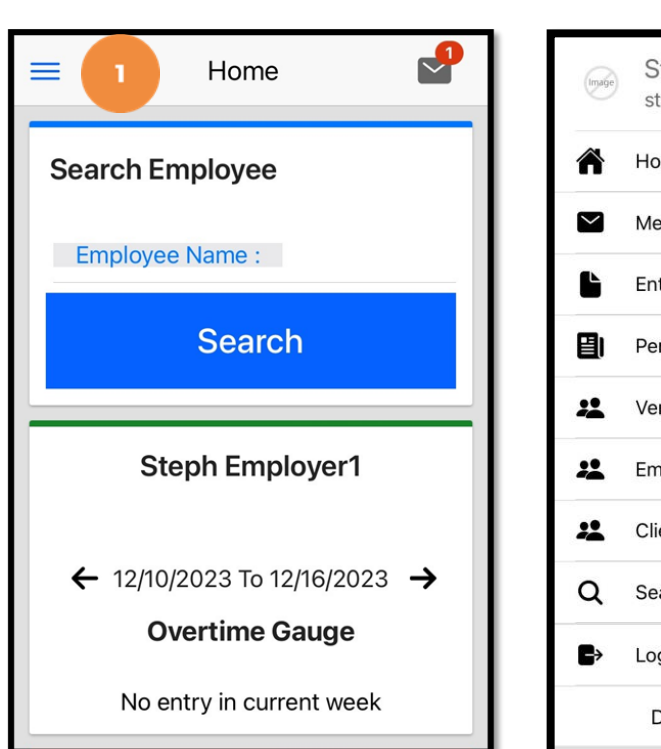

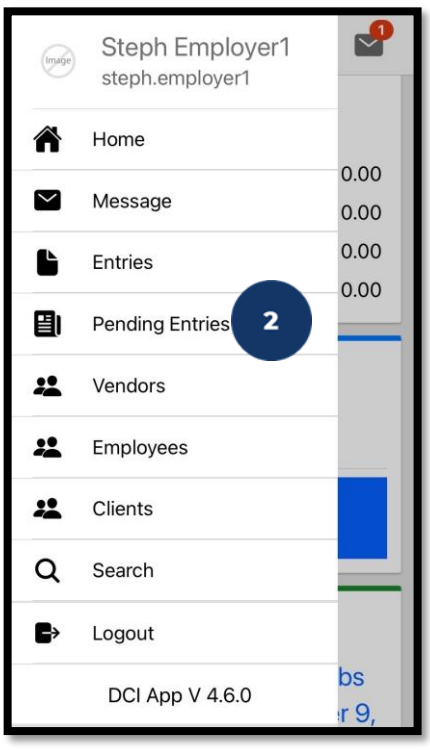

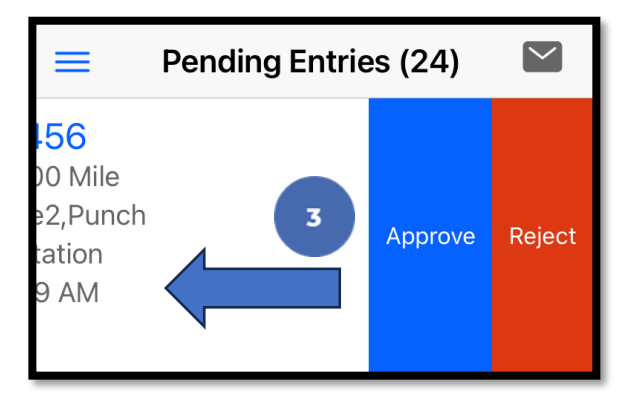
# Review & Approve Entries (cont.)

- Alternatively, click the blue entry ID hyperlink to open the entry details and take action
- 2. Click **ACTION** in the top right corner
- 3. Select **Reject**, **Approve**, or **Add Attachment**.
- 4. On the pop-up alert window, view the punch details and Click **Confirm** to initiate the confirmation process.
- 5. On the pop-up alert window, click **Confirm** again to complete the confirmation process.

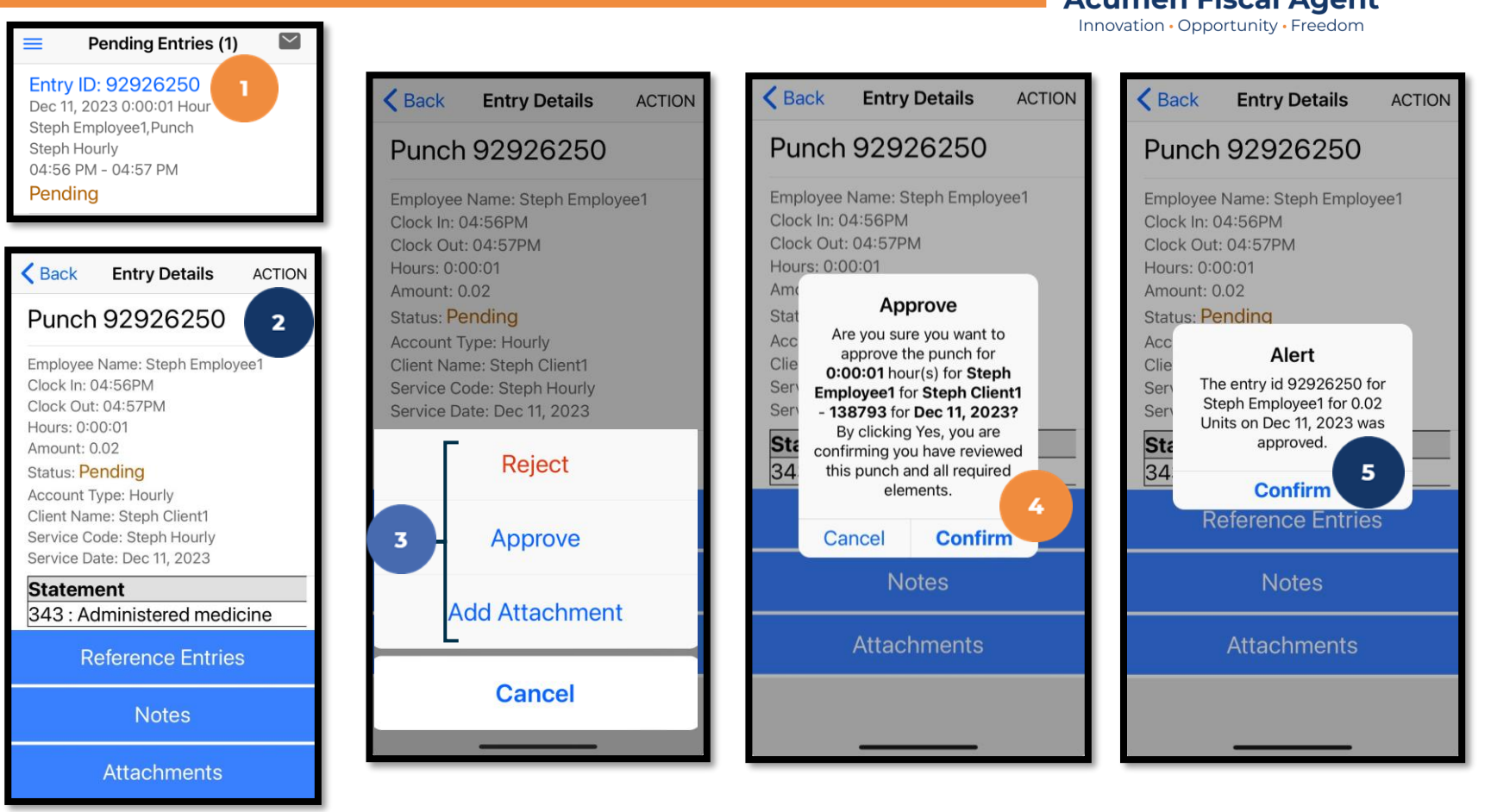

#### \*Please note:

If the action taken was to approve the entry, the status changes to Approved and the entry will be processed for payment. **\*Entries must be approved within 5 days of the date of service.** 

\*After 5 days the approval will be prohibited as it will violate the timely filing business rule

#### Mobile App Video

Employer Reviews & Approves Entries

| Login            |           | EN |
|------------------|-----------|----|
|                  |           |    |
| Username*        |           |    |
| Password or PIN* | $\square$ | 2  |
| O Remember me    |           |    |
| Log              | in        |    |
| Forgot Pa        | ssword?   |    |
|                  |           |    |
|                  |           |    |
|                  |           |    |
|                  |           |    |
|                  |           |    |
|                  |           |    |
|                  |           |    |
|                  |           |    |

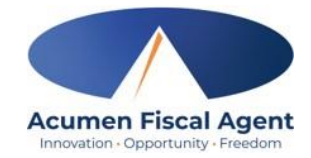

#### **DCI Web Portal**

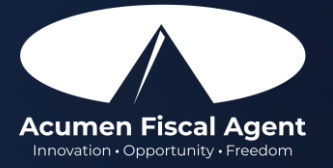

Proprietary: For Acumen and Customer Use Only

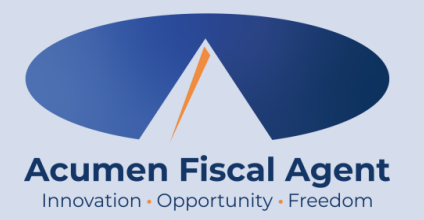

## Navigation

#### <u>Full Site</u> – Most compatible when accessed via desktop or laptop

Proprietary: For Acumen and Customer Use Only

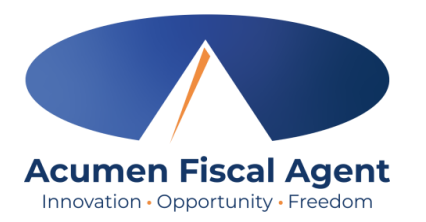

#### **Web Portal Basics**

- The employer reviews and manages time
- Employees correct punches and/or enter historical time
- Users may update profile settings

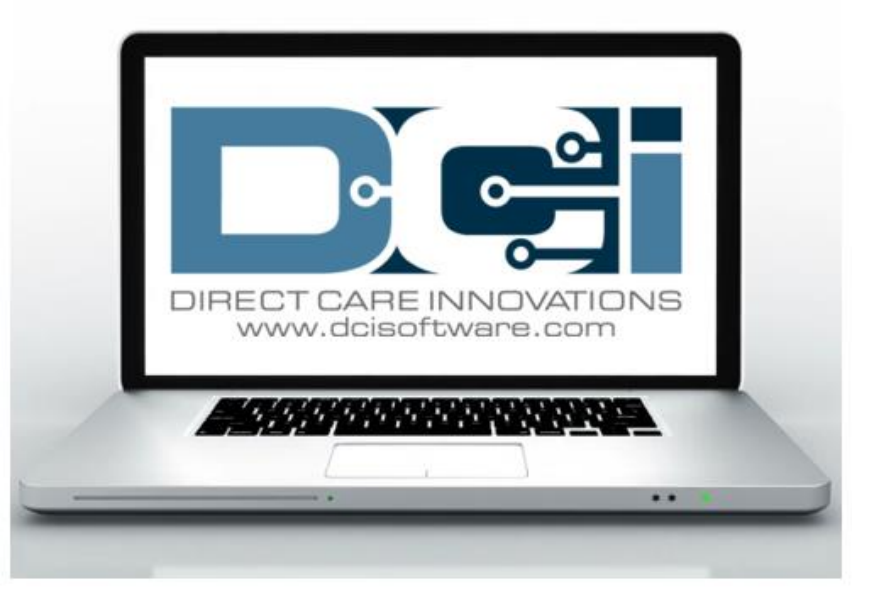

## **Accessing the DCI Web Portal**

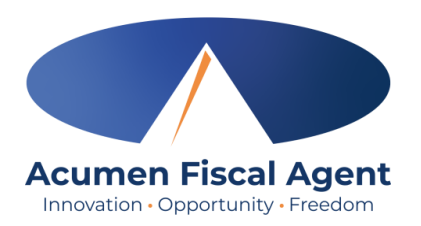

- Open an internet browser on a computer or mobile device (Google Chrome is preferred) and navigate to the <u>DCI Web Portal</u>
- 2. Use the language drop-down in the top right corner to select the preferred language
  - The page will now display in the new language each time you log in
  - This feature is only available for employees
- 3. Enter **username** and **password** 
  - Credentials provided by September 24<sup>th</sup>
- 4. Utilize the "Forgot your password?" link if needed
- 5. Click the blue **Sign In** button

```
*Please note: Contact Acumen with login issues
```

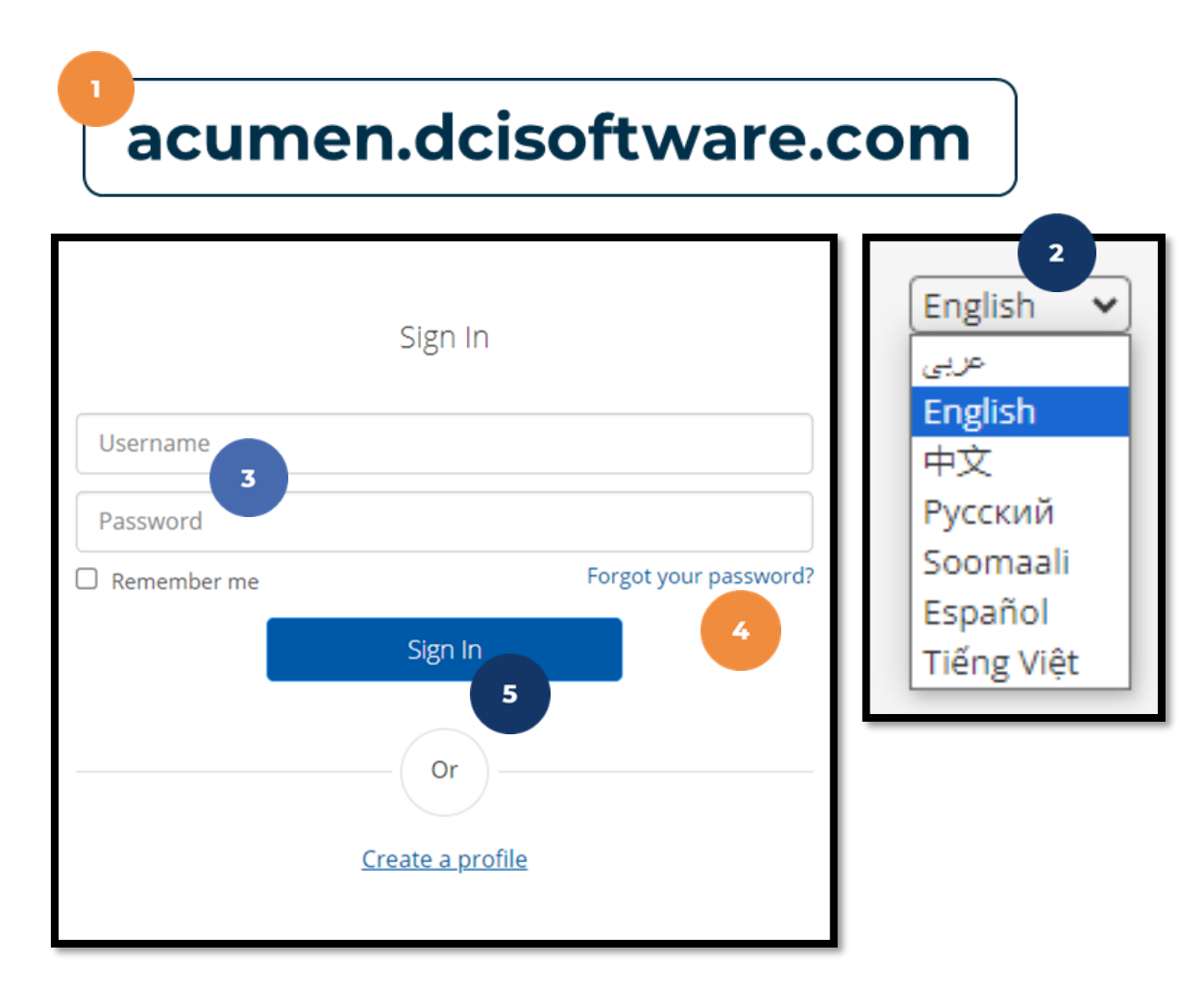

# **Profile Settings**

#### \*Please note! Profile settings are only available on the full site

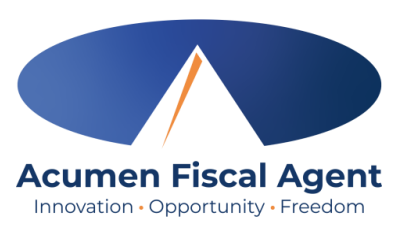

- 1. Click the **username** in the top right corner of the main menu
- 2. Click Settings
- 3. Select a submenu tab to update:
  - Change Password Used for login
  - Change PIN A number that can be used instead of a password when logging into the mobile app. *Required for employees if using Phone EVV.*
  - Change Security Question
  - Change Email A valid and correct email address is required for password recovery
  - Verify Mobile
  - Change Username Used for login

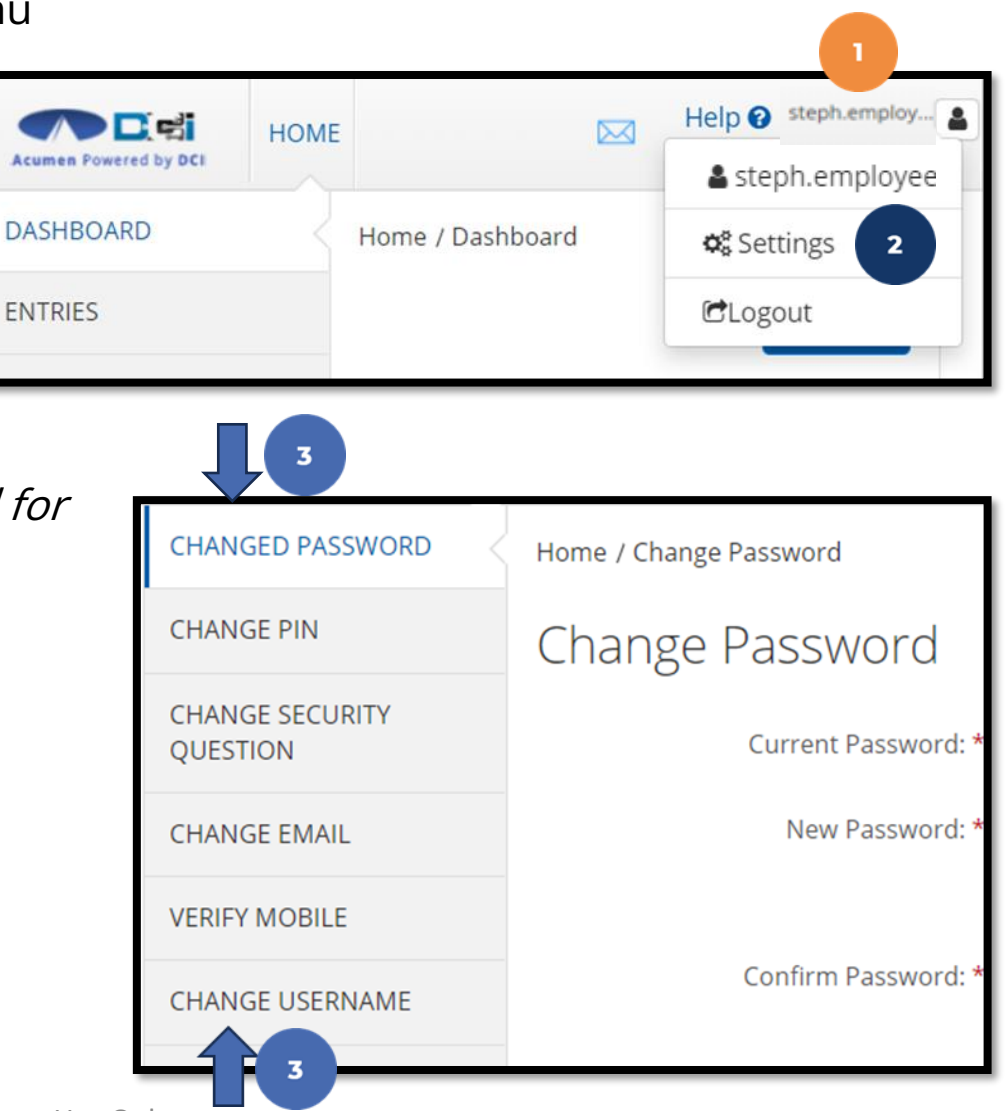

# Add / Change PIN

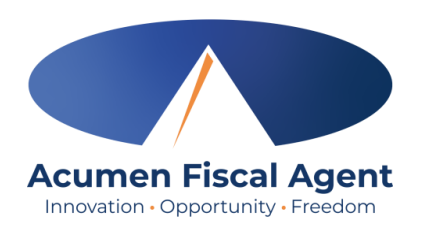

\*Please Note! The PIN can only be added or changed in the web portal

- 1. Log in to the DCI web portal
- 2. Click the username in the top right corner of the main menu
- 3. Click **Settings** from the drop-down menu
- 4. Select Change PIN or Add New PIN
  - ✓ Add New PIN after a reset
  - ✓ Change PIN anytime
- 5. Enter password
- 6. Click the blue **Verify** button

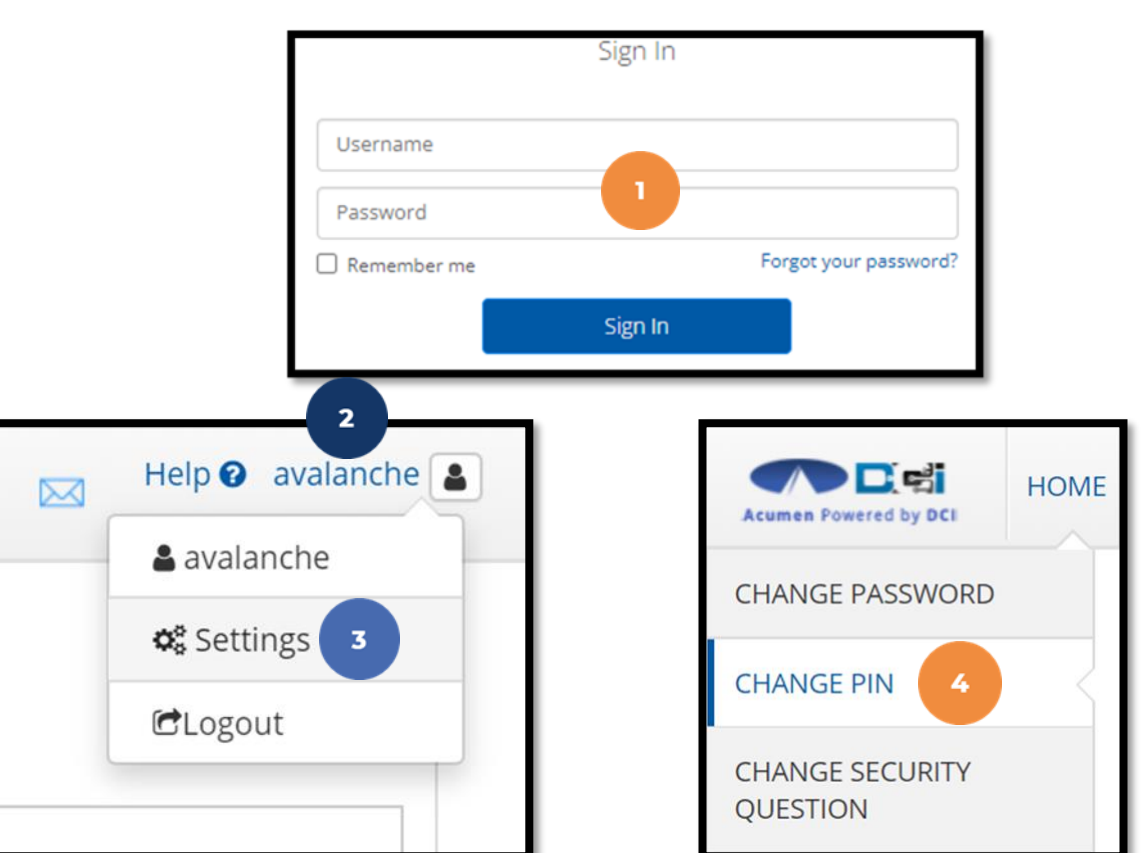

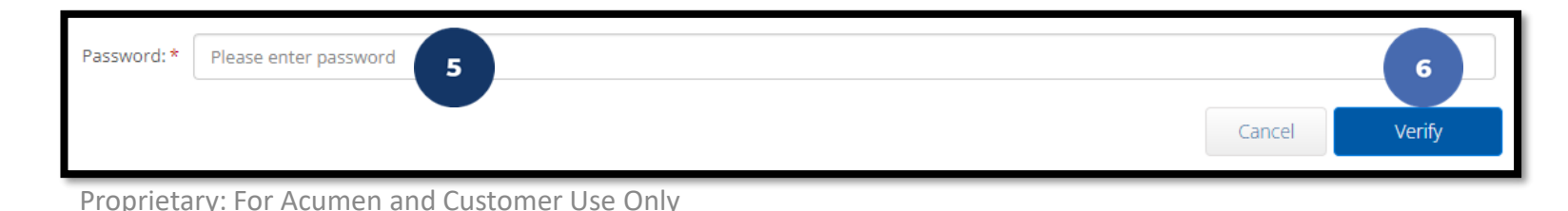

# Add / Change PIN (cont.)

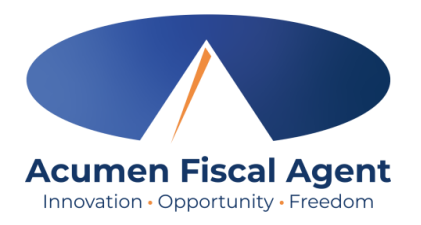

- 7. Complete the New Pin field and retype the pin in the Confirm Pin field
- 8. Click the blue **Change Pin** button
- 9. Select **Yes** to confirm the pin change
- 10. A green bar stating "Pin Changed Successfully!" appears

| New Pin: * Please enter New Pin Confirm Pin: * Please Confirm Pin 7        |                                                                                                    | 8<br>Cancel Change Pin       |
|----------------------------------------------------------------------------|----------------------------------------------------------------------------------------------------|------------------------------|
| *Please Note! The PIN can<br>only be added or changed in<br>the web portal | Alert × Are you sure you want to add new pin? 9 No Yes Proprietary: For Acumen and Customer Use Only | Pin Changed Successfully! 10 |

# Web Portal Messaging Module

- Click the **Mail** icon (envelope) in the top right corner of the main menu to 1. access the inbox
- Alternatively, if the red **high priority message banner** displays, click it to 2. access the inbox.

| Aurone provered by DC |                                                     |                   | Help 💿 Site Map steph.employ 🛓 English 💙 |
|-----------------------|-----------------------------------------------------|-------------------|------------------------------------------|
| DASHBOARD             | Home / Dashboard                                    |                   |                                          |
| ENTRIES               | You have 1 high priority message(s) in your inbox 2 |                   | ×                                        |
| ACCOUNTS              |                                                     |                   | Add Entry                                |
| PROFILE CERTIFICATION |                                                     |                   |                                          |
| SCHEDULES             | Steph Employee1 🖕 12/09/2023 To 12/15/2023 🍑        |                   |                                          |
| AVAILABILITY          | Overtime Gauge 12/09/2023 To 12/15/2023             | Total Hours       | 12/09/2023 To 12/15/2023                 |
|                       | 0 To 30 🗾 30 To 40 🗾 40+                            | Approved:         | 0.00                                     |
|                       |                                                     | Pending Hours:    | 0.00                                     |
|                       | No entry in current week                            | Unverified Hours: | 0.00                                     |
|                       |                                                     | Total Hours:      | 0.00                                     |
|                       |                                                     |                   |                                          |

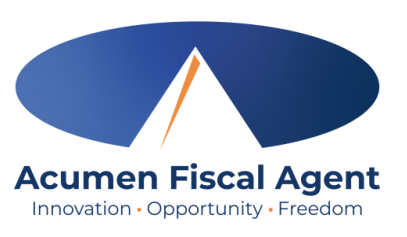

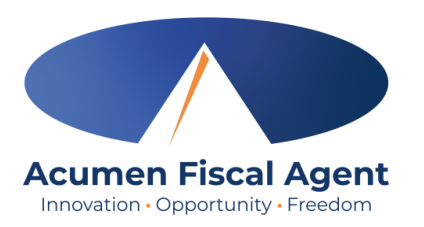

## Web Portal Messaging Module

Select a message to view by clicking anywhere on the line

- ✓ Bold text indicates the message has not been read
- ✓ Light text indicates the message has been read
- ✓ A yellow star indicates a high priority message
- ✓ A paperclip indicates an attachment

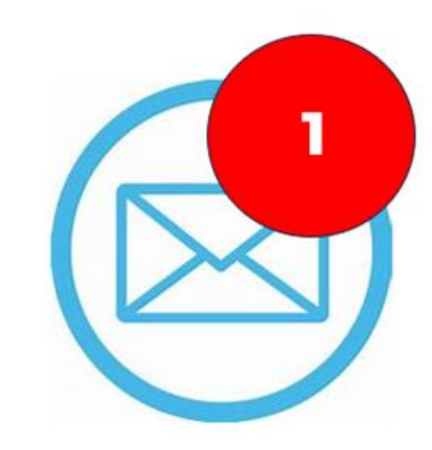

| Archive | Delete       |                 |                                   |                     | Export     |
|---------|--------------|-----------------|-----------------------------------|---------------------|------------|
| □ ★     | Attachments  | From            | Subject                           | Date/Time           | Action     |
| •       | ( <b>%</b> ) | DCI Support     | Paystub for check date XX/XX/XXXX | 11/02/2023 02:00 AM | <b>2</b> 0 |
| •       | 0            | Kristen Ziegler | hello there                       | 12/08/2023 05:19 PM |            |
| 0 *     |              | Steph Client1   | Checking on the status            | 11/02/2023 11:50 AM | <b>2</b> 0 |
| •       |              | DCI Support     | Punch Rejected                    | 10/12/2023 08:33 AM | <b>B</b> 0 |

#### View Paystubs/Statements via Messaging Module

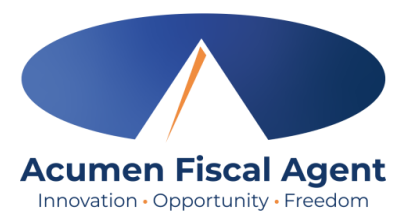

- 1. Locate the Paystub/Statement message in the inbox and click anywhere on the line to view it
- 2. Click the **Attachments** tab
- 3. Click the **eye** icon in the download column to view the paystub/statement or the **download** icon to download it

|      | *          | Attachments | From        | Subject                           | Date/Time  |                 | Action     |        |
|------|------------|-------------|-------------|-----------------------------------|------------|-----------------|------------|--------|
| 0    | *          | 0           | DCI Support | Paystub for check date XX/XX/XXXX | 07:13 PM   |                 | <b>2</b> 0 |        |
| Note | s Atta     | chments 2   |             |                                   |            |                 |            |        |
| Da   | te         | File Name   |             | File Type                         | File Size  | Added By        | Download   | Status |
| De   | c 08. 2023 | Paystu      | p.pdf       |                                   | 2554.02 KB | Kristen Ziegler | • ±        | Active |

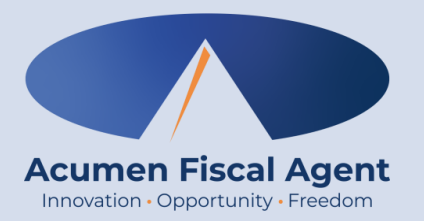

#### **Employee Web Portal**

\*Please note! Web Portal (historical) entries are only used for a missed punch or punch correction due to service interruption. The goal should always be to enter punches in real time (Mobile App) to maintain EVV compliance.

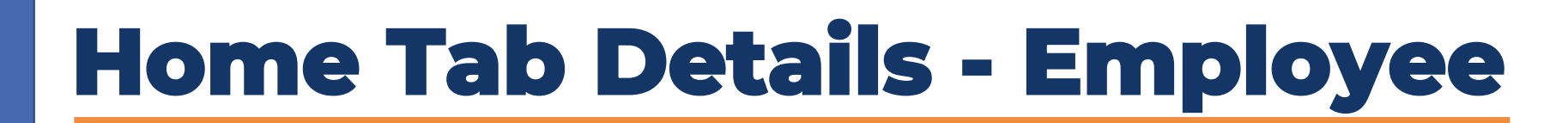

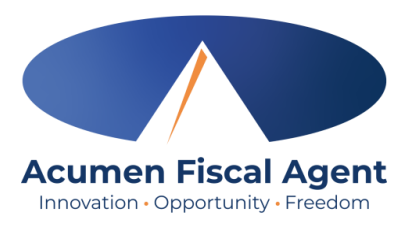

# 1. Select the **Entries** tab to view a complete list of submitted time entries

- 2. Overtime Gauge & Total Hours for the current calendar week
- 3. Click **Add Entry** to enter a historical time punch

#### The **Dashboard** is the landing page

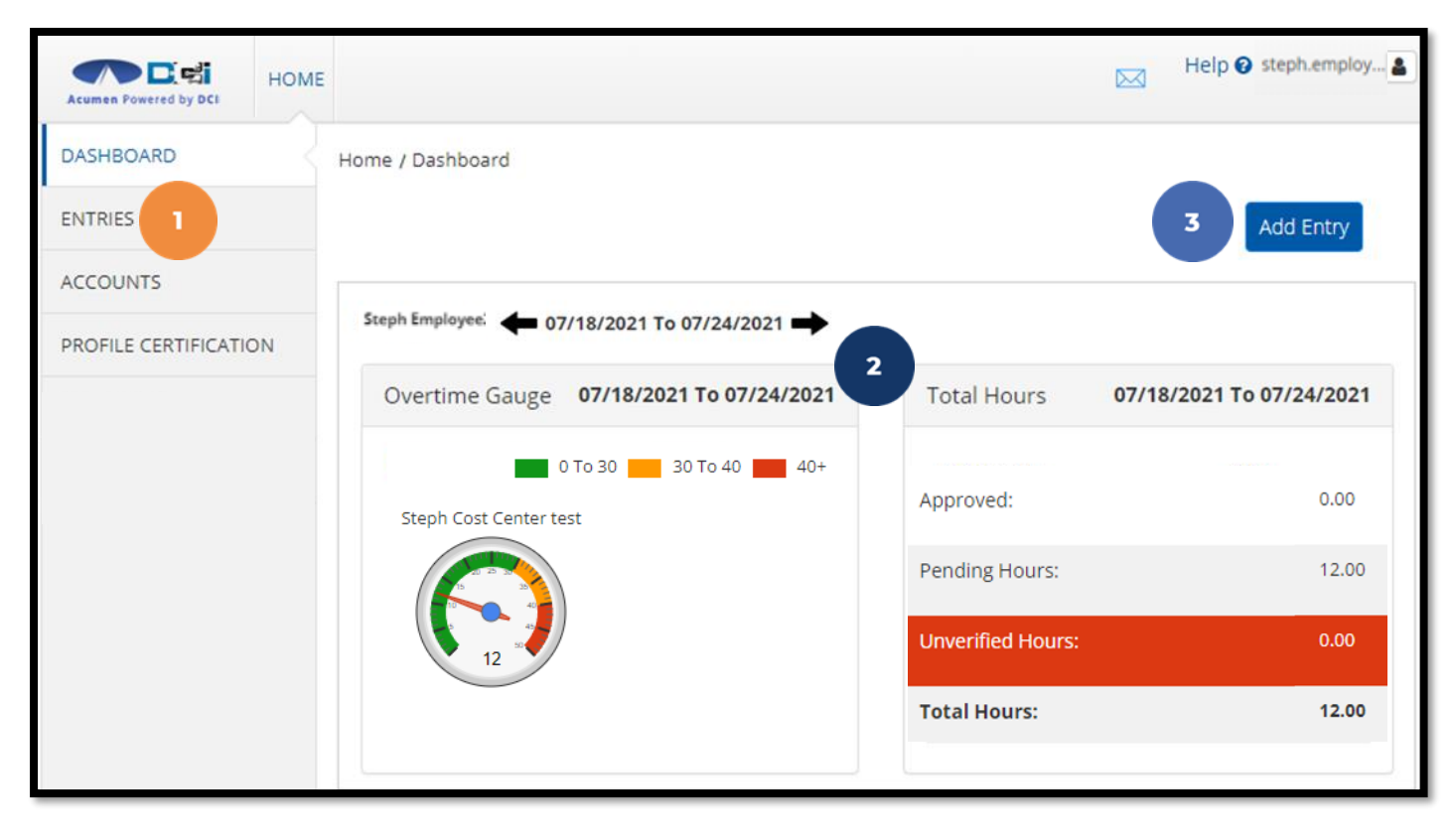

## **Add New Entry**

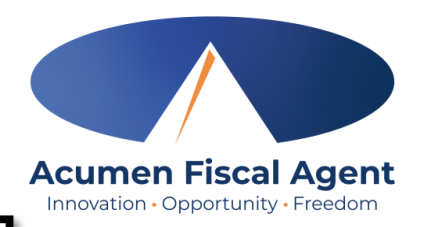

- 1. Log in to the <u>DCI Web Portal</u>
- 2. Click the blue **Add Entry** button

\*Please note! Web Portal (historical) entries are only used for a missed punch or punch correction due to service interruption. The goal should always be to enter punches in real time (Mobile App) to maintain EVV compliance.

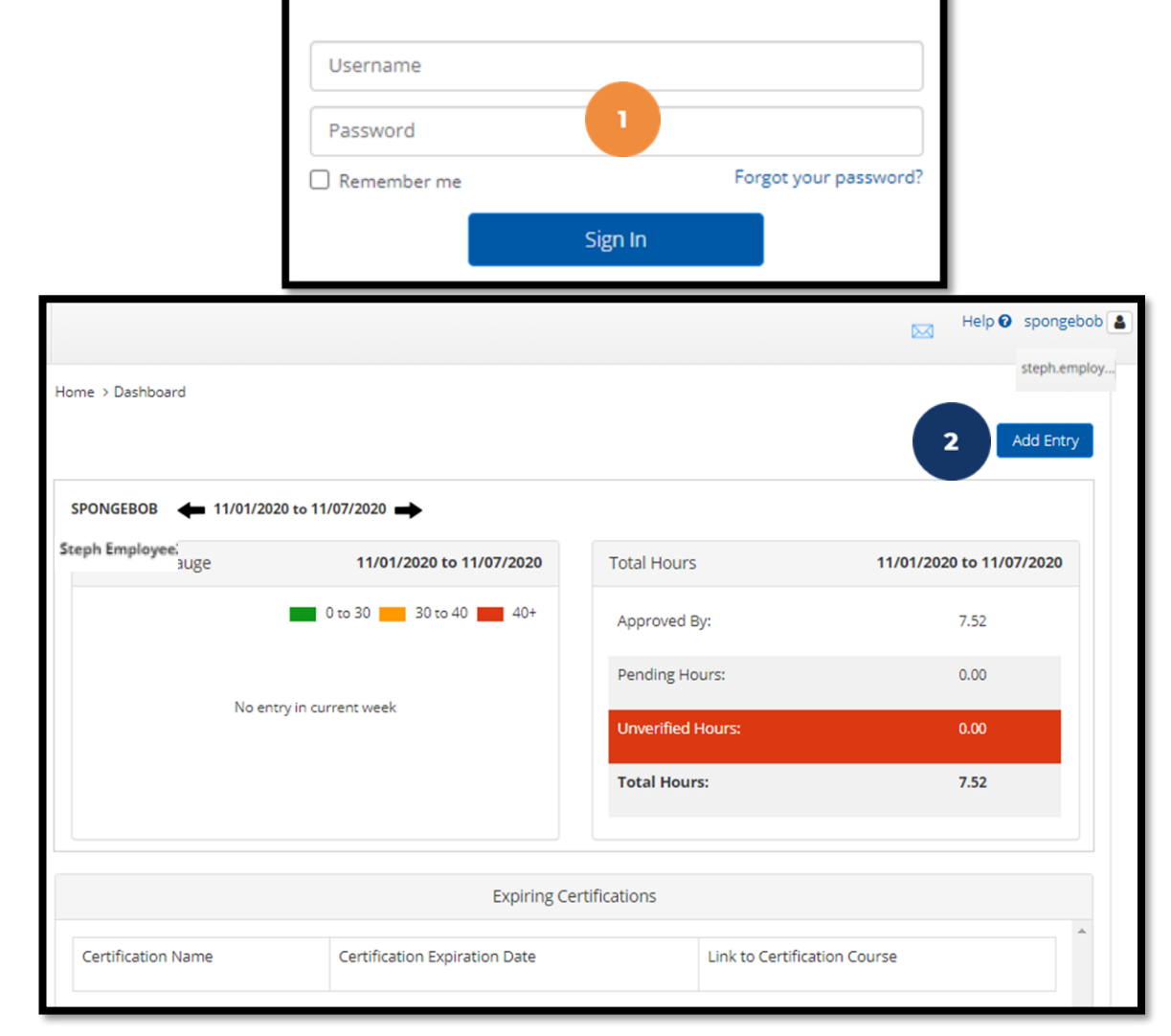

Sign In

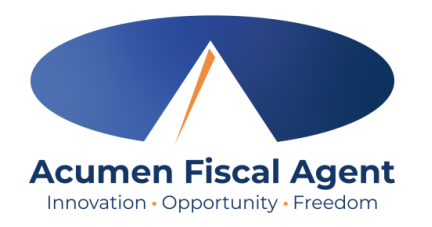

## Add New Entry (cont.)

- 3. Type a minimum of three characters to generate results and select the Client's name from the list
- 4. Select the Service Code from the drop-down
- 5. Select the Service Date
- 6. Enter the Check In (start) and Check Out (end) times
- 7. Select Portal Signoff as the EVV Method

|                 | Ac                 | ld New | Entry                  |         |   |
|-----------------|--------------------|--------|------------------------|---------|---|
| Entry Type: *   | Punch              |        |                        |         | ~ |
| Employee Name:  | Steph Employee2    |        |                        |         |   |
| Account Type: * | Hourly             |        |                        |         | ~ |
| Client: *       | Steph Client2 - 10 | 3      |                        |         | × |
| Service Code: * | PCS 4              |        |                        |         | ~ |
| Service Date: * | 12/12/2023 5       |        |                        |         |   |
| 6 Check In: *   | 5:00 AM            | ©      | Check<br>Out: <b>*</b> | 8:00 AM | © |
| EVV Method: *   | Portal Signoff 7   |        |                        |         | * |

# Add New Entry (cont.)

Acumen Fiscal Agent

- 8. Select the Clock In EVV Location
- 9. Select the Clock Out EVV Location
- 10. Select a Reason Code from the drop-down list
- 11. Add a Reason Code Note
- 12. Enter Notes for the punch (optional)
- Click the Choose File button to select and upload
   Attachments (optional)
- 14. Select the task(s)/statement(s) that was completed during the shift
  - Tasks/statements are a quick way to document the duties completed with/for the participant
  - ✓ The entry cannot be saved without a selection
- 15. Click Save
- 16. Click Yes to submit

| Clock In EVV Lo  | cation:                   | Home 8                                                                                 | •        |
|------------------|---------------------------|----------------------------------------------------------------------------------------|----------|
| Clock Out EVV Lo | cation:                   | Home 9                                                                                 | •        |
| Check Ou         | t Date:                   | 06/11/2024                                                                             |          |
| Add Reason Co    | odes: *                   | Forgot device 10 ×                                                                     |          |
| Add Reason Code  | e Note:<br>*              | Add Reason Code Note                                                                   |          |
|                  | Notes:                    | Add Notes for Punch 12                                                                 |          |
| Atta             | chment                    | :: Choose File 13                                                                      |          |
| State            | ments:                    | <ul> <li>grocery shopping</li> <li>cooking</li> <li>cleaning</li> </ul>                | h.       |
|                  |                           | Alert ×                                                                                | <i>v</i> |
| Are you          | i sure you<br><b>St</b> o | u want to add a new punch for 03:00 hour(s) for<br>aeph Client2 - 10 for Dec 12, 2023? | 15       |
| _                |                           | Cancel Cancel                                                                          | Save     |
|                  |                           |                                                                                        |          |

#### Web Portal Video Employee Adds (Historical) Entry

| Acumen Powered by DCI                                             |
|-------------------------------------------------------------------|
| Sign In Username Password Remember me Sign In Or Create a profile |
| Proprietary: For Acumen and Customer Use Only                     |

Acumen Fiscal Agent

#### **Edit Entry**

\*Please note! Only entries in a <u>Pending</u> status can be edited by the employee. Contact Acumen for assistance if in any other status.

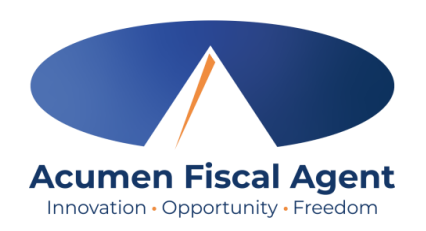

Unit Status

Type

Hourly Pendin

- Log in to the DCI Web Portal 1.
- 2 Click **Entries** on the submenu
- 3. Click anywhere on the line of the punch entry to be edited
- Click the **Actions** button in 4 the top right corner
- Select Edit Entry from the 5. drop-down menu

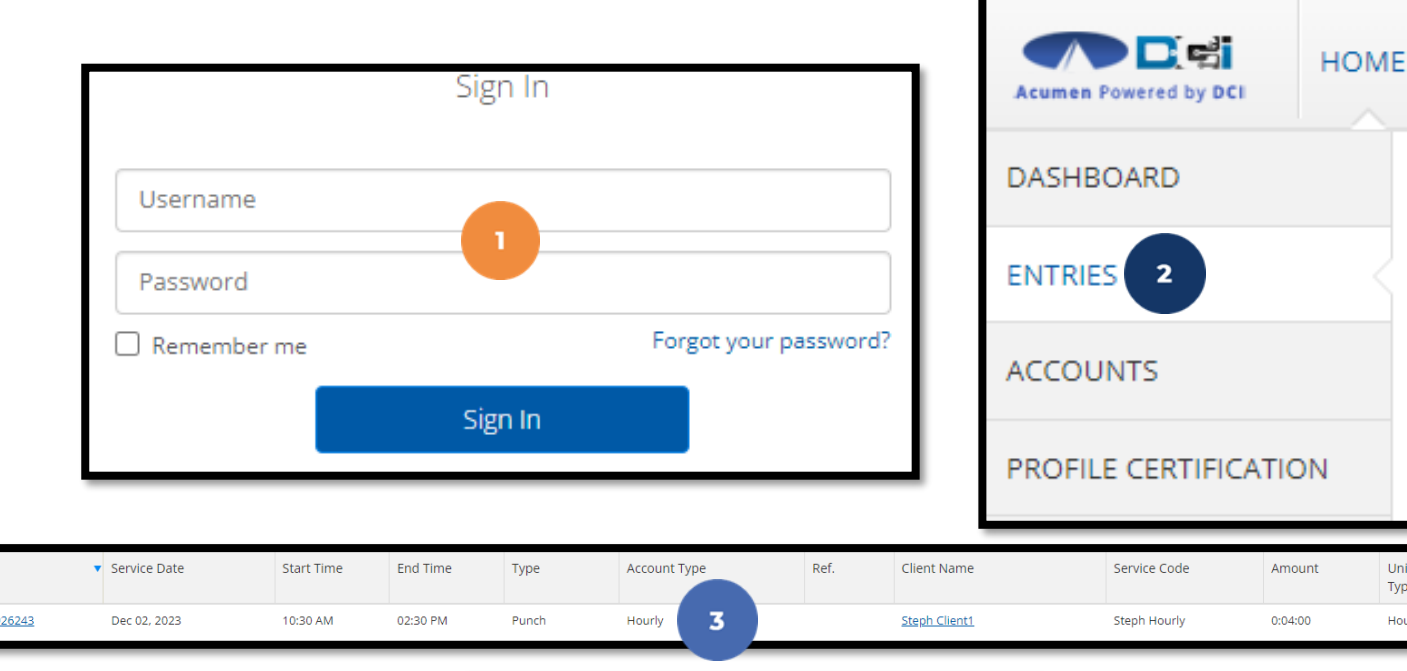

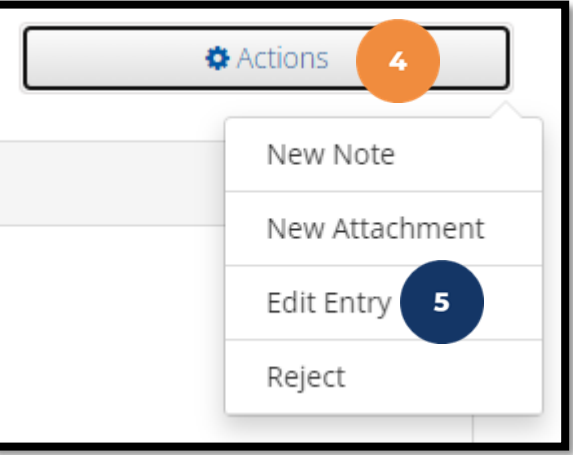

## Edit Entry (cont.)

\*Please note! Only entries in a <u>Pending</u> status can be edited by the employee

- 6. Complete the necessary changes in the Edit Entry form wizard
- 7. Select a Reason Code from the drop-down list
- 8. Add Reason Code Note
- 9. Click Save
- 10. Click **Yes** to confirm the changes

The edited entry moves into a <u>Rejected</u> status, and a new (corrected) entry in <u>Pending</u> status is created.

|                                 | Edit Entry X                                                            |
|---------------------------------|-------------------------------------------------------------------------|
| Entry Type: *                   | Punch                                                                   |
| Employee Name:                  | Steph Employee2 - 357                                                   |
| Account Type: *                 | Houriy                                                                  |
| Client: *                       | Steph Client2 - 7714                                                    |
| Service Code: *                 | RESPITE (Dollars)                                                       |
| Select Date: *                  | 06/11/2024 6                                                            |
| Check In: *                     | 7:30 AM O Check 12:30 PM O                                              |
| Check Out Date:                 | 06/11/2024                                                              |
| EVV Method: *                   | Portal Signoff 🗸 🗸                                                      |
| Clock In EVV Location:          | Home                                                                    |
| Clock Out EVV Location:         | Home                                                                    |
| Diagnostic Code:                | Diagnostic Code                                                         |
| Add Reason Codes: *             | Select Reason 7                                                         |
| Notes:                          | Add Notes for Punch                                                     |
| Attachment:                     | Choose File                                                             |
| Statements:                     | <ul> <li>grocery shopping</li> <li>cooking</li> <li>cleaning</li> </ul> |
| Acknowledge Rest/Meal<br>Break: | Select Acknowledge Rest/Meal Break                                      |
|                                 | Cancel Save                                                             |

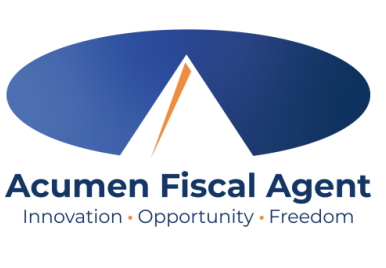

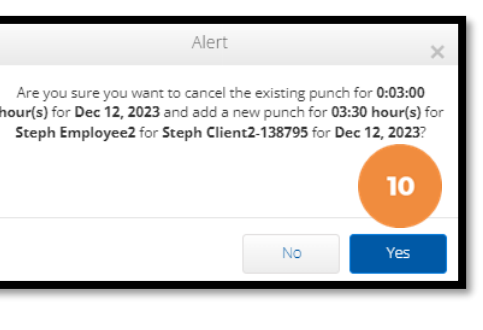

#### Web Portal Video Employee Edits (Historical) Entry

| Acumen Powered by DCI                                                             |
|-----------------------------------------------------------------------------------|
| Sign In<br>Username I<br>Password                                                 |
| Remember me      Forgot your password?      Sign In      Or      Create a profile |
|                                                                                   |
| Proprietary: For Acumen and Customer Use Only                                     |

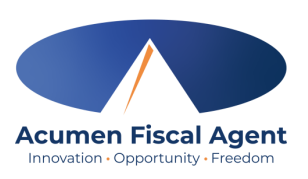

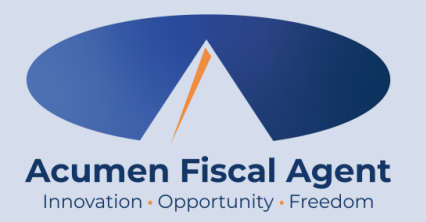

#### **Employee Mobile Web Portal**

#### Accessed via smartphone or tablet

\*Please note! Mobile Web Portal (historical) entries are only used for a missed punch or punch correction due to service interruption. The goal should always be to enter punches in real time (Mobile App) to maintain EVV compliance.

Proprietary: For Acumen and Customer Use Only

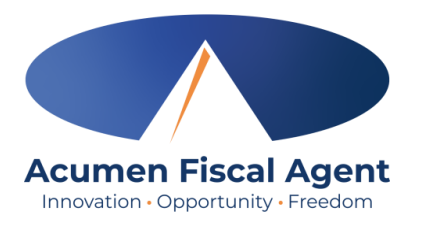

## Add New Entry - Mobile Web

| E                     | N |
|-----------------------|---|
|                       |   |
| Username/ Email       |   |
| Password/ Pin         |   |
| Remember me           |   |
| Forgot your password? |   |
| Sign In               |   |
| Go to Full Site       |   |

- 1. Log in to the DCI Web Portal on a mobile device
- 2. Click the **Menu** in the top right corner of the screen
- 3. Select the **New Entry** tab from the submenu

| 3                     | Acumen Powered by DCI | Home<br>New Entry 3 |
|-----------------------|-----------------------|---------------------|
| Nows Posts            |                       | Authorization Check |
| 1000310313            |                       | Schedules           |
|                       |                       | Entries             |
|                       |                       | Message             |
| No records to display | Search                |                     |
|                       |                       | Logout              |

Proprietary: For Acumen and Customer Use Only

#### Proprietary: For Acumen and Customer Use Only

Add New Entry - Mobile Web (cont.)

- 4. The first two fields are prefilled
- 5. Type a minimum of three characters to generate results and select the Client's name from the list
- 6. Select the Service Code from the drop-down
- 7. Select the Service Date
- 8. Enter the Check In (start) and Check Out (end) times

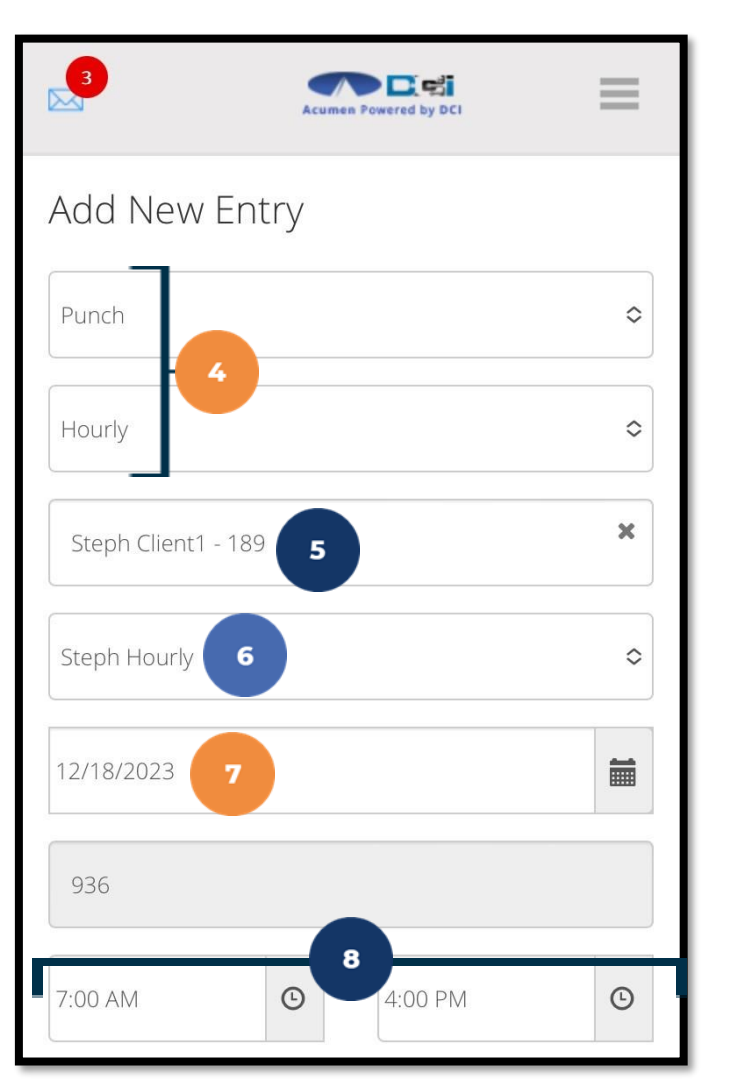

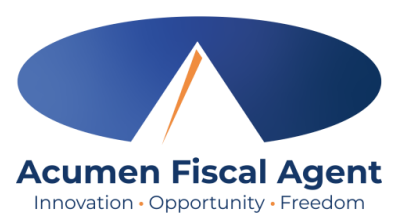

#### Proprietary: For Acumen and Customer Use Only

9

10

11

12

0

 $\diamond$ 

Ο

0

~

Select Method

Select Clock In EVV Location

Select Clock Out EVV Location

Employee Forgot to Clock In/Out

13

16

15

17

Forgot phone

Choose File

Statements

Administered medicine

Light housekeeping

Personal Hygiene

Grocery shopping

Cleaning

Add Notes for Punch

#### Add New Entry - Mobile Web (cont.)

- 9. Select Portal Signoff as the Method
- 10. Select the Clock In EVV Location
- 11. Select the Clock Out EVV Location
- 12. Select a Reason Code from the drop-down list
- 13. Add a Reason Code Note
- 14. Click the blue **plus sign (+)** to populate the reason code details
- 15. Enter Notes for the punch (optional)
- 16. Click the **Choose File** button to select and upload Attachments (optional)
- 17. Select the task(s)/statement(s) that was completed during the shift
  - Tasks/statements are a quick way to document the duties completed with/for the participant
  - $\checkmark$  The entry cannot be saved without a selection

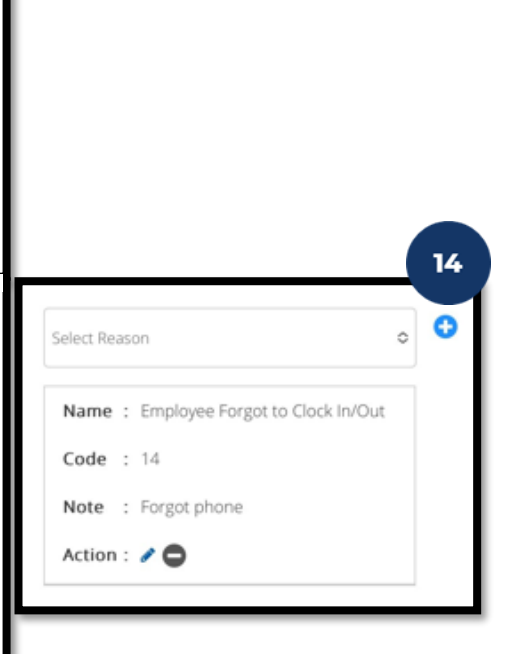

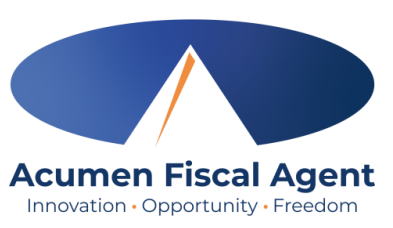

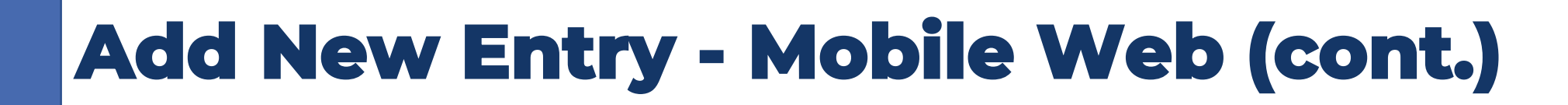

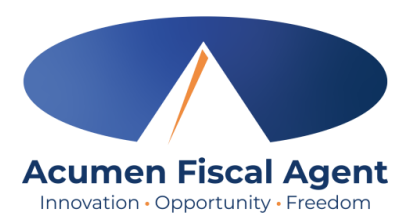

- 18. Click Save
- 19. Click Yes to submit
- 20. The punch has been submitted

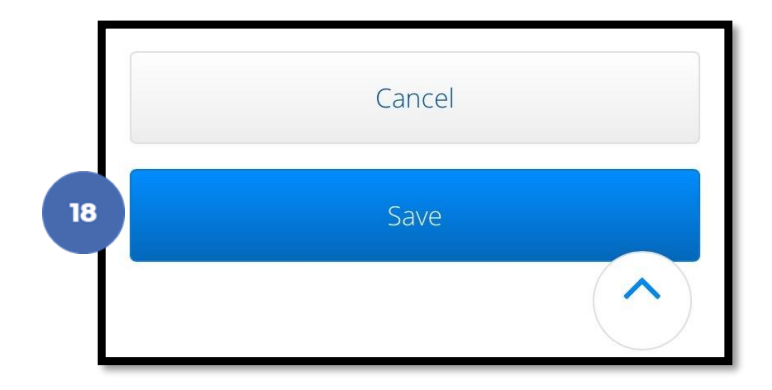

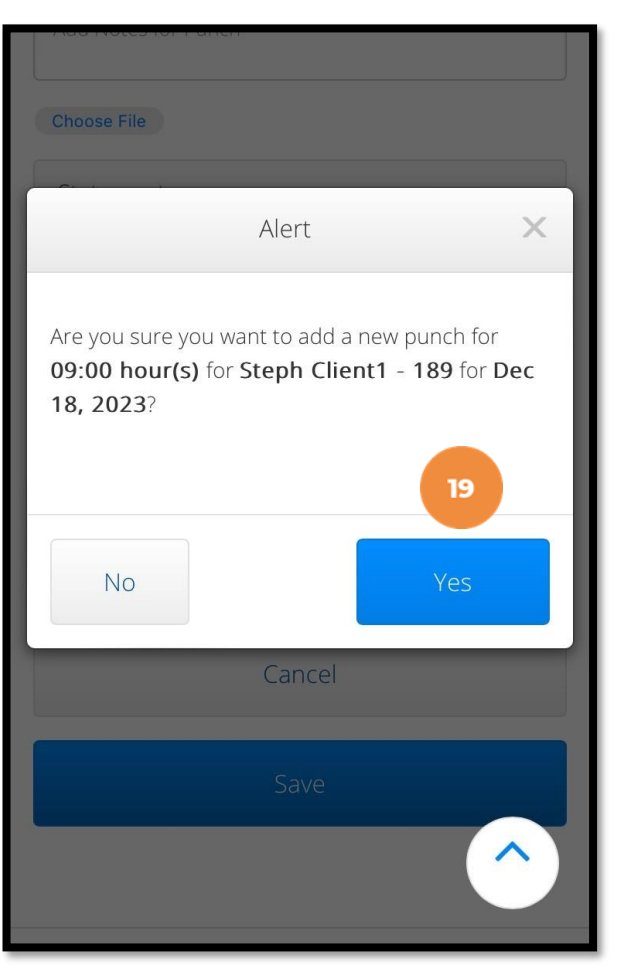

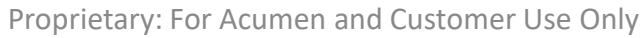

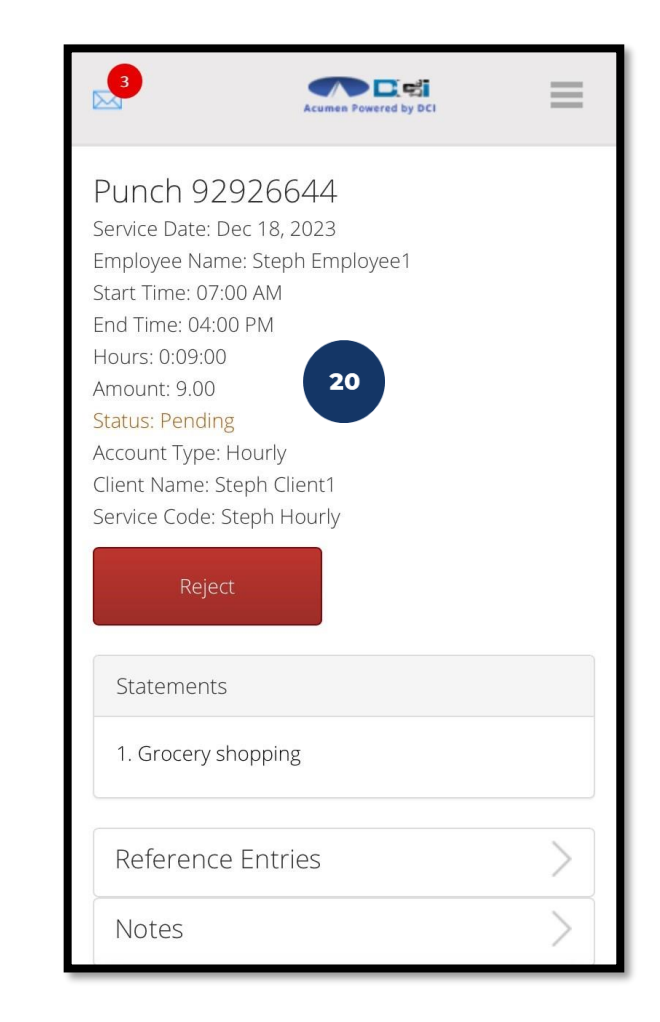

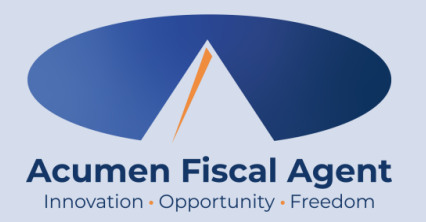

#### **Employer Web Portal**

# **Full Site** – Most compatible when accessed via computer or laptop

\*Please note! Employer <u>mobile web portal</u> actions are similar to the web portal but are compatible with a mobile device and do not require horizontal scrolling.

Proprietary: For Acumen and Customer Use Only

#### **Home Tab Details**

Acumen Fiscal Agent

- 1. Select **Home** on the main menu
- Enter an employee name and click the blue Search button to view the information below by week. Use the black arrows to toggle between weeks:
  - ✓ Overtime Gauge
  - ✓ Total Hours breakdown
- 3. Client Total Hours Per Week Widget
  - Enter the client name and click the blue Search
     button to view the total hours worked for the client by
     week
- 4. Authorizations (Budget) Widget
  - Enter the client name and click the blue Search button to view details of all active authorizations (budgets) detailed on next slide
- 5. Profile Settings

#### The **Dashboard** is the landing page

| Acumen Powered by DCI | EMPLOYER                                       | Hel                  | p 😨 steph.employ 🛓 |
|-----------------------|------------------------------------------------|----------------------|--------------------|
| DASHBOARD             | Home / Dashboard                               |                      | 5                  |
| ENTRIES               | Type Employee Name Search Reset                |                      | Add Entry          |
| ACCOUNTS              |                                                |                      |                    |
| SCHEDULES             | Steph Employer 🗰 07/18/2021 To 07/24/2021 📫    |                      |                    |
| AVAILABILITY          | Overtime Gauge 07/18/2021 To 07/24/2021        | Total Hours 07/18/20 | 021 To 07/24/2021  |
|                       | 0 To 30 30 To 40 40+<br>Steph Cost Center test | Approved:            | 0.00               |
|                       |                                                | Pending Hours:       | 12.00              |
|                       | 12                                             | Unverified Hours:    | 0.00               |
|                       |                                                | Total Hours:         | 12.00              |
|                       |                                                |                      |                    |
|                       | Client Total H                                 | ours Per Week        |                    |
|                       | Type Client Name <b>3</b> Search               | Reset                |                    |
|                       | Author                                         | rizations            |                    |
|                       | Type Client Name 4 Search                      | Reset                |                    |

## **Authorizations (Service Plan) Widget**

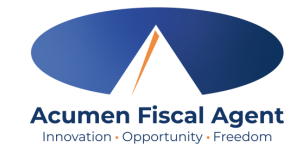

- The authorizations (service plan) widget allows the user to search by client (required) or optionally use the date filter to view approved authorizations (service plan) in the past, present, or future.
- As employees clock in/out, their time (units) will be deducted from the authorization and placed into a pre-authorization hold.
- Units in a pre-authorization hold remain in that status until billing and payroll have been processed. After payroll and billing completion, the units that were previously in a pre-authorization hold status will be deducted from the remaining balance and an updated remaining balance will be displayed.

|   | Authorizations                                                                                                    |            |            |                          |                       |                         |                           |                          |                     |                     |  |
|---|----------------------------------------------------------------------------------------------------|------------|------------|--------------------------|-----------------------|-------------------------|---------------------------|--------------------------|---------------------|---------------------|--|
| ł | KZ Client2 - T45158 * 06/18/2024 Search Reset Display as Time Authorizations display as units. Click to display as time.      |            |            |                          |                       |                         |                           |                          |                     |                     |  |
|   | Authorization for Client: KZ Client2 0                                                                                        |            |            |                          |                       |                         |                           |                          |                     |                     |  |
| s | ervice Code                                                                                                    | Start Date | End Date   | Initial Balance          | Remaining Balance     | Pre Authorization Holds | Current Available Balance | Monthly Max              | Weekly Max          | Daily Max           |  |
| P | CSED                                                                                                    | 01/01/2024 | 01/01/2025 | 10000.00 Units           | 9928.00 Units         | 68.00 Units             | 9860.00 Units             | 833.00 Units             | 208.00 Units        | 30.00 Units         |  |
|   |                                                                                                    |            |            |                          |                       | Authorizations          |                           |                          |                     |                     |  |
|   | KZ Client2 - T45158 🗴 06/18/2024 🗮 Search Reset Display as Units 🗘 Authorizations display as time. Click to display as units. |            |            |                          |                       |                         |                           |                          |                     |                     |  |
|   | Authorization for Client: KZ Client2 🛈 1 2 3                                                                                  |            |            |                          |                       |                         |                           |                          |                     |                     |  |
| 5 | Service Code                                                                                                    | Start Date | End Date   | Initial Balance          | Remaining Balance     | Pre Authorization Holds | Current Available Balance | Monthly Max              | Weekly Max          | Daily Max           |  |
| F | PCSED                                                                                                    | 01/01/2024 | 01/01/2025 | 2500 Hours, 0<br>Minutes | 2482 Hours, 0 Minutes | 17 Hours, 0 Minutes     | 2465 Hours, 0 Minutes     | 208 Hours, 15<br>Minutes | 52 Hours, 0 Minutes | 7 Hours, 30 Minutes |  |

- 1. Initial Balance Total amount of authorization
- 2. Remaining Balance Amount remaining after pre-authorization holds have been processed for billing and payment
- 3. Pre-Authorization Holds Amount deducted from the authorization that has not yet been processed for billing and payment
- 4. Current Available Balance The total of the remaining balance minus any pre-authorization holds

## **Navigate to Pending Entries**

- 1. Click **Employer** on the main menu
- 2. Select **Pending Entries** on the submenu
  - ✓ The number of pending entries displays in parenthesis on the submenu

# Acumen Powered by DCI HOME EMPLOYER REPORTS CLIENTS Employer / Pending En EMPLOYEES Pending Ent VENDORS From (MM/DD/YY)

#### All entries requiring review/action appear in the table

| Approve | Punch ID | Service Date | Start Time | End Time | Cost Center                     | Client/ Program Name | Employee/ Program Name | Service<br>Code/Type | Amount  | EVV | Needs<br>Review |
|---------|----------|--------------|------------|----------|---------------------------------|----------------------|------------------------|----------------------|---------|-----|-----------------|
| AR      | 68312    | Dec 19, 2023 | 01:06 PM   | 01:10 PM | JVK Cost Center - JVKCostCenter |                      |                        | EVVRequired          | 0:00:04 | No  | ?               |
| AR      | 68310    | Dec 19, 2023 | 12:47 PM   | 12:51 PM | JVK Cost Center - JVKCostCenter |                      |                        | EVVRequired          | 0:00:04 | YES | ۲               |
| AR      | 68306    | Dec 19, 2023 | 11:57 AM   | 12:46 PM | Kenneth Cost Center - KEN       |                      |                        | Hourly               | 0:00:49 | YES | ۲               |
| AR      | 68304    | Dec 19, 2023 | 01:18 PM   | 01:18 PM | Default Cost Center - 00-000    |                      |                        | DPI Hourly           | 0:00:00 | YES |                 |

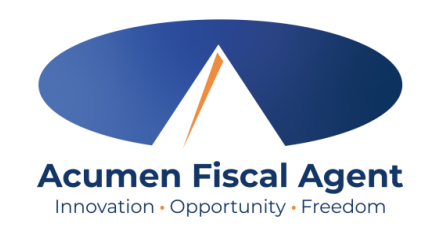

# **Facial Recognition Setup**

- 1. Take a picture of the client (participant). Photos must comply with the requirements below:
  - Participant is the only individual in the photo
  - Participant is facing the camera directly with a full face in view
  - Participant is not wearing sunglasses, hat, or any other accessory that alters the Participant's appearance.
  - Photos are taken with a solid color background
  - Photo size is 2MB or less
  - JPG format
- 2. Email the picture to Acumen Customer Service at <u>customerservice@acumen2.net</u>
  - **\*Please note!** A valid email must be on file for the employer/client (participant) to set up facial recognition. The photo must be sent from the email on file.
  - Type "Photo Facial Recognition Setup" in the email subject line
  - Enter the client's name, state, and program (Kansas) in the body of the email
  - Acumen will send notification when setup is complete
    - ✓ Your employee will now be able to use Picture as an EVV option at clock out when using the mobile app

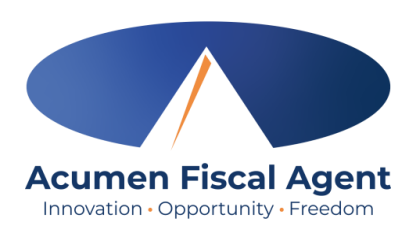

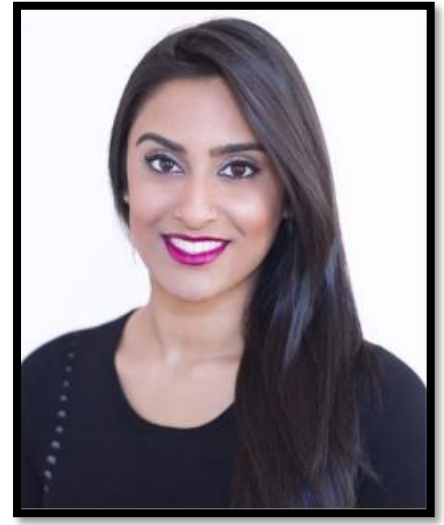

How does facial recognition work? Facial recognition is the process of identifying or verifying a person's identity by comparing their face to a collection of pictures of them. It "learns" over time and becomes more accurate with each submission. Acumen will collect, but not share photos. Photos are stored in a secure business cloud and are only used by our facial recognition technology to verify that the client was present for the employee's

visit.

# **Verify Picture**

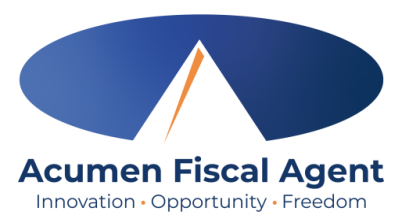

- 1. If an entry has a red eye icon in the Needs Review column, hover over it to see why it needs review. If it states, "Picture Unverified", **click anywhere on the entry row** to open the punch details page.
- 2. Select the **Verifications** tab
- 3. Click the **double arrows** in the Compare column to compare the client's profile picture with the EVV picture taken by the employee during the shift
- 4. Click the **A** to approve the picture or the red **R** to reject it. The punch may now be approved or rejected.

| Approve | Punch I         | D 🔻 Ser    | vice Date                | Start Time       | End Time        | Cost Center                      |                    | Client/ Program Name      | Employee/ Progr | am Name    | Service<br>Code/Type | Amount                | EVV             | Needs<br>Review |
|---------|-----------------|------------|--------------------------|------------------|-----------------|----------------------------------|--------------------|---------------------------|-----------------|------------|----------------------|-----------------------|-----------------|-----------------|
| AR      | 68341           | Dec        | 21, 2023                 | 09:28 AM         | 09:32 AM        | Steph Cost Center<br>Center test | test - Steph Cost  | Steph Client1             | Steph Employee1 |            | RESPITE<br>(Hourly)  | 0:00:04 - Pic         | ture Unverified |                 |
|         | Ref Entries Not | es Attachm | ents Events              | Verifications Ma | p Business Rule | s Auto Approval                  | Custom Fields Hist | ory                       |                 |            |                      |                       |                 | U               |
|         | From (MM/DD/YYY | Y)         |                          | 2 (MM/DD/        | //////)         |                                  | Verification Typ   | 2                         | ✓ Select        | Status     |                      | ~                     |                 |                 |
|         |                 |            |                          |                  |                 |                                  |                    |                           |                 |            | Reset                | Search                |                 |                 |
|         |                 |            |                          |                  |                 |                                  |                    |                           |                 |            |                      | Export                |                 |                 |
|         | EVV Verificat   | ions       |                          |                  |                 |                                  |                    |                           |                 |            | Show                 | ing 1 out of 1 record |                 |                 |
|         | Approve         |            | Date                     | Verification Ty  | rpe             | Status                           | Attachments        |                           | Compare         | Approved E | By Appro             | oved Date             |                 |                 |
|         | AR              |            | Dec 21, 2023 09:31<br>AM | :46 Picture      |                 | Unverified                       | 6bdde351-0119-48   | ic-b3b2-e31d99223e9d.jpeg | = 3             |            |                      |                       |                 |                 |

Proprietary: For Acumen and Customer Use Only

#### **Employer Web Portal Video Verify Picture**

| le <sup>o</sup> |                       |                           |  |
|-----------------|-----------------------|---------------------------|--|
|                 | Acumen Pow            | ered by DCI               |  |
|                 | Sigr                  | In                        |  |
|                 | Username              |                           |  |
|                 | Password  Remember me | Forgot your password?     |  |
|                 | Sign                  | In                        |  |
|                 |                       |                           |  |
|                 |                       |                           |  |
|                 |                       |                           |  |
|                 |                       |                           |  |
|                 |                       |                           |  |
|                 | Proprietary: For Acun | nen and Customer Use Only |  |

Acumen Fiscal Agent

## **Manage Pending Entries**

- 1. Click **Employer** on the main menu
- 2. Select **Pending Entries** on the submenu
  - ✓ The number of pending entries displays in parenthesis on the submenu
- 3. Any punch that requires approval is listed here
  - ✓ Review each entry
    - Click on the entry to view all details
  - ✓ Approve or reject
    - Click the A on the entry line to approve
      - Entries must be approved within 5 days of the date of service
      - ✤ After days the approval will be prohibited as it will violate the timely filing business rule
    - Click the red R on the entry line to reject
      - If an entry is rejected, ask the employee to reenter the time correctly in the DCI web portal.

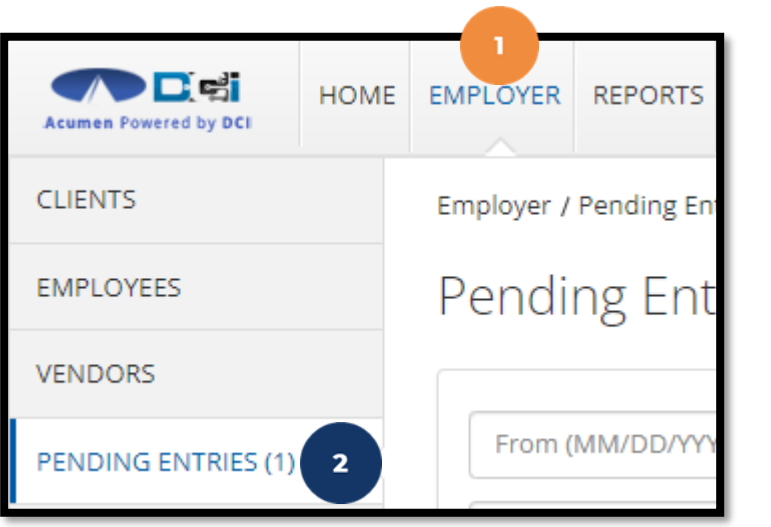

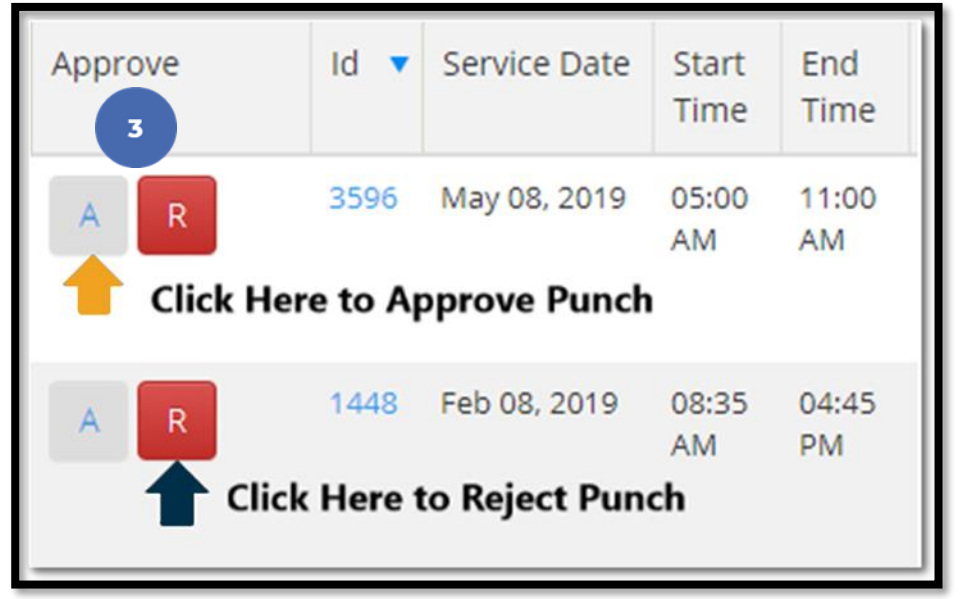

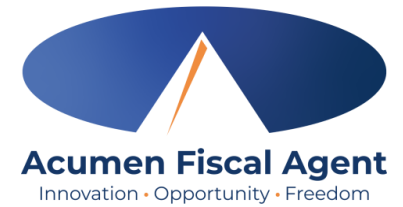

#### **Employer Web Portal Video Manage Entries**

| ₽.                                            |  |
|-----------------------------------------------|--|
| Acumen Powered by DCI                         |  |
| Sign In                                       |  |
| Username                                      |  |
| Password  Remember me  Forgot your password?  |  |
| Sign In                                       |  |
|                                               |  |
|                                               |  |
|                                               |  |
|                                               |  |
|                                               |  |
| Proprietary: For Acumen and Customer Use Only |  |

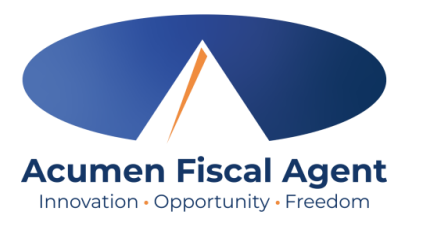

# **Using the Employees Page**

- 1. Click **Employer** on the main menu
- 2. Select the **Employees** tab from the submenu
- 3. Click anywhere on the selected employee's line

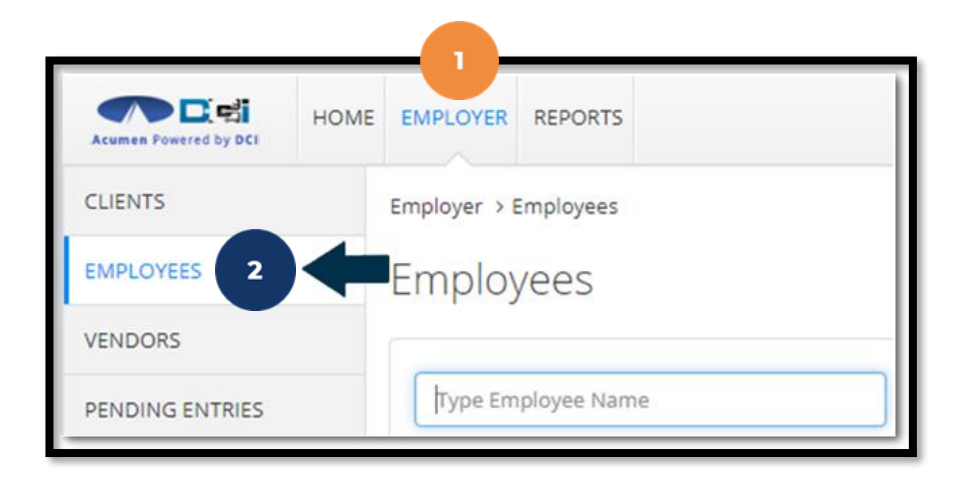

| Name            |   | Employee # | Phone #        | Email                          | Time Zone   | Туре              | Status |
|-----------------|---|------------|----------------|--------------------------------|-------------|-------------------|--------|
| Steph Employee1 | 3 | 721        | (222) 222-2222 | stephanies+320@dcisoftware.com | MT (UTC-07) | Hourly Non Exempt | Active |
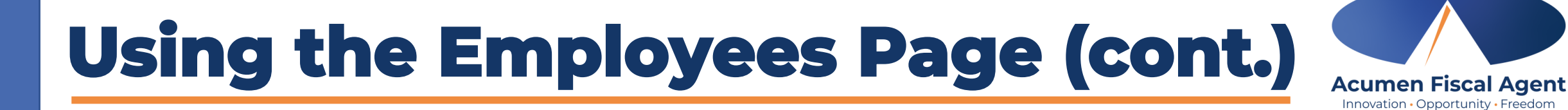

- 4. View the employee details page
- 5. Unlock Employee Profile if needed
- 6. Scroll down to the Entries tab

| Home / Employees / Steph Er      | nployee1                                                      |               |       |                                                                                                    |                                 |               |         |  |  |
|----------------------------------|---------------------------------------------------------------|---------------|-------|----------------------------------------------------------------------------------------------------|---------------------------------|---------------|---------|--|--|
| Employee Det                     | ails - Steph Emplo                                            | yee1          | 4     |                                                                                                    |                                 |               | Actions |  |  |
| Basic Demographics               |                                                               |               | Other | Details                                                                                                    |                                 |               |         |  |  |
| Address:                         | 100 Happy Jack Lane<br>Aurora, CO 80016-0000<br>08 005 204727 |               |       | Average Caregiver<br>Rating:                                                                                                    |                                 |               |         |  |  |
| Phone:<br>Email:                 | (222) 222-2222<br>stephanies+68@dcisoftware.com               |               | Dom   | Domestic Worker 7 Day No Domestic Worker 7 Day No Domestic Worker 7 Day |                                 |               |         |  |  |
| Username:<br>Time Zone:<br>Type: | steph.employee1<br>MT (UTC-07)<br>Hourly Non Exempt           |               | Pre   | iferred Day of Rest:<br>Employee Number:                                                                                                    | 216                             |               |         |  |  |
| SSN:<br>Allow SSN Retrieval:     | ###-##-#### <u>Show</u><br>No <b>①</b>                        |               | Weel  | nedule - 1                                                                                                    |                                 |               |         |  |  |
| Mobile Device Id:<br>Status:     | D43FFC8A-13A6-4088-ACDC-2FB7<br>Active                        | /DFF59F8E     | E     | ustom Reports List<br>mployment Status:                                                                                                    | rts List None<br>Status: Active |               |         |  |  |
|                                  |                                                               |               | Aut   | Photo Set:<br>Signature Set:<br>Email confirm:                                                                                                    | No<br>Yes                       |               |         |  |  |
| 6                                |                                                               |               |       |                                                                                                    |                                 |               |         |  |  |
| Entries Accou                    | nts Certifications                                            | EVV Locations | Notes | Attachments                                                                                                    | Events                          | Custom Fields | History |  |  |

# Using the Employees Page (cont.)

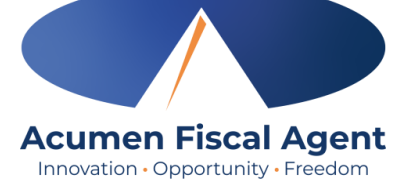

- 7. View the punch entries for the employee
- 8. Ensure all time for the pay period is <u>entered</u> and <u>approved</u> before the submission due date

| Entrie     | es Accour    | nts Certi  | fications    | EVV Locations         | Notes   | caregive               | er Ratings Attach    | nments       | Custom Fields  | History                                 |
|------------|--------------|------------|--------------|-----------------------|---------|------------------------|----------------------|--------------|----------------|-----------------------------------------|
| From (MM   | /DD/YYYY)    |            | To (MM/DD/Y  | YYY)                  |         | Type Punch Id          |                      | Type C       | ient Name      |                                         |
| Type Servi | ce Code      |            | Select Accou | nt Type               | ~       | Select Status          |                      | ~            |                |                                         |
|            |              |            |              |                       |         |                        |                      |              | Re             | set Search                              |
| Entries    | 7            |            |              |                       |         |                        |                      |              | Sł             | wing <b>13</b> out of <b>13</b> records |
| Id         | Service Date | Start Time | End Time     | Account Type          | Ref.    | Cost Center            | Client/ Program Name | Service Cod  | le Amount      | Status 🔺                                |
| 1897873    | Jul 12, 2023 |            |              | Client Transportation | 1897872 | Steph Cost Center - 75 | Steph Client1        | Client Trans | portation 0.00 | Approved                                |
| 1894616    | Jun 07, 2023 | 05:00 AM   | 08:00 AM     | Hourly                |         | Steph Cost Center - 75 | Steph Client1        | Hourly Resp  | ite 0:03:00    | Approved                                |
| 1894612    | Jun 04, 2023 | 04:00 PM   | 05:00 PM     | Hourly                |         | Steph Cost Center - 75 | Steph Client1        | Hourly Resp  | ite 0:01:00    | Approved                                |
| 1894611    | Jun 03, 2023 | 04:00 PM   | 06:00 PM     | Hourly                |         | Steph Cost Center - 75 | Steph Client1        | Hourly Resp  | ite 0:02:00    | Approved                                |
| 1897872    | Jul 12, 2023 | 06:22 AM   | 06:25 AM     | Hourly                |         | Steph Cost Center - 75 | Steph Client1        | Hourly Resp  | ite 0:00:03    | Pending 8                               |
| 1894620    | Jun 23, 2023 | 07:18 AM   | 07:19 AM     | Hourly                |         | Steph Cost Center - 75 | Steph Client1        | Hourly Resp  | ite 0:00:01    | Pending                                 |

### **Entry Status**

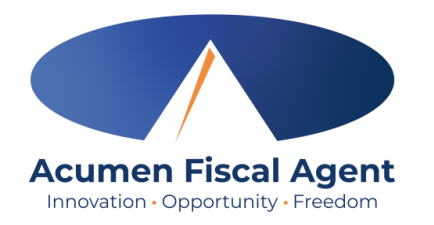

- Unverified: Entries that the Employer or Admin (someone other than the employee) enters or edits on behalf of an employee. The employee must resolve the unverified entries so the employer can review.
- Unvalidated: Temporary status. Entries that are waiting for the business rule validation process to complete.
   This process runs multiple times an hour. Moves to pending or rejected status after processes run.
- Pending: Entries that are awaiting review and approval by the Employer. Display on the Pending Entries page.
- **Rejected:** Entries that have been rejected by the Employer or a system process
- Approved: Entries that have been approved by the Employer and are ready to be processed
- Batched: An approved entry that has been included in a pending payroll batch
- **Processed:** Entries that have been processed and are ready for payroll

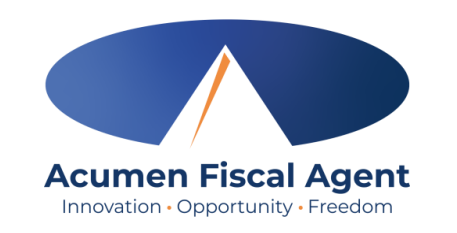

REPORT

Reports / Dashboard

Dashboard

# **Using Reports**

- 1. Select **Reports** on the main menu
- 2. Select a report category from the submenu
  - ✓ COA Reports
    - Punch Entries Report Use the filters to locate specific entries
  - ✓ Authorization (Service Plan) Reports
    - Authorization Run Rate Report View the service plan usage breakdown by client, account type, or service code.
  - ✓ Notes Reports
    - Punch Entry Notes and Canned Statements (Tasks)
       Report Pull service notes and canned statements (tasks) entered on punches
  - Summary Report Breakdown of punches and percentages of service plan units remaining

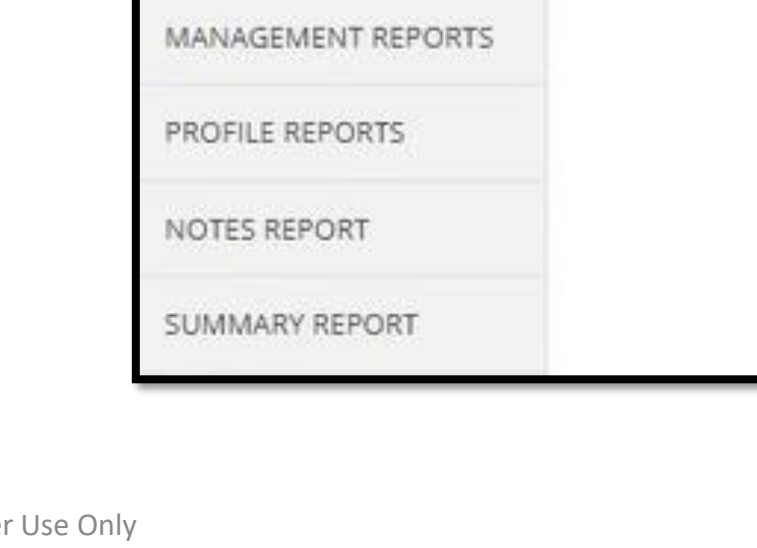

DASHBOARD

COA REPORTS

AUTHORIZATION REPORTS

HOME

EMPLOYER

#### Troubleshooting

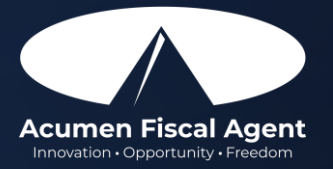

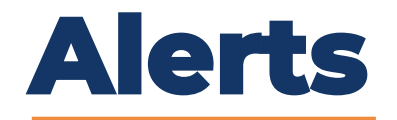

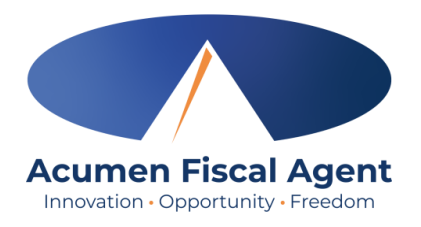

Business rules are a tool used by your organization to validate, by service code, specific requirements mandated by that service. When a punch violates a business rule, the employee will receive an alert explaining the violation and what action needs to be taken.

One of the most common business rules is the **Authorization Remaining Balance** rule. This rule checks to see that there are enough funds in the authorization/service plan to cover the punch.

| Alert 🗙                                                                                                    |  |
|----------------------------------------------------------------------------------------------------|--|
| Your punch has one or more violations and cannot be saved. Please review the violations below and click Return to make edits or cancel the entry. |  |
| Business Rule Name                                                                                                    |  |
| Authorization Remaining Balance                                                                                                    |  |
| Return                                                                                                    |  |

- The employee will receive this alert and cannot save the punch
- They must edit the punch or cancel the entry
- The employer should review their unit utilization

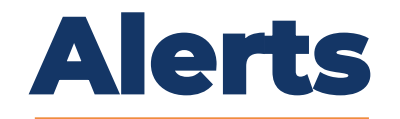

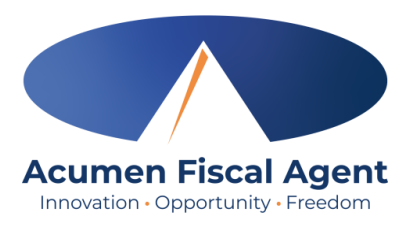

Many other business rules pertain to the authorization/service plan such as the **Authorization Expiration Date** rule.

| Check In:                  | 10:00 AM                            | Ŀ            | Check Out:          | 12:30 PM        | ©              |      |
|----------------------------|-------------------------------------|--------------|---------------------|-----------------|----------------|------|
| EVV Method:                | Portal Signoff                      |              |                     |                 | ~              |      |
| Check Out Date:            | 04/17/2024                          |              |                     |                 |                |      |
| Add Reason Codes: *        | × Forgot mobile device              | ce           |                     |                 | ×              |      |
| Add Reason Code Note:<br>* | No phone                            |              |                     |                 |                |      |
| Diagnosis Code:            | Diagnostic Code                     |              |                     |                 |                |      |
| Notes:                     | Add Notes for Punch                 |              |                     |                 | li             |      |
| Attachment:                | 🗞 Add Attachment                    |              |                     |                 |                |      |
| Statements:                | General Acknowled                   | dgemer<br>Ig | nt                  |                 | •              |      |
| Test:                      | Test<br>There is no active Authori: | zation fo    | or this account. Pl | ease contact yo | ur supervisor. | 0    |
|                            |                                     |              |                     |                 | Cancel         | Save |

- The employee will receive this alert when attempting to punch for a date after the authorization/service plan has expired
- They cannot save the punch
- The employee should contact the employer
- The employer should verify their authorization data in DCI

Proprietary: For Acumen and Customer Use Only

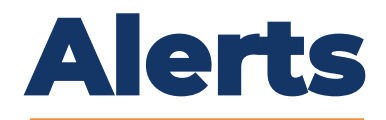

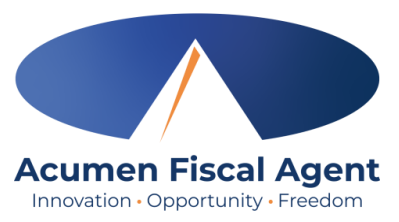

Punches must be **entered AND approved** within 5 days of the date of service. After 5 days the **Timely Filing Employees Punch Entry** or the **Timely Filing Employee Punch Approval** rules will prohibit the punch from being saved.

| Alert 🗙                                                                                                    |
|----------------------------------------------------------------------------------------------------|
| Your punch has one or more violations and cannot be saved. Please review the violations below and click Return to make edits or cancel the entry. |
| Business Rule Name                                                                                                    |
| Timely Filing Employees Punch Entry                                                                                                    |
| Return                                                                                                    |

- The employee will receive this alert when attempting to punch for a date that is more than 5 days after the date of service
  - The Timely Filing Employee Punch Approval alert would show if the punch was created within the timeframe, but the employer was attempting to APPROVE the punch more than 5 days after the date of service.
- The employee cannot save the punch
  - Or, in the case of the Timely Filing Employee Punch Approval alert, the employer would be unable to approve the punch.
- No action can be taken

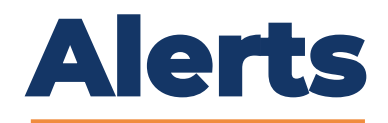

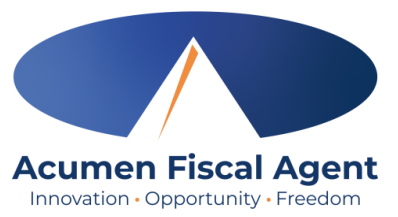

Punches may only be entered for an <u>active</u> service account. If the employee attempts to enter a punch before the start date or after the end date of the service account, they cannot save the punch. This triggers either the **Employee Service Account Start Date Punch Entry** rule or the **Employee Service Account End Date Punch Entry** rule.

| Alert ×                                                                                                    |
|----------------------------------------------------------------------------------------------------|
| Your punch has one or more violations and cannot be saved. Please review the violations below and click Return to make edits or cancel the entry. |
| Business Rule Name                                                                                                    |
| Employee service account start date punch entry                                                                                                   |
| Return                                                                                                    |

- The employee cannot save the punch
- Ensure the correct dates have been entered for the punch
- The employee should contact the employer

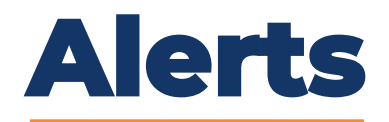

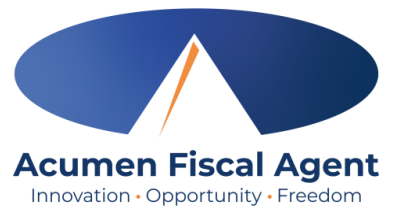

If enrollment is on hold, or the client cannot receive service, the client profile will be suspended. Punch entries cannot be added after the suspension date.

| Remaining Balance:         | 31.14                                                              |                                                        |                                  |      |  |  |  |
|----------------------------|--------------------------------------------------------------------|--------------------------------------------------------|----------------------------------|------|--|--|--|
| Check In:                  | 5:30 AM                                                            | Check Out:                                             | 10:00 PM                         | ©    |  |  |  |
| EVV Method:                | Portal Signoff                                                     |                                                        |                                  | ~    |  |  |  |
| Check Out Date:            | 04/18/2024                                                         |                                                        |                                  |      |  |  |  |
| Add Reason Codes: *        | × Forgot mobile device                                             | e                                                      |                                  | ×    |  |  |  |
| Add Reason Code Note:<br>* | No phone                                                           |                                                        |                                  |      |  |  |  |
| Diagnosis Code:            | Diagnostic Code                                                    |                                                        |                                  |      |  |  |  |
| Notes:                     | Add Notes for Punch                                                |                                                        |                                  |      |  |  |  |
| Attachment:                | 🗞 Add Attachment                                                   |                                                        |                                  |      |  |  |  |
| Statements:                | General Acknowled ☐ Light Housekeeping ☑ N/A                       | gement<br>3                                            |                                  | •    |  |  |  |
| Test:                      | Test<br>You are attempting to ente<br>client's suspend date. Pleas | er a punch for a date of s<br>se contact your supervis | ervice that is beyond the<br>or. | •    |  |  |  |
|                            |                                                                    |                                                        | Cancel                           | Save |  |  |  |

- The employee cannot save the punch
  - While the system allows the employee to log in on the mobile app, they cannot clock out, so the punch is not saved.
- Ensure the correct dates have been entered for the punch
- The employee should contact the employer

Proprietary: For Acumen and Customer Use Only

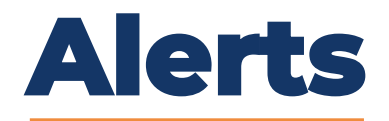

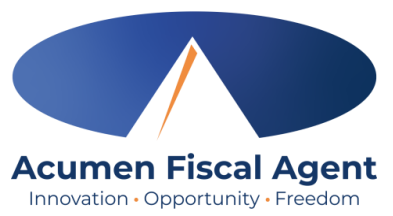

If enrollment was on hold, or the client couldn't receive service for a period of time, the employee would have no valid pay rate for that date range. The date of service the employee is attempting to enter a punch entry for has no valid pay rate.

| Alert ×                                                                                                    |  |
|----------------------------------------------------------------------------------------------------|--|
| Your punch has one or more violations and cannot be saved. Please review the violations below and click Return to make edits or cancel the entry. |  |
| Business Rule Name                                                                                                    |  |
| No valid pay rate punch entry                                                                                                    |  |
| Return                                                                                                    |  |

- The employee cannot save the punch
  - While the system allows the employee to clock in on the mobile app, they cannot clock out, so the punch is not saved.
- Ensure the correct dates have been entered for the punch
- The employee should contact the employer

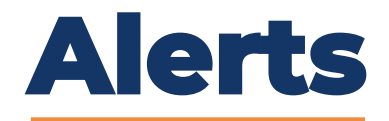

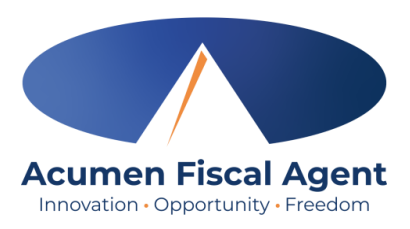

If the punch causes the authorization remaining balance to drop below 75% of the initial balance, an alert displays at the time of approval. It does not stop the punch from being approved.

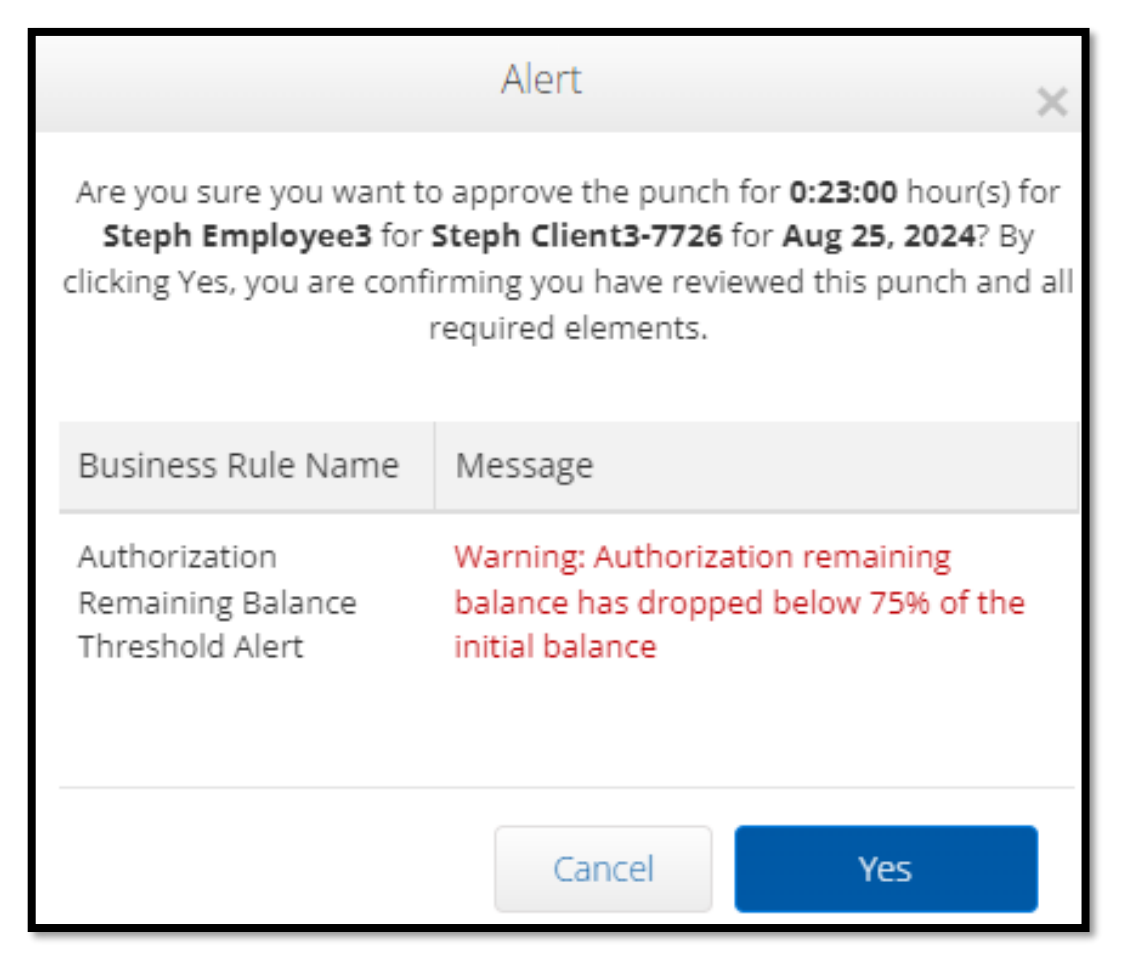

# **Check Entries**

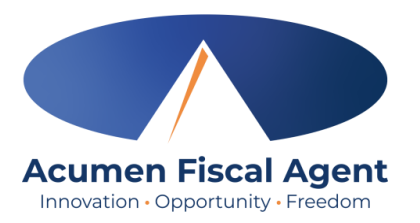

If a punch entry violates the **Authorization Weekly Max** business rule, it can be saved, but is later rejected when the business rule runs. <u>The employee does not receive an alert</u> but can see that the punch was rejected and that the business rule failed.

| Entries                                                                                      |                                                                                                    |                      |              |                     |                                                   |                          |                                  |                                                                                                    |                                                                     | Showi                                                           | ■ Export<br>ng <b>30</b> out of <b>380</b> record |
|----------------------------------------------------------------------------------------------|----------------------------------------------------------------------------------------------------|----------------------|--------------|---------------------|---------------------------------------------------|--------------------------|----------------------------------|----------------------------------------------------------------------------------------------------|---------------------------------------------------------------------|-----------------------------------------------------------------|---------------------------------------------------|
| Id                                                                                           | <ul> <li>Service Date</li> </ul>                                                                                                   | Start Time           | End Time     | Account Type        | Ref.                                              | Cost Cente               | er                               | Client/ Program Name                                                                                                    | Service Code                                                        | Amount                                                          | Status                                            |
| <u>39492</u>                                                                                 | Apr 14, 2024 2                                                                                                    | 12:00 AM             | 11:30 PM     | Hourly              |                                                   | Steph Cost<br>Steph Cost | : Center test -<br>: Center test | Steph Client1                                                                                                    | RESPITE (Hourly)                                                    | 0:23:30                                                         | Rejected                                          |
| <u>39491</u>                                                                                 | Apr 15, 2024                                                                                                    | 12:00 AM             | 11:30 PM     | Hourly              |                                                   | Steph Cost<br>Steph Cost | : Center test -<br>: Center test | Steph Client1                                                                                                    | RESPITE (Hourly)                                                    | 0:23:30                                                         | Rejected                                          |
| Ref Entries<br>Business Ru<br>Employee ser<br>Authorization<br>Max Hours Pu<br>Authorization | Notes Attachments S RUIES e Name vice account start date punch entry Weekly Max er Week Per Client Per Funding Sou Expiration Date | Verifications I<br>y | Map Business | Rules Auto Approval | Custom Fields Business R Pass Fail Pass Pass Pass | History<br>ule Result    | 1.<br>2.<br>3.<br>The            | The employee s<br>entries and che<br>Click on the <b>pu</b><br>punch details<br>Click the <b>Busine</b><br>result<br>e employee sho | should alv<br>eck the sta<br>nch row to<br>ess Rules t<br>uld conta | vays revi<br>atus<br>o review<br><b>tab</b> to vie<br>ct the en | ew their<br>the<br>ew the<br>nployer              |

#### Phone IVR (Interactive Voice Response) \*Option when access to a mobile device or computer is limited

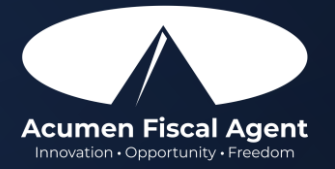

#### **Phone EVV Basics**

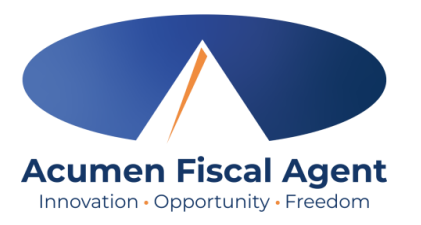

- Employer Confirm the landline phone number on file with Acumen is for the client
  - ✓ Employees must call from a recognized number only
  - \*Please note! If calling from a number not associated with the client, the employee will receive an error message.
- Employee Will be asked to validate the following information:
  - ✓ Last four digits of their social security number
  - ✓ PIN (their employee pin)
  - ✓ MMDD of their birthday
  - ✓ Client Name & Service Code for the shift
- Client or Employer Need client PIN for historical (non-EVV-compliant) phone entries
  - ✓ Client PIN will be issued in the email or letter sent by Helpers by September 24<sup>th</sup>

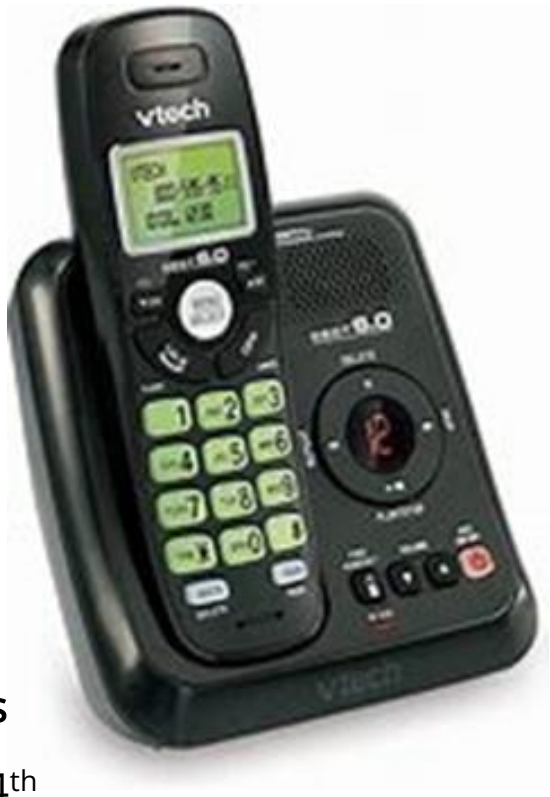

# **Clock In: Real Time Entry**

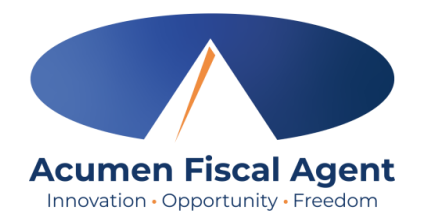

- 1. Sign in:
  - ✓ Call (855) 807-9595 from the client's landline to start the shift
  - $\checkmark\,$  Enter the last four digits of the social security number
  - ✓ Enter PIN
  - ✓ Enter month/day of birth (MMDD)
- 2. Press #1 for hourly
- 3. Confirm the client's name with the prompt given
- 4. Press #1 for real time entry
- 5. Select the service code with the prompts given
- 6. Select the clock in EVV location
  - ✓ If the user is calling from the associated EVV phone number, this step will not occur. The EVV location will be automatically selected.
- 7. Press #1 to confirm and save the punch
- 8. The recording will read back the punch details and then disconnect

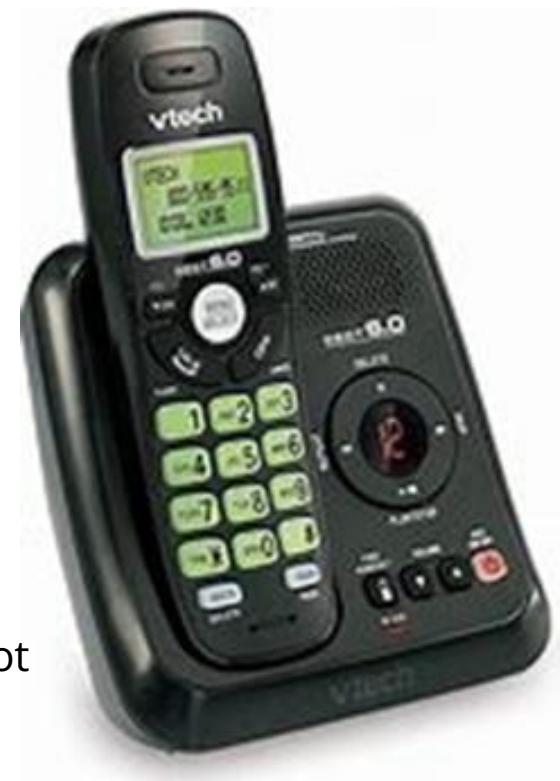

# **Clock Out: Real Time Entry**

- 1. Sign in:
  - ✓ Call (855) 807-9595 from the client's landline to end the shift
  - ✓ Enter the last four digits of the social security number
  - Enter PIN
  - Enter month/day of birth (MMDD)
- 2. Recording announces that there is an open punch
- 3. When prompted press #1 to confirm closing the punch
- 4. Select the clock out EVV location
  - ✓ If the user is calling from the associated EVV phone number, this step will not occur.
     The EVV location will be automatically selected.
- 5. The system will read each task/statement. **Select 1** if the task was completed or **2** if the task was not completed (e.g., Personal hygiene, press 1 for yes and 2 for no). Select at least one statement/task or the call will disconnect, and the process must be restarted.
- 6. The punch is now closed and the employee is clocked out
- 7. Press #2 to disconnect or Press #1 to open a new punch

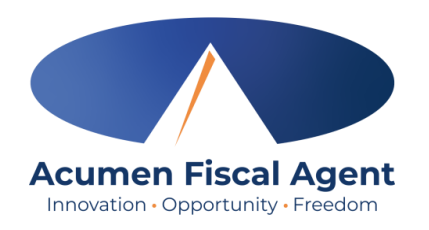

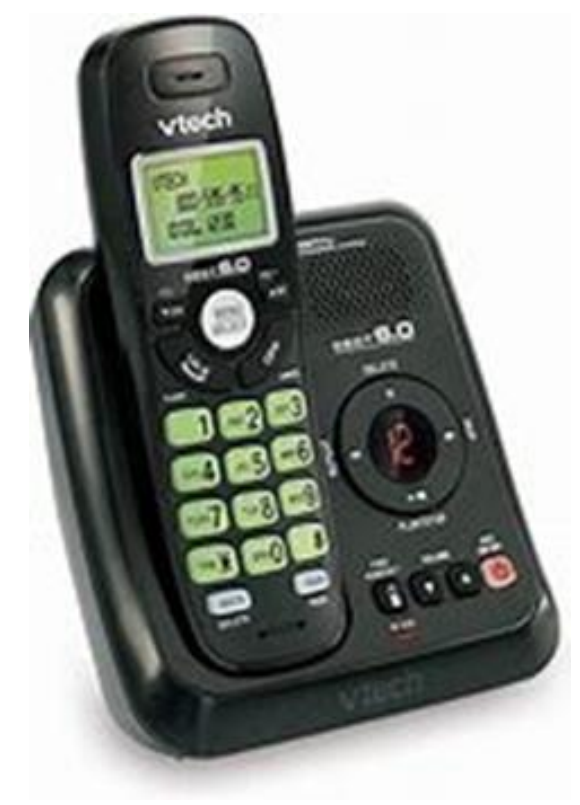

# **Historical Entry**

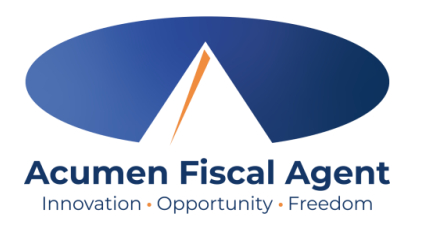

\*Please note! <u>Historical entries are only used for a missed punch or</u> <u>punch correction due to service interruption</u>. The goal should always be to enter punches in real time to maintain EVV compliance.

#### The client or employer must be present at the end of this process.

- 1. Sign in:
  - ✓ Call (855) 807-9595 from the client's landline to enter the shift
  - ✓ Enter the last four digits of the social security number
  - ✓ Enter PIN
  - ✓ Enter month/day of birth (MMDD)
- 2. Press #1 for hourly
- 3. Confirm the client's name with the prompt given
- 4. Select #2 for historical entry
- 5. Select the service code with the prompts given

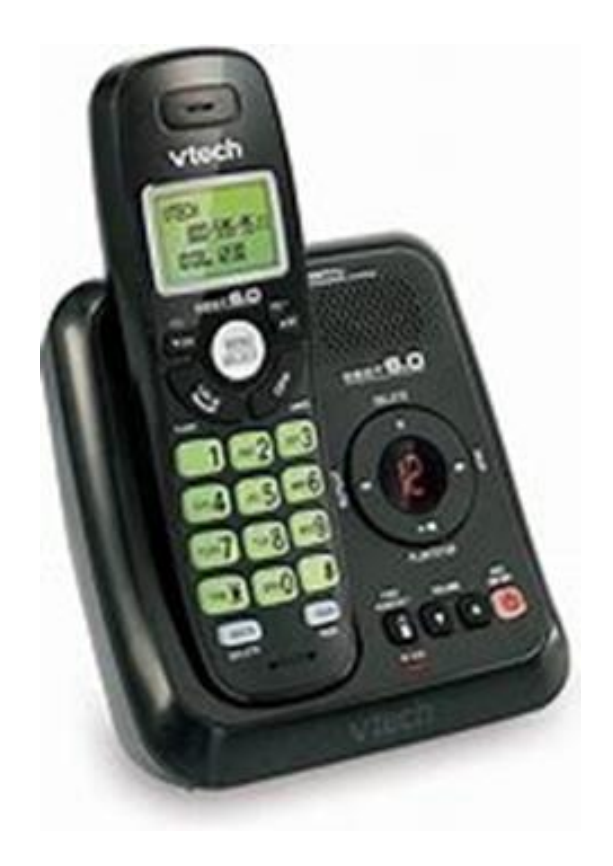

# Historical Entry (cont.)

- 6. Enter the date of service in MMDDYYYY format (i.e., April 28, 2024 = 04282024)
- 7. Enter the clock-in time in HH:MM (i.e., 0830)
- 8. Select #1 for AM or #2 for PM
- 9. Enter the clock-out time in HH:MM (i.e., 0530)
- 10. Select #1 for AM or #2 for PM
- 11. Select the clock in EVV location
  - ✓ If the user is calling from the associated EVV phone number, this step will not occur. The EVV location will be automatically selected.
- 12. Select the clock out EVV location
  - ✓ If the user is calling from the associated EVV phone number, this step will not occur. The EVV location will be automatically selected.
- 13. The system will read each task/statement. **Select 1** if the task was completed or **2** if the task was not completed (e.g., Personal hygiene, press 1 for yes and 2 for no). Select at least one statement/task or the call will disconnect, and the process must be restarted.
- 14. The recording will read back the punch details
- 15. Press #1 to confirm

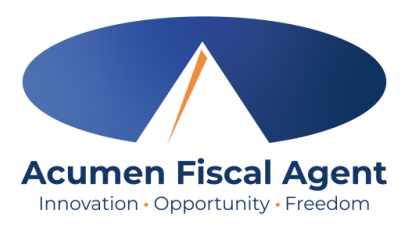

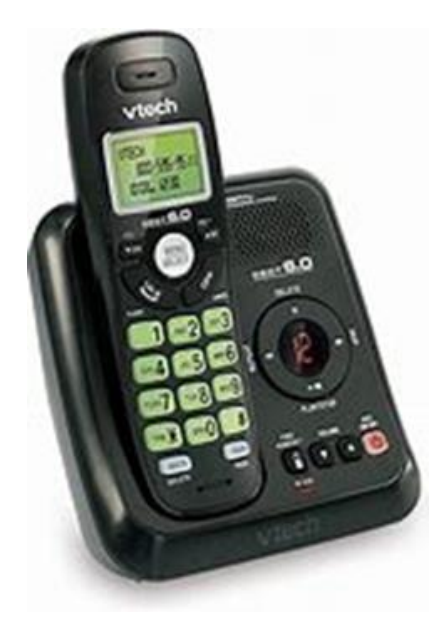

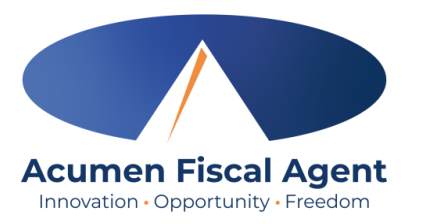

# Historical Entry (cont.)

\*Please Note! The client or employer <u>must</u> be present for the following final steps:

- 14. Hand the phone to the client/employer who presses #1 when ready
- 15. The client/employer reviews the punch details and presses #1 to accept or #2 to reject the entry
- 16. The client/employer will validate the call using the client PIN
- 17. The punch is created
- 18. The phone disconnects and the shift is recorded

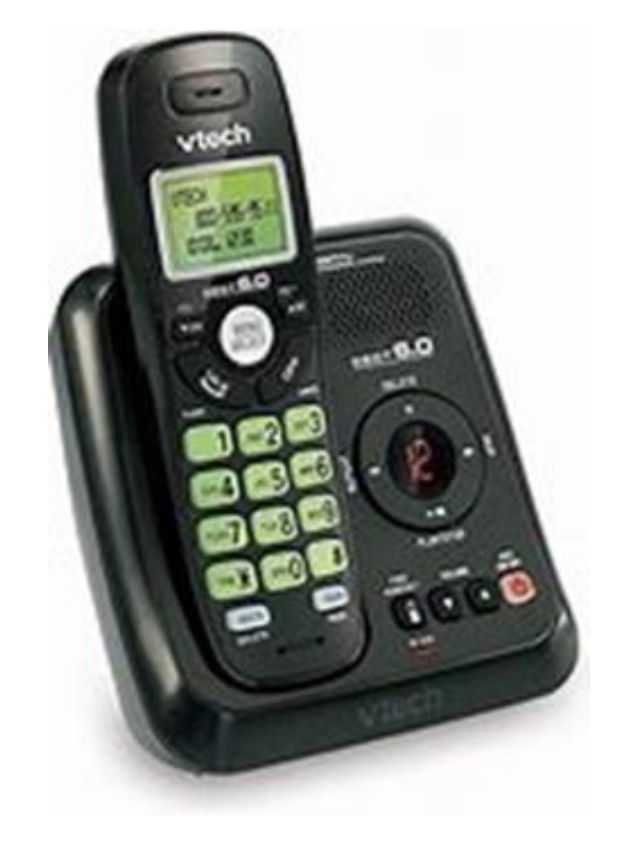

## Troubleshooting

- igning in?
- Is the employee having trouble signing in?
  - ✓ PIN not working? Update under profile settings
  - ✓ Employee can call Acumen to confirm their date of birth & last four digits of their social security number on their profile
- Is the employee having trouble clocking in?
  - $\checkmark$  Only call from the client's landline
    - > Call Acumen at (866) 321-0114 to confirm the client's number
- Is the employee having trouble adding historical entries?
  - ✓ Enter the date & time in the correct format (MM/DD/YYYY & HH:MM)
  - ✓ Do not overlap with other employee's shifts
- Is the client having trouble validating the entry?
  - $\checkmark$  Employer calls Acumen to reset their client PIN

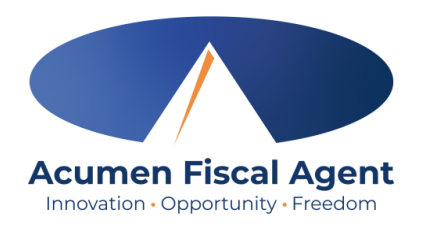

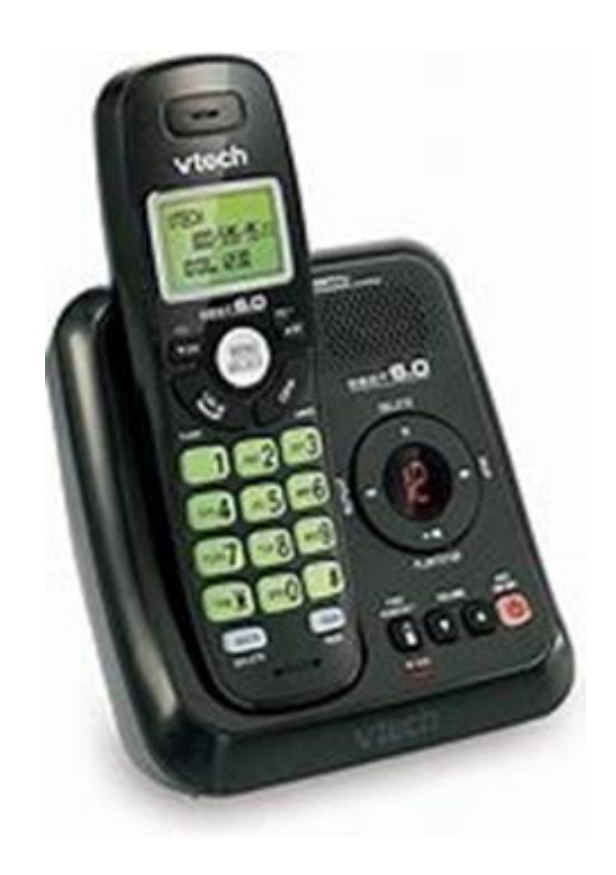

#### **Payroll Schedule & Deadlines**

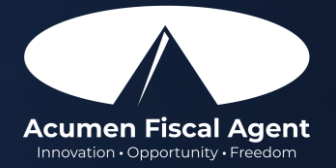

## **Important Update!**

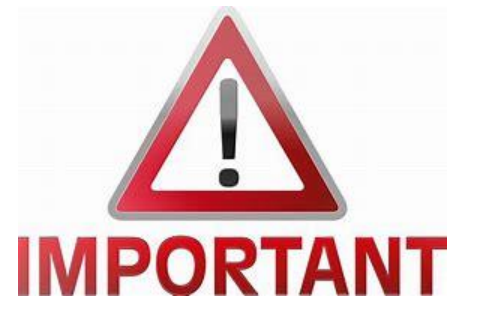

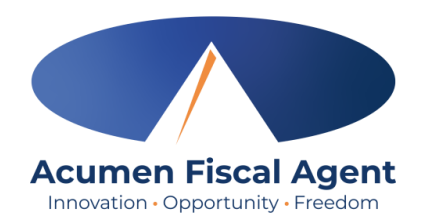

- AuthentiCare will no longer be utilized after September 30<sup>th</sup>, 2024. Please begin using DCI October 1<sup>st</sup>, 2024, for all time entry.
  - Email / Mailing sent by Helpers on September 10<sup>th</sup>, 2024, announced that beginning October 1<sup>st</sup>, 2024, the organization will use a new electronic timekeeping system, Direct Care Innovations (DCI), offered through our management company, Acumen.
    - > DCI works as both the Electronic Visit Verification (EVV) and time entry system
- Employees are responsible for all time entries including new and edited entries
  - ✓ Notices about missed punches will no longer be provided
  - ✓ Time adjustments via voicemail or email will no longer be accepted
  - Entries must be approved within 5 days of the date of service
    - > After 5 days the approval will be prohibited as it will violate the timely filing business rule
- Employers are responsible for reviewing and approving all time
  - Entries must be approved within 5 days of the date of service
    - > After 5 days the approval will be prohibited as it will violate the timely filing business rule

## **Helpers Payment Schedule**

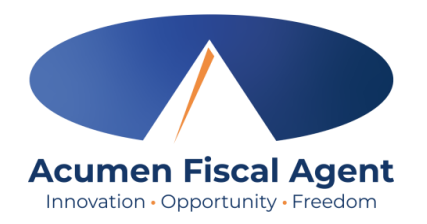

- Time must be approved by the due date
- Pay dates remain the 3<sup>rd</sup> & the 18<sup>th</sup>
- First paycheck from Helpers will be November 1<sup>st</sup>, 2024, since the 3<sup>rd</sup> falls on a weekend.

| Dates Worked:                      | Approval Due Date:            | Pay Date (effective 8/1):               |
|------------------------------------|-------------------------------|-----------------------------------------|
| 1 <sup>st</sup> – 15 <sup>th</sup> | 20 <sup>th</sup> of the Month | 3 <sup>rd</sup> of the following Month  |
| $16^{th} - 31^{st}$                | 5 <sup>th</sup> of the Month  | 18 <sup>th</sup> of the following Month |

# Where to go for help?

#### Utilize our DCI Training Materials for more help

• This will give you a full list of Training Materials for DCI

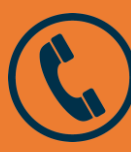

Helpers - (913) 322-7212

Tollfree - (866) 321-0114

https://www.helpersinc.org/

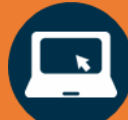

OR link to the Helpers site through:

https://www.acumenfiscalagent.com/state/kansas/

<u>Info@helpersinc.org</u> – Client related questions (service plans, auths, etc.) <u>Work@helpersinc.org</u> – Worker related questions (application status, etc.)

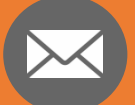

Help@helpersinc.org - DCI related questions

Payroll@helpersinc.org - Pay related questions (direct deposit, VOE, etc.)

For payment or other questions, please complete the <u>Contact Us</u> form at <u>www.acumenfiscalagent.com/contact</u> or email us at <u>payroll@helpersinc.org</u>.

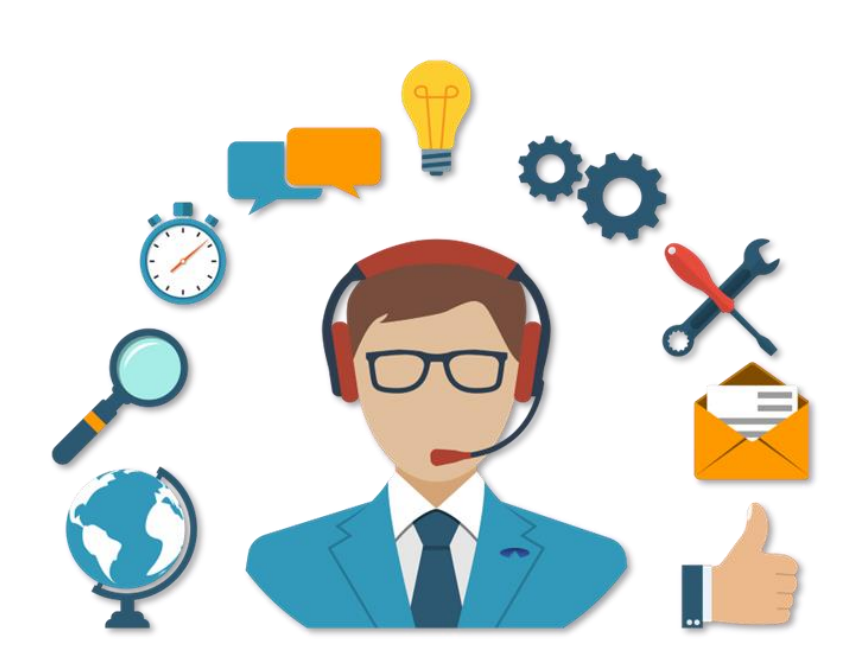

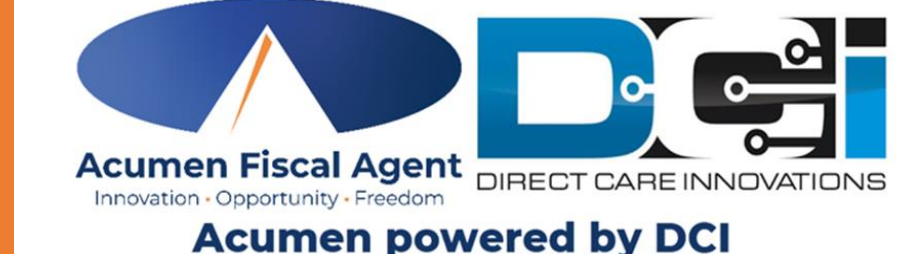

#### **Questions?**

## Thank you!

Visit the Acumen Help Center to learn more at: acumenfiscalagent.zendesk.com

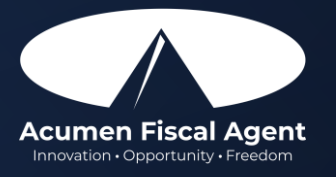